## Administratörshandbok för hantering av Dell™-system

Om Intel® Active Management Technology Översikt av Intel AMT-installation och -konfiguration Intel MEBx (Management Engine BIOS Extension) Provisionering: Slutförande av installation och konfiguration Distribution Använda Intel AMT WebGUI Omdirigera seriella och IDE-kommunikationer Eelsökning

## Varningar och upplysningar

🙋 OBS! Kommentarer av den här typen innehåller viktig information som hjälper dig att få ut det mesta av datorn.

O ANMÄRKNING: Här visas information om potentiell skada på maskinvaran eller dataförlust, samt hur du undviker detta.

VARNING! En varning signalerar risk för skada på egendom eller person, eller livsfara.

Informationen i det här dokumentet kan komma att ändras. © 2007 Dell Inc. Med ensamrätt.

Återgivning i någon form utan skriftligt tillstånd från Dell Inc. strängt förbjuden.

Intel Corporation är en bidragande källa för innehållet i detta dokument.

Varumärken som förekommer i dokumentet: Dell och DELL-logotypen är varumärken som tillhör Dell Inc.; Intel är ett registrerat varumärke som tillhör Intel Corporation; Microsoft och Windows är antingen varumärken eller registrerade varumärken som tillhör Microsoft Corporation i USA och/eller i andra länder.

Andra varumärken och varunamn kan förekomma i dokumentet och hänvisar då antingen till respektive ägares märken och märkesnamn eller produkter. Dell Inc. frisäger sig från allt ägandeintresse för andra varumärken än sitt eget.

Augusti 2007 Rev. A00

#### Tillbaka till innehållssidan

### Distribution Administratörshandbok för hantering av Dell™-system

Anslut den dator som ska distribueras till en strömkälla och nätverket. Använd det inbyggda nätverkskortet Intel® 82566DM. Intel AMT (Intel Active Management Technology) fungerar inte med något annat nätverkskort.

När du sätter på datorn söker den automatiskt efter en installations- och konfigurationsserver (SCS). Om datorn har Intel AMT-funktion och hittar denna server skickar den ett Hej-meddelande till servern

DHCP och DNS måste vara tillgängliga för att sökningen efter installations- och konfigurationsservern ska fungera automatiskt. Om DHCP och DNS inte är tillgängliga, måste IP-adressen till installations- och konfigurationsservrarna (SCS) anges manuellt i MEBx på datorn med Intel AMT-funktion.

Hej-meddelandet innehåller följande information:

- PID (Provisioning ID)
- UUID (Universally Unique Identifier) IP-adress
- Versionsnummer på ROM och fast programvara 1

Hej-meddelandet är transparent för slutanvändaren. Det finns ingen återkopplingsmekanism som meddelar dig att datorn skickar meddelandet. Installationsoch konfigurationsservern använder informationen i Hej-meddelandet för att initiera en TLS-anslutning (Transport Layer Security) till datorn med Intel AMT-funktion via ett TLS PSK-krypteringspaket (Pre-Shared key) om TLS stöds.

Installations- och konfigurationsservern använder PID för att hitta PPS (Provisioning Passphrase) i provisioneringsserverns databas och använder PPS och PID för att generera ett TLS Pre-Master Secret. TLS är tillval. För skyddade och krypterade transaktioner, använd TLS om infrastrukturen är tillgänglig. Om du inte använder TLS, används HTTP Digest för ömsesidig autentisering. HTTP Digest är inte lika säkert som TLS. Installations- och konfigurationsservern loggar in på Intel AMT-datorn med hjälp av användarnamn och lösenord och tillhandahåller följande erforderliga datauppgifter:

- Nya PPS och PID (för framtida installation och konfiguration)  $\ensuremath{\mathsf{TLS}}\xspace$  results that
- Privata nycklar Aktuellt datum och tid
- Aktuent datum och tid Autentiseringsuppgifter för HTTP Digest Autentiseringsuppgifter för HTTP Negotiate

Datorn växlar från konfigurationsläge till provisionerat läge. Intel AMT är därefter helt driftduglig. I provisionerat läge kan datorn fjärrhanteras.

Tillbaka till innehållssidan

## Intel<sup>®</sup> MEBx (Management Engine BIOS Extension) Administratörshandbok för hantering av Dell™-system

- Översikt av Intel MEBx
- Konfigurera Intel ME (Management Engine)
- Konfigurera datorn så att Intel AMT-funktioner stöds
- Standardinställningar för MEBx

## Översikt av MEBx

I Intel® MEBx (Management Engine BIOS Extension) finns plattformsnivåbaserade konfigurationsalternativ så att du kan konfigurera beteendet hos MEplattformen (Management Engine). Du kan t.ex. aktivera och inaktivera enskilda funktioner samt ställa in strömkonfigurationer.

I detta avsnitt finns detalier om MEBx-konfigurationens alternativ och eventuella begränsningar.

Inte alla ändringar i ME-konfigurationen sparas i cacheminne i MEBx. De lagras inte i det beständiga ME-minnet förrän du avslutar MEBx. Det innebär att om MEBx kraschar kommer INGA ändringar som gjorts fram till denna punkt att lagras i ME-minnet.

## Öppna användargränssnittet för MEBx-konfiguration

Så här öppnar du användargränssnittet för MEBx-konfiguration:

- Starta (eller starta om) datorn.
   När den blå DELL™-logotypen dyker upp trycker du direkt på <Ctrl>.

Om du väntar för länge och operativsystemets logotyp visas, fortsätter du att vänta tills Microsoft® Windows® har startats. Stäng sedan av datorn och försök igen.

3. Ange ME-lösenordet. Tryck på <Retur>.

MEBx-skärmen visas. Se bilden nedan.

| Intel(R)<br>Copyright(C) | Management Engine BIOS Extensio<br>2003-07 Intel Corporation. Al<br>[ MAIN MENU ]<br>Intel(R) ME Configuration<br>Intel(R) AMT Configuration<br>Change Intel(R) ME Password<br>Exit | on v3.0.2.0004<br>1 Rights Reserved.<br>▶ |
|--------------------------|----------------------------------------------------------------------------------------------------|-------------------------------------------|
| [ESC]=Exit               | [↑↓]=Select                                                                                                    | [ENTER]=Access                            |
|                          |                                                                                                    |                                           |

I huvudmenyn finns tre funktionsval:

Intel ME-konfiguration
 Intel AMT-konfiguration
 Ändra Intel ME-lösenordet

Menyerna Intel ME Configuration och Intel AMT Configuration beskrivs i följande avsnitt. Du måste först ändra lösenordet innan du kan gå vidare i dessa menyer

## Ändra Intel ME-lösenordet

Standardlösenordet är admin och det används på alla nydistribuerade plattformar. Du måste ändra standardlösenordet innan du ändrar något konfigurationsalternativ.

Det nya lösenordet måste innefatta följande element:

- Åtta tecken
   En stor bokstav
   En liten bokstav
- En siffra 1 1 Ett specialtecken (icke-alfanumeriskt) som t.ex. !, \$, eller ; exklusive :, ", och , tecken.)

Understreck ( \_ ) och mellanslag är giltiga lösenordstecken men lägg INTE till dem i lösenordskomplexiteten.

## Konfigurera Intel® ME (Management Engine)

Så här kommer du till sidan för konfiguration av Intel® Management Engine-plattformen :

- Under huvudmenyn i MEBx (Management Engine BIOS Extension) väljer du **ME Configuration**. Tryck på <Retur>. Följande meddelande eller något liknande visas: 1.
- 2. System resets after configuration changes (systemet återställs efter konfigurationsändringar). Continue (fortsätta): (Y/N) (ja/nej) 3. Tryck på <Y>.

Sidan ME Platform Configuration öppnas. På den här sidan kan du konfigurera specifika ME-funktioner som t.ex. egenskaper, strömalternativ osv. Här nedan finns snabblänkar till de olika avsnitten.

- Kontroll av Intel ME-läge Kvalificerare för lokal uppdatering av fast Intel ME-programvara 1 1
- Kontroll av Intel ME-funktioner
- o <u>Hanteringsfunktionsval</u> <u>Kontroll av effektförbrukning i Intel ME</u> o <u>Intel ME aktiverat i värdvilolägen</u> 1

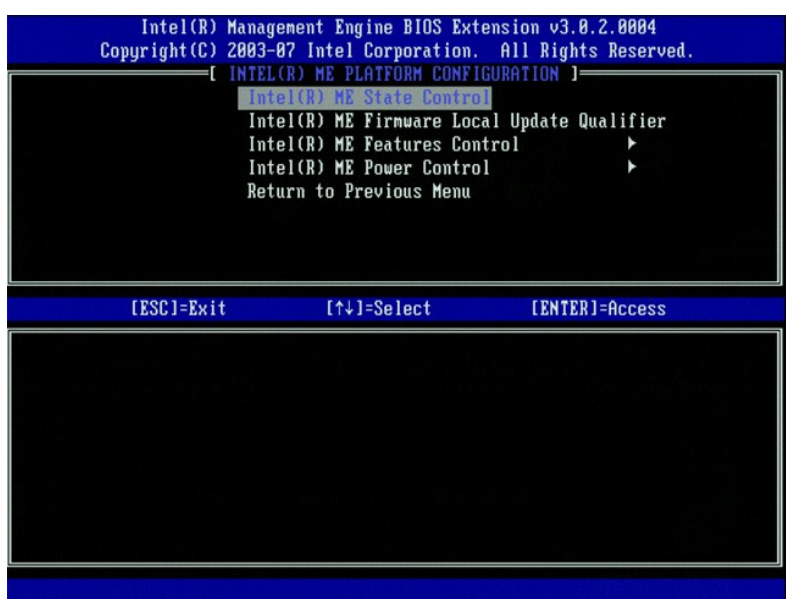

### Kontroll av Intel ME-läge

Om du väljer alternativet ME State Control (kontroll av Intel ME-läge) i menyn ME Platform Configuration (konfiguration av ME-plattformen) öppnas menyn ME State Control . Du kan inaktivera ME för att avskilja ME-datorn från huvudplattformen till slutet av felsökningsprocessen.

| Intel(R) Manag<br>Copyright(C) 2003-<br>[INTEL<br>Int<br>Int<br>Int<br>Int<br>Ret | ement Engine BIOS Ex<br>B7 Intel Corporation<br>(R) ME PLATFORM CONF<br>EL(R) ME State Contr<br>el(R) ME Firmware Lo<br>el(R) ME Features Co<br>el(R) ME Power Contr<br>urn to Previous Menu | tension v3.0.2.0004<br>. All Rights Reserved.<br>IGURATION ]<br>Cal Update Qualifier<br>ntrol ►<br>ol ► |
|-----------------------------------------------------------------------------------|----------------------------------------------------------------------------------------------------|----------------------------------------------------------------------------------------------------|
| [ESC]=Exit                                                                        | [↑↓]=Select                                                                                                    | [ENTER]=Access                                                                                          |
|                                                                                   | [ ] DISABLED<br>[*] ENABLED                                                                                                    |                                                                                                    |

När alternativet ME State Control är aktiverat kan du inaktivera ME för att avskilja ME-datorn från huvudplattformen om felsökning av ett fält inte fungerar. I tabellen nedan framgår detaljerna för alternativen.

| Kontroll av läget för ME-plattformen |                                             |  |  |
|--------------------------------------|---------------------------------------------|--|--|
| Alternativ                           | Alternativ Beskrivning                      |  |  |
| Enabled (aktiverat)                  | Aktivera Management Engine på plattformen   |  |  |
| Disabled (inaktiverat)               | Inaktivera Management Engine på plattformen |  |  |

ME inaktiveras egentligen inte med alternativet Disabled. Den sätts istället på paus på ett mycket tidigt stadium i dess startrutin. Det förekommer således ingen trafik från ME på någon av datorns bussar varvid du kan felsöka ett datorproblem utan att behöva bekymra dig över någon påverkan från ME.

## Kvalificerare för lokal uppdatering av fast Intel ME-programvara

Med hjälp av detta alternativ i menyn ME Platform Configuration (konfiguration av ME-plattformen) kan du ställa in policy så att MEBx tillåts att bli uppdaterad lokalt. Standardinställningen är Always Open (alltid öppen). Övriga inställningar är Never Open (aldrig öppen) Restricted (begränsad).

| Intel(R) Manag<br>Copyright(C) 2003-<br>[ INTEL<br>Int<br>Int<br>Int<br>Int<br>Ret | ement Engine BIOS Ext<br>07 Intel Corporation<br>(R) ME PLATFORM CONF<br>el(R) ME State Contro<br>el(R) ME Firmoare Lor<br>el(R) ME Features Co<br>el(R) ME Power Contro<br>urn to Previous Menu | tension v3.0.2.0004<br>. All Rights Reserved.<br>IGURATION ]<br>ol<br>cal Update Qualifier<br>ntrol<br>bl<br>▶ |
|------------------------------------------------------------------------------------|----------------------------------------------------------------------------------------------------|----------------------------------------------------------------------------------------------------|
| [ESC]=Exit                                                                         | [↑↓]=Select                                                                                                    | [ENTER]=Access                                                                                                 |
|                                                                                    | EXT ALHAYS OPEN<br>[] NEVER OPEN<br>[] RESTRICTED                                                                                                    |                                                                                                    |

För att underlätta tillverkningsprocessen och processer för OEM-specifik uppdatering av fast programvara i fält, har den fasta ME-programvaran en OEMkonfigurerbar funktion som alltid lämnar kanalen för uppdatering av fast programvara öppen oavsett vilket värde du väljer för alternativet ME Firmware Local Update (lokal uppdatering av fast ME-programvara).

Alternativet Always Open tillåter OEM:er att använda kanalen för lokal uppdatering av fast ME-programvara för att uppdatera fast ME-programvara utan att behöva gå via MEBx varje gång. Om du väljer Always Open, visas inte alternativet ME FW Local Update i menyn för ME-konfiguration. I tabellen nedan framgår detaljerna för alternativen.

| Alternativet ME               | Alternativet ME Firmware Local Update Qualifier (kvalificerare för lokal uppdatering av fast ME-programvara)                                                                              |  |  |
|-------------------------------|----------------------------------------------------------------------------------------------------|--|--|
| Alternativ                    | Beskrivning                                                                                                    |  |  |
| Always Open (alltid<br>öppen) | Kanalen för lokal uppdatering av fast ME-programvara är alltid aktiverad. En startcykel ändrar inte<br>aktiverad till inaktiverad. Alternativet <b>ME FW Local Update</b> kan ignoreras.  |  |  |
| Never (aldrig)                | Kanalen för lokal uppdatering av fast ME-programvara styrs av alternativet ME FW Local Update, vilke<br>kan aktiveras eller inaktiveras. En startcykel ändrar aktiverad till inaktiverad. |  |  |
| Restricted<br>(begränsad)     | Kanalen för lokal uppdatering av fast ME-programvara är alltid aktiverad när Intel AMT inte befinner sig<br>i provisionerat läge. En startcykel ändrar inte aktiverad till inaktiverad.   |  |  |

Always Open (alltid öppen) kvalificerar åsidosättningsräknaren och tillåter lokala uppdateringar av fast ME-programvara. Åsidosättningsräknaren är ett värde som ställs in på fabriken och som tillåter lokala uppdateringar av fast ME-programvara som standard. Alternativen Never Open och Restricted diskvalificerar åsidosättningsräknaren och tillåter inte lokala uppdateringar av fast ME-programvara såvida det inte explicit tillåts via alternativet Intel ME Firmware Local Update. Om du väljer Never Open eller Restricted läggs alternativet Intel ME Firmware Local Update till, vilket kan aktiveras eller inaktiveras. Som standard är det inaktiverat.

## Kontroll av Intel ME-funktioner

Menyn ME Features Control (kontroll av ME-funktioner) innehåller följande konfigurationsalternativ.

#### Hanteringsfunktionsval

Om du väljer alternativet Manageability Feature Selection (hanteringsfunktionsval) i menyn ME Features Control öppnas meny ME Manageability Feature.

| Intel(R) Management Engine BIOS Extension v3.0.2.0004<br>Copyright(C) 2003-07 Intel Corporation. All Rights Reserved.<br>[ INTEL(R) ME FEATURES CONTROL ]<br>Manageability Feature Selection<br>Return to Previous Menu |                                         |                |  |  |
|----------------------------------------------------------------------------------------------------|-----------------------------------------|----------------|--|--|
| [ESC]=Exit                                                                                                    | [↑↓]=Select                             | [ENTER]=Access |  |  |
|                                                                                                    | [ ] NONR<br>[*] Intel(R) AMT<br>[ ] ASF |                |  |  |

Du kan använda detta alternativ för att bestämma vilken hanteringsfunktion som ska vara aktiverad.

 ASF — Alert Standard Format. ASF är en standardiserad teknik för hantering av företagstillgångar. Intel ICH9-plattformen stöder ASF specifikation 2.0.
 Intel AMT — Intel Active Management Technology. Intel AMT är en förbättrad teknik för hantering av företagstillgångar. Intel ICH9-plattformen stöder Intel AMT 3.0.

I tabellen nedan beskrivs dessa alternativ.

| Alternativet Management Feature Select (hanteringsfunktionsval) |                                        |  |  |
|-----------------------------------------------------------------|----------------------------------------|--|--|
| Alternativ                                                      | Beskrivning                            |  |  |
| None (ingen)                                                    | Hanteringsfunktionen är inte vald      |  |  |
| Intel AMT                                                       | Intel AMT-hanteringsfunktionen är vald |  |  |
| ASF                                                             | ASF-hanteringsfunktionen är vald       |  |  |

Om du ändra alternativet från Intel AMT till None, visas en varning om att Intel AMT försätts automatiskt i icke provisionerat läge om du accepterar ändringen.

För alternativet None tillhandahålls inte någon hanteringsfunktion av ME-datorn. I detta fall blir den fasta programvaran inläst (dvs. ME är fortfarande aktiverad) men hanteringsprogrammen förblir inaktiverade.

### Kontroll av effektförbrukning via Intel ME

I menyn ME Power Control (kontroll av effektförbrukning via ME) kan du konfigurera strömrelaterade alternativ för ME-plattformen. Menyn innehåller följande konfigurationsalternativ.

#### ME On in Host Sleep States (ME aktiverat i värdvilolägen)

Om du väljer alternativet ME ON in Host Sleep States i menyn ME Power Control öppnas menyn ME in Host Sleep States.

| Copyright(C) 2003-07 Intel Corporation. All Rights Reserved.<br>[ INTEL(R) ME POWER CONTROL ]<br>Intel(R) ME ON in Host Sleep States<br>Return to Previous Menu                                                                           |                                                                                                    |                                    |  |
|----------------------------------------------------------------------------------------------------|----------------------------------------------------------------------------------------------------|------------------------------------|--|
| [ESC]=Exit                                                                                                    | [↑↓]=Select                                                                                        | [ENTER]=Access                     |  |
| <ul> <li>Desktop: ON in S0</li> <li>Desktop: ON in S0,</li> <li>Desktop: ON in S0,</li> <li>Desktop: ON in S0,</li> <li>Desktop: ON in S0,</li> <li>Desktop: ON in S0,</li> <li>Desktop: ON in S0,</li> <li>Desktop: ON in S0,</li> </ul> | S3<br>S3, S4-5<br>ME WoL in S3<br>ME WoL in S3, S4-5<br>S3, S4-5, OFF After<br>ME WoL in S3, S4-5, | Power Loss<br>OFF After Power Loss |  |

Det strömpaket som väljs bestämmer när ME ska vara aktiverat. Standardströmpaketet inaktiverar ME i alla Sx-lägen (S3/S4/S5).

Administratören för slutanvändarna kan välja vilka strömpaket som ska användas beroende på datoranvändningen. Sidan för val av strömpaket visas nedan.

| Strömpaket som stöds                                        |            |     |     |           |           |    |           |
|-------------------------------------------------------------|------------|-----|-----|-----------|-----------|----|-----------|
|                                                             | Strömpaket |     |     |           |           |    |           |
|                                                             | 1          | 2   | 3   | 4         | 5         | 6  | 7         |
| SO (Dator påslagen)                                         | РÅ         | РÅ  | РÅ  | РÅ        | РÅ        | PÅ | РÅ        |
| S3 (Pauslagring i RAM)                                      | AV         | РÅ  | РÅ  | ME<br>WoL | ME<br>WoL | РÅ | РÅ        |
| S4/S5 (Uppehållslagring på disk/mjuk avstängning)           | AV         | AV  | РÅ  | РÅ        | ME<br>WoL | РÅ | ME<br>WoL |
| ME OFF After Power Loss (ME inaktiveras efter strömavbrott) | Nej        | Nej | Nej | Nej       | Nej       | Ja | Ja        |

\* WoL – Aktivering via nätverk

Om det valda strömpaketet indikerar OFF After Power Loss (inaktiverat efter strömavbrott) förblir Intel ME inaktiverat efter återgång från ett mekaniskt avstängningsläge (G3). Om det valda strömpaketet INTE indikerar OFF After Power Loss sätter Intel ME igång datorn (S0) en kort stund och stänger därefter av datorn (S5).

## Konfigurera datorn så att Intel AMT-hanteringsfunktioner stöds

När du är helt klar med konfigurationen med Intel® ME-funktionen (Management Engine) måste du starta om datorn innan du konfigurerar Intel AMT för en ren systemstart. På bilden nedan visas menyn Intel AMT configuration efter det att användaren har valt alternativet Intel AMT Configuration på huvudmenyn i Management Engine BIOS Extension (MEBx). Med denna funktion kan du konfigurera en dator med Intel AMT-funktion så att Intel AMT- hanteringsfunktionerna stöds.

Du måste ha grundkunskaper om nätverks- och datorteknikstermer som t.ex. TCP/IP, DHCP, VLAN, IDE, DNS, nätmask, standardgateway och domännamn. Dessa termer förklaras inte i detta dokument.

| Intel(R) Man<br>Copyright(C) 200 | nagement Engine BIOS Ext<br>03-07 Intel Corporation.                                                                                                    | ension v3.0.2.0004<br>All Rights Reserved. |
|----------------------------------|----------------------------------------------------------------------------------------------------|--------------------------------------------|
|                                  | C INTELCR) ANT CONFIGURA<br>IOSI-NAME<br>ICP/IP<br>Provision Model<br>Setup and Configuration<br>Jn-Provision<br>JLAN<br>SOL/IDE-R<br>Secure Firmware Update | TION 1<br>►                                |
| [ESC]=Exit                       | [↑↓]=Select                                                                                                    | [ENTER]=Access                             |
|                                  |                                                                                                    |                                            |

På sidan Intel AMT Configuration finns följande användarkonfigurerbara alternativ.

Bilder på dessa menyalternativ finns i Enterprise-läget och SMB-läget.

## Menyalternativ

- Host Name (värdnamn)
- TCP/IP
- Provision Model (provisionsmodell) Setup and Configuration (installation och konfiguration)
- Un-Provision (av-provisionering)

<u>VLAN</u> SOL/IDE-R Secure Firmware Update (säker uppdatering av fast programvara) Set PRTC (ange PRTC) Idle Timeout (tidsgräns för inaktivitet)

#### Host Name (värdnamn)

Du kan tilldela ett värdnamn till Intel AMT-datorn. Detta är värdnamnet för Intel AMT-datorn. Om Intel AMT ställs in på DHCP, MÅSTE värdnamnet vara identiskt med operativsystemets maskinnamn

1

#### TCP/IP

Gör att du kan ändra följande TCP/IP-konfiguration för Intel AMT.

- Network interface (nätverksgränssnitt) ENABLE\*\* (aktivera) / DISABLED (inaktiverad) Om nätverksgränssnittet inaktiveras behövs inga TCP/IP-inställningar längre. DHCP Mode (DHCP-Iåge) ENABLE\*\* (aktivera) / DISABLED (inaktiverad) Om DHCP-läget aktiveras, konfigureras TCP/IP-inställningarna av en DHCP-server.

Om DHCP-läget inaktiveras, erfordras följande statiska TCP/IP-inställningar för Intel AMT. Om en dator befinner sig statiskt läge behöver den en separat MAC-adress för Intel Management Engine. Denna extra MAC-adress kallas ofta Manageability MAC (MNGMAC) address. Utan en separat MAC-adress kan datorn INTE försättas i statiskt läge.

- IP address (IP-adress) Internetadressen till Intel Management Engine.
- Subnet mask (nätmask) Den nätmask som används för att fastställa vilket undernät IP-adressen tillhör. Default Gateway address (adress till standardgateway) Standardgateway för Intel Management Engine.
- Perferred DNS address (andess (in standardigateway) of anter hange Preferred DNS address (prioriterad DNS-adress) Adress till prioriterad domännamsserver. Alternate DNS address (alternativ DNS-adress) Adress till alternativ domännamsserver. Domain name (domännamn) Domännamn för Intel Management Engine.

Provision Model (provisionsmodell) Följande provisioneringsmodeller finns tillgängliga:

- Compatibility Mode (kompatibilitetsläge) Intel AMT 3.0\*\* / Intel AMT 1.0 1
- 1
- Med hälp av kompatibilitetsläge) inter AMF 3.0 / Inter AMF 1.0 Med hälp av kompatibilitetsläget kan du växla mellan Intel AMT 3.0 och Intel AMT 1.0. Provisioning Mode (provisioneringsläge) Enterprise\*\* (företag) / Small Business (mindre affärsverksamhet) Med hälp av detta alternativ kan du välja mellan läget för mindre affärsverksamhet och företag. Läget för företag kan ha andra säkerhetsinställningar än de i läget för mindre affärsverksamhet. På grund av de olika säkerhetsinställningarna utförs installations- och konfigurationsprocessen på olika sätt för dessa två lägen.

Setup and Configuration (installation och konfiguration)

Menyn innehåller parametrarna för installations- och konfigurationsservern. I denna meny finns även säkerhetsinställningarna för konfiguration av PSK och PKI

| Intel(R) Manag<br>Copyright(C) 2003<br>INTI<br>Pro<br>Pro<br>TLS<br>TLS<br>Ret | yement Engine BIOS Ex<br>-07 Intel Corporation<br>EL(R) SETUP AND CONFI<br>arcent Provisioning No<br>povisioning Record<br>povisioning Server<br>S PSK<br>S PKI<br>turn to Previous Menu | tension v3.0.2.0004<br>. All Rights Reserved.<br>GURATION J |
|--------------------------------------------------------------------------------|----------------------------------------------------------------------------------------------------|-------------------------------------------------------------|
| [ESC]=Exit                                                                     | [↑↓]=Select                                                                                                    | [ENTER]=Access                                              |
|                                                                                |                                                                                                    |                                                             |

- Current Provisioning Mode (aktuellt provisioneringsläge) Visar aktuellt provisionerings-TLS-läge: None (ingen), PKI eller PSK. Denna konfiguration
- visas endast i provisionsmodellen för företag. Provisioning Record (provisioneringsregister) Visar datorns registerdata för provision-PSK/PKI. Om inga data registrerats, visar MEBx ett meddelande som upplyser om att:
- provisionsregister finns inte
- provisionsregister finns inte
  Om data registrerats visas följande i provisionsregistret:
  o TLS provisioning mode (TLS-provisioneringsläge) Visar aktuellt konfigurationsläge för datorn: None (ingen), PSK eller PKI.
  o Provisioning IP (provisioneringslage) IP för installations- och konfigurationsservern.
  Date of Provision (provisioneringsdatum) Visar datum och tid för provisionering i formatet MM/DD/ÅÅÅÅ och TT:MM.
  DNS Visar om säker DNS används eller inte. 0 indikerar att DNS inte används, 1 indikerar att säker DNS används (endast PKI).
  Host Initiated (värdinitierad) Visar om installations- och konfigurationsprocessen initierades av värden: 'No' (nej) indikerar att installations- och konfigurationsprocessen initerades av värden: 'No' (nej) indikerar att installations- och konfigurationsprocessen inite var värdinitierad och 'Yes' (ja) indikerar att den var det (endast PKI).
  Hash Data (hash-data) Visar 40 tecken med certifikat-hash-data (endast PKI).
  Hash Algorithm (hash-algoritm) Beskriver hash-lagoritmen är den valda standardalgoritmen. Visar 'No' (nej) om hash-algoritmen inte är den standardalgoritmen som används (endast PKI).
  SDØN FODN för provisioneringsservern som anges i certifikatet (endast PKI).
  - $\sim$
  - FQDN FQDN för provisioneringsservern som anges i certifikatet (endast PKI). Serial Number (serienummer) 32 tecken som indikerar serienummer från certifikatutfärdare.

- startat)
- Delete FID and PPS (ta bort PID och PPS) Tar bort aktuella PID och PPS som lagras i ME. Om inte PID och PPS anges, returnerar MEBX ett felmeddelande. Obs! Om detta alternativ används ställs INTE installations- och konfigurationsprocessparametern på "Not Started" (inte startat). Detta alternativ ställer installations- och konfigurationsprocessparametern på "In Process" (pågår).
   Time Validity Pass (godkänd tidsgiltighet) – Indikerar om certifikatet blev godkänt under tidsgiltighetskontrollen.
   TLS PKI – Innehåller installation Enable/Disable (fjärrkonfiguration aktivera/inaktivera) – Inaktiverar eller aktiverar fjärrkonfiguration. Om detta alternativ

  - Manage Certificate Hashes (hantera certifikat-hashar) Visar listan över de hashar som för tillfället finns lagrade och aktuellt status. Om du vill ändra aktivt status för certifikate trycker du på <+>-tangenten. Om du vill ta bort en hash trycker du på <del>-tangenten. Om du vill ägga till ytterligare en tangen trycker du på <is>-tangenten.
     Set FQDN (ange FQDN) Anger det fullständigt kvalificerade domännamnet för datorn.
     Set FKI DNS suffix (ange PKI DNS-suffix) Anger PKI DNS-suffix.

#### TLS PSK

Undermenyn som innehåller inställningarna för TLS PSK-konfiguration. Om man anger eller tar bort PID/PPS när installation och konfiguration "pågår" sker en delvis av-provisionering

- Set PID and PPS (ange PID och PPS) Anger PID och PPS. Ange PID och PPS i bindestreck-format. (t.ex. PID: 1234-ABCD ; PPS: 1234-ABCD-1234-ABCD-12
- felmeddelande

| Intel(R) Mana<br>Copyright(C) 2003<br>[ IN<br>De<br>Re | gement Engine BIOS Ex:<br>-07 Intel Corporation<br>TEL(R) TLS PSK CONFIG<br>TPID and PPS **<br>lete PID and PPS **<br>turn to Previous Menu | tension v3.0.2.0004<br>. All Rights Reserved.<br>URATION J |  |
|--------------------------------------------------------|----------------------------------------------------------------------------------------------------|------------------------------------------------------------|--|
| [ESC]=Exit                                             | [↑↓]=Select                                                                                                    | [ENTER]=Access                                             |  |
|                                                        |                                                                                                    |                                                            |  |

#### TLS PKI – Inställningar för fjärrkonfiguration

Alternativen för fjärrkonfiguration finns i TLS PKI-undermenyn. Det finns fyra alternativ för fjärrkonfiguration:

- Remote Configuration Enable/Disable (fjärrkonfiguration aktivera/inaktivera)
   Manage Certificate Hashes (hantera certifikat-hashar)
   Set FQDN (ange FQDN)
   Set PKI DNS Suffix (ange PKI DNS-suffix)

| Intel(R) Man<br>Copyright(C) 200<br>[<br>M<br>S<br>S<br>S<br>S<br>S | agement Engine BIOS Ex<br>3-87 Intel Corporation<br>INTEL(R) REMOTE CONFIG<br>enote Configuration En<br>anage Certificate Hash<br>et FQDN<br>et FQDN<br>et PKI DNS Suffix<br>eturn to Previous Menu | tension v3.0.2.0004<br>. All Rights Reserved.<br>URATION J<br>able/Disable em<br>es |
|---------------------------------------------------------------------|----------------------------------------------------------------------------------------------------|-------------------------------------------------------------------------------------|
| [ESC]=Exit                                                          | [↑↓]=Select                                                                                                    | [ENTER]=Access                                                                      |
|                                                                     |                                                                                                    |                                                                                     |
|                                                                     |                                                                                                    |                                                                                     |
|                                                                     |                                                                                                    |                                                                                     |
|                                                                     |                                                                                                    |                                                                                     |
| ** - Mail                                                           | cause Intel(R) AMT mar                                                                                                    | tial unnrouision                                                                    |

#### Remote Configuration Enable/Disable (fjärrkonfiguration aktivera/inaktivera)

De valbara alternativen är Enable (aktivera) och Disable (inaktivera). Om fjärrkonfiguration inaktiveras, visas fortfarande menyalternativen nedanför, men de används inte förrän fjärrkonfiguration aktiveras.

Detta alternativ kan inte ändras när installations- ochh konfigurationsprocessen pågår. Denna parameter kan endast ändras när datorn befinner sig i fabriksinställt eller icke provisionerat läge.

Om man aktiverar/inaktiverar fjärrkonfiguration när installation och konfiguration pågår sker en delvis av-provisionering.

Manage Certificate Hashes (hantera certifikat-hashar)

Välj alternativet Manage Certificate Hashes i menyn Remote Configuration om du vill se menyn Manage Certificate Hashes. Fyra standardhashar finns tillgängliga från fabriken. Hashar kan tas bort eller läggas till efter kundens behov.

| Intel(R) Management Engi<br>Copyright(C) 2003-07 Intel C<br>[ INTEL(R) REM<br>Remote Config<br>Manage Certif<br>Set FQDN<br>Set FQDN<br>Set PKI DNS S<br>Return to Pre | ne BIOS Extens<br>orporation. (<br>OTE CONFIGURA'<br>uration Enable<br>icate Hashes<br>uffix<br>vious Menu | sion v3.0.2.<br>All Rights J<br>TION J<br>AVDisable ** | 8004<br>Reserved.<br>* |
|----------------------------------------------------------------------------------------------------|----------------------------------------------------------------------------------------------------|--------------------------------------------------------|------------------------|
| Hash Nane                                                                                                    | Active                                                                                                    | Default                                                | t                      |
| VeriSign Class 3 Primary CH-G1                                                                                                    | [*]                                                                                                    | [*]                                                    |                        |
| Go Naddu Class 2 CA                                                                                                    | [*]                                                                                                    | [*]                                                    |                        |
| Starfield Class 2 CA                                                                                                    | [*]                                                                                                    | [*]                                                    |                        |
|                                                                                                    |                                                                                                    |                                                        |                        |
|                                                                                                    |                                                                                                    |                                                        |                        |

På skärmbilden Manage Certificate Hash finns flera tangentbordskontroller med vilka du kan hantera hasharna i datorn. Följande tangenter är giltiga i menyn Manage Certificate Hash:

- Escape-tangenten Avslutar menyn
- Insert-tangenten Avsidar menyin Insert-tangenten Lägger till en anpassat certifikat-hash i datorn Delete-tangenten Tar bort markerad certifikat-hash från datorn <+>-tangenten Ändrar aktivt läge för markerad certifikat-hash Enter-tangenten Visar detaljer för markerad certifikat-hash

#### Lägga till en anpassad hash

- Tryck på <Insert> i skärmbilden Manage Certificate Hash. Ett textfält visas där du uppmanas att ange ett hash-namn. Du måste ange hash-namnet. Hash-namnet måste bestå av minst 32 tecken. När du har tryckt på <Enter> uppmanas du att ange certifikat-hashens 2. värde.
- 3. Certifikat-hashens värde är ett hexadecimalt tal på 20 byte. Du måste ange hash-data i korrekt format annars visas meddelandet Invalid Hash Certificate Entered - Try Again (angivet hash-certifikat är ogiltigt - försök igen). När du har tryckt på <Enter> uppmanas du att ange aktivt läge för hashen
- a. Denna fråga gör det möjligt att ställa in det aktiva läget för den anpassade hashen.
   o Yes (ja) Den anpassade hashen markeras som aktiv.
   o No (nej) (standard) VA\_Hash bibehålls inom EPS.

#### Ta bort en hash

- Tryck på <Delete> i skärmbilden Manage Certificate Hash så att ledtexten Delete this certificate hash? (ta bort denna certifikat-hash?) (Y/N) /isas
- 2. Med hjälp av detta alternativ kan du ta bort markerad certifikat-hash.
  - Yes (ja) MEBx skickar meddelandet till FW för borttagning av markerad hash.
     No (nej) MEBx tar inte bort markerad hash och återgår till fjärrkonfiguration

#### Ändra aktivt läge

#### Tryck på <+>-tangentent i skärmbilden Manage Certificate Hash så att ledtexten

Change the active state of this hash? (ändra aktivt läge för denna hash?) (Y/N) visas. Om du svarar ja på denna fråga växlas det aktiva läget för markerad certifikat-hash. När en hash anges som aktiv blir den tillgänglig för användning under PSK-provisioneringen.

#### Visa en certifikat-hash

Tryck på <Enter> i skärmbilden Manage Certificate Hash. Information om den markerade certifikat-hashen visas med bl.a.: hash-namnet, data om certifikat-hashen samt aktivt läge och standardläge.

#### Set FQDN (ange FQDN)

Om du väljer alternativet Set FQDN (ange FQDN) under menyn Remote Configuration (fjärrkonfiguration) uppmanas du att ange FQDN (Fully Qualified Domain Name) för provisioneringsservern.

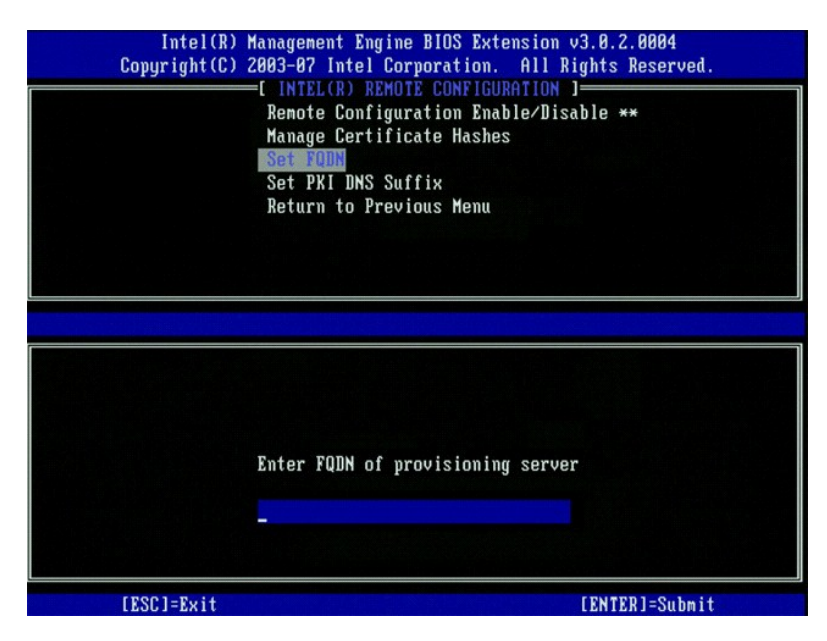

Set PKI DNS Suffix (ange PKI DNS-suffix)

Om du väljer alternativet Set PKI DNS Sufix under menyn Remote Configuration (fjärrkonfiguration) uppmanas du att ange PKI DNS Suffix för provisioneringsserver. Nyckelvärdet bibehålls i EPS.

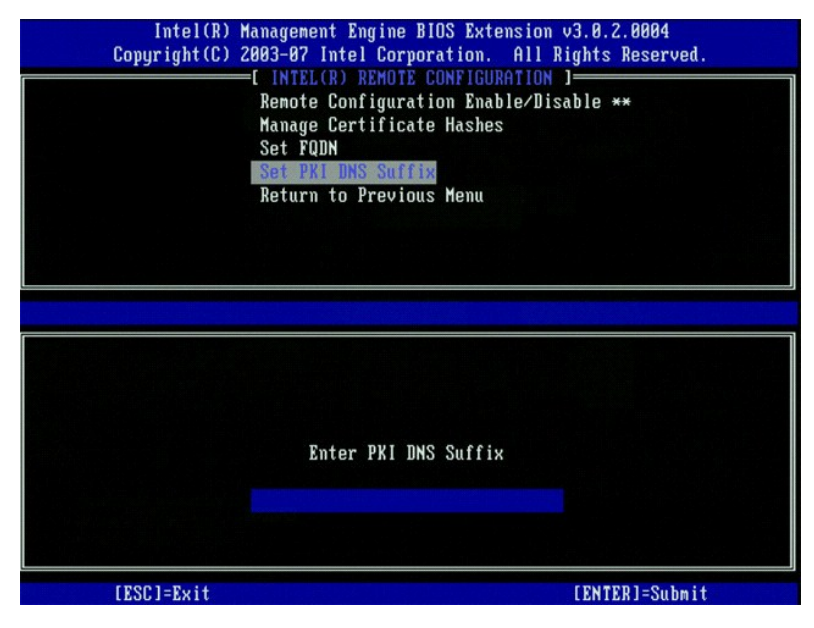

#### Un-provision (av-provisionering)

Med hjälp av alternativet Un-Provision kan du återställa Intel AMT-konfigurationen till fabriksinställningarna. Det finns tre typer av av-provisionering:

- Partial Un-provision (delvis av-provisionering) Det här alternativet återställer alla Intel AMT-inställningar till respektive standardvärden men lämnar PID/PPS. MEBx-lösenordet förblir orört.
   Full Un-provision (fullständig av-provisionering) Det här alternativet återställer alla Intel AMT-inställningar till respektive standardvärden. Om det finns ett PID/PPS-värde, försvinner båda värdena. MEBx-lösenordet förblir orört.
   CMOS-clear (CMOS-radering) Detta alternativ ät inte tillgängligt i MEBx. Med detta alternativ återställs alla värden till standardvärdena. Om det finns ett PID/PPS-värde, försvinner båda värdena. MEBx-lösenordet återställs till standardvärdet (admin). För att aktivera detta alternativ måste du nollställa CMOS (dvs. med en bygel på moderkortet)

#### VLAN

Detta alternativ aktiverar eller inaktiverar VLAN-stöd för Intel AMT. Om VLAN-stöd aktiveras måste VLAN Tag (1-4094) konfigureras.

| Hos<br>TCL        | NTEL(R) AMT CONFIGURATI<br>t Name<br>I/ID |                |
|-------------------|-------------------------------------------|----------------|
| Pro               | vision Model                              |                |
| Set<br>Un-<br>VLA | up and Configuration<br>Provision<br>N    | •              |
| SOL               | /IDE-R                                    |                |
| Sec               | ure Firmware Update                       |                |
| [ESC]=Exit        | [↑↓]=Select                               | [ENTER]=Access |
|                   |                                           |                |
|                   |                                           |                |
|                   | [VLAN Disabled]                           |                |
|                   | Enable VLAN: (Y/N)                        |                |
|                   |                                           |                |

#### SOL/IDE-R

| Intel(R) M<br>Copyright(C) 2 | anagement Engine BIOS Ext<br>803-07 Intel Corporation.<br>=[ INTEL(R) AMT CONFIGURA<br>HOST Name<br>TCP/IP<br>Provision Model<br>Setup and Configuration<br>Un-Provision<br>VLAN | tension v3.0.2.0004<br>All Rights Reserved.<br>ITION ] |
|------------------------------|----------------------------------------------------------------------------------------------------|--------------------------------------------------------|
| [ESC]=Exit                   | [↑↓]=Select                                                                                                    | [ENTER]=Access                                         |
|                              |                                                                                                    |                                                        |

Username and Password (användarnamn och lösenord) – DISABLED\*\* (inaktiverat) / ENABLED (aktiverat) Detta alternativ ger användarbehörighet för SOL/IDER-sessionen. Om Kerberos-protokollet används ska detta alternativ inaktiveras och användarbehörigheten anges via Kerberos. Om Kerberos inte används har du möjlighet att aktivera eller inaktivera användarbehörighet för SOL/IDER-torvänderbehörigheten anges via Kerberos. Om Kerberos inte används har du möjlighet att aktivera eller inaktivera användarbehörighet för SOL/IDERanvändarbehorigneten anges via Kerberos. Uni Kerberos inte används har de möjngnet ätt anständ – 2000 sessionen. Serial-Over-LAN (SOL) – DISABLED\*\* (inaktiverat) / ENABLED (aktiverat) SOL gör att den Intel AMT-hanterade klientkonsolens in-/utdata kan omdirigeras till hanteringsserverns konsol. IDE Redirection (IDE-R) – DISABLED\*\* (inaktiverat) / ENABLED (aktiverat) IDE-R gör att den Intel AMT-hanterade klienten kan startas från fjärrdiskkopior i hanteringskonsolen.

- 1
- 1

## Secure Firmware Update (säker uppdatering av fast programvara)

Med hjälp av detta alternativ kan du aktivera/inaktivera **säkra uppdateringar av fast programvara**. För detta alternativ krävs en administratörs användarnamn och lösenord. Om inte ett sådant användarnamn och lösenord anges kan inte den fasta programvaran uppdateras.

När funktionen för säker uppdatering av fast programvara är aktiverad kan du uppdatera den fasta programvaran via den säkra metoden. Säkra uppdateringar för den fasta programvaran går igenom LMS-drivrutinen.

| Intel(R) M<br>Copyright(C) 2 | anagement Engine BIOS Ext<br>803-07 Intel Corporation.<br>=[ INTEL(R) AMT CONFIGURA<br>ICP/IP<br>Provision Model<br>Setup and Configuration<br>Un-Provision<br>VLAN<br>SOL/IDE-R<br>Secure Firmuare Update<br>Set PRTC | ension v3.0.2.0004<br>All Rights Reserved.<br>TION J |
|------------------------------|----------------------------------------------------------------------------------------------------|------------------------------------------------------|
| [ESC]=Exit                   | [↑↓]=Select                                                                                                    | [ENTER]=Access                                       |
|                              | [ ] DISABLED<br>[*] ENABLED                                                                                                    |                                                      |

## Set PRTC (ange PRTC)

Ange PRTC i GMT (UTC) format (ÅÅÅÅ:MM:DD:TT:MM:SS). Giltigt datumintervall är 1/1/2004 – 1/4/2021. Inställt PRTC-värde används för att virtuellt bibehålla PRTC under avstängt (G3) läge. Denna konfiguration visas endast i provisionsmodellen för företag.

| Intel(R) Management Engir<br>Copyright(C) 2003-07 Intel Co | ne BIOS Extension v3.0.2.0004<br>prporation. All Rights Reserved. |
|------------------------------------------------------------|-------------------------------------------------------------------|
| I INTEL(R) AM1                                             | CONFIGURATION ]                                                   |
| TCP/IP                                                     |                                                                   |
| Provision Mode                                             |                                                                   |
| Setup and Conf                                             | iguration 🕨                                                       |
| Un-Provision                                               |                                                                   |
| VLAN                                                       |                                                                   |
| SOL/IDE-R                                                  |                                                                   |
| Secure Firmwar                                             | e Update                                                          |
| Set PRTC                                                   |                                                                   |
| Enter PRIC in GMT(UIC) f                                   | `ornat(YYYY:MM:DD:HH:MM:SS)                                       |
| [ESC]=Exit                                                 | [ENTER]=Submit                                                    |

## Idle Timeout (tidsgräns för inaktivitet)

Använd denna inställning för att definiera tidsgränsen för ME WoL-inaktivitet. När denna timer gått ut försätts ME i ett energisparläge. Denna tidsgräns träder endast i kraft när en av ME WoL-strömreglerna har valts. Ange värdet i minuter.

| Intel(R) Management Engin<br>Copyright(C) 2003-07 Intel Co | e BIOS Extension v3.0.2.0004<br>rporation. All Rights Reserved. |
|------------------------------------------------------------|-----------------------------------------------------------------|
| [ INTEL(R) AMT                                             | CONFIGURATION ]                                                 |
| Un-Provision                                               |                                                                 |
| VLAN                                                       |                                                                 |
| SOL/IDE-R                                                  |                                                                 |
| Secure Firmwar                                             | e Update                                                        |
| Set PRIC                                                   |                                                                 |
| Return to Prev                                             | ious Menu                                                       |
|                                                            |                                                                 |
|                                                            |                                                                 |
|                                                            |                                                                 |
|                                                            |                                                                 |
|                                                            |                                                                 |
| Timoret II.                                                |                                                                 |
|                                                            | Ine (1-05535)                                                   |
| 1                                                          |                                                                 |
|                                                            |                                                                 |
|                                                            |                                                                 |
| [ESC]=Exit                                                 | [ENTER]=Submit                                                  |

## Exempel på inställningar för Intel AMT i DHCP-läge

I tabellen nedan visas ett exempel på grundläggande fältinställningar för menysidan Intel AMT Configuration för att konfigurera datorn i DHCP-läge.

| Exempel på Intel AMT-konfigurationer i DHCP-läge |                                                                                                    |
|--------------------------------------------------|----------------------------------------------------------------------------------------------------|
| Parametrar för Intel AMT-konfiguration           | Värden                                                                                                    |
| Intel AMT Configuration                          | Markera och tryck på Enter                                                                                                    |
| Host Name (värdnamn)                             | Exempel: IntelAMT<br>Detta är detsamma som operativsystemets maskinnamn.                                                                                                    |
| TCP/IP                                           | <ul> <li>Ställ in parametrarna enligt följande:</li> <li>1 Aktivera Network interface (nätverksgränssnitt)</li> <li>1 Aktivera DHCP Mode (DHCP-läge)</li> <li>1 Ange ett domännamn (t.ex., amt.intel.com)</li> </ul> |
| Provision Model (provisionsmodell)               | <ol> <li>Intel AMT 3.0 Mode (Intel AMT 3.0-läge)</li> <li>Small Business (mindre affärsverksamhet)</li> </ol>                                                                                                    |
| SOL/IDE-R                                        | 1 Aktivera SOL<br>1 Aktivera IDE-R                                                                                                    |
| Remote FW Update (fjärruppdatering av FW)        | Enabled (aktiverat)                                                                                                    |

Spara och avsluta MEBx. Starta därefter om datorn till operativsystemet Microsoft® Windows®.

## Exempel på inställningar för Intel AMT i statiskt läge

I tabellen nedan visas ett exempel på grundläggande fältinställningar för menysidan Intel AMT Configuration för att konfigurera datorn i statiskt läge. För att datorn ska fungera i statiskt läge krävs två MAC-adresser (GBE MAC-adress och Manageability MAC-adress). Om det inte finns någon Manageability MACadress, kan inte Intel AMT sättas i statiskt läge.

| Exempel på Intel AMT-konfigurationer i statiskt läge |                                                                                                    |
|------------------------------------------------------|----------------------------------------------------------------------------------------------------|
| Parametrar för Intel AMT-konfiguration               | Värden                                                                                                    |
| Intel AMT Configuration                              | Markera och tryck på Enter                                                                                                    |
| Host Name (värdnamn)                                 | Exempel: IntelAMT                                                                                                    |
| TCP/IP                                               | <ul> <li>Ställ in parametrarna enligt följande:</li> <li>Aktivera Network interface (nätverksgränssnitt)</li> <li>Inaktivera DHCP Mode (DHCP-läge)</li> <li>Ange en IP-adress (t.ex. 192.168.0.15)</li> <li>Ange en nätmask (t.ex. 255.255.255.0)</li> <li>Adress till standardgateway är tillval</li> <li>Prioriterad DNS-adress är tillval</li> <li>Alternativ DNS-adress är tillval</li> <li>Ange domännamnet (t.ex. amt.intel.com)</li> </ul> |
| Provision Model (provisionsmodell)                   | <ol> <li>Intel AMT 3.0 Mode (Intel AMT 3.0-läge)</li> <li>Small Business (mindre affärsverksamhet)</li> </ol>                                                                                                    |
| SOL/IDE-R                                            | 1 Aktivera SOL<br>1 Aktivera IDE-R                                                                                                    |

| Remote FW Update (fjärruppdatering av FW) | Enabled (aktiverat) |
|-------------------------------------------|---------------------|
|-------------------------------------------|---------------------|

Spara och avsluta MEBx. Starta därefter om datorn till operativsystemet Microsoft® Windows®

## Standardinställningar för MEBx

I tabellen nedan visas alla standardinställningar för MEBx (Intel® Management Engine BIOS Extension).

Password (lösenord) admin Standardinställningar för konfiguration av Intel ME-plattformen Intel ME Platform State Control (kontroll av läge för Intel ME-Enabled \* (aktiverat) Disabled (inaktiverat) plattformen) 1 Always Open \* (alltid öppen) Never Open (aldrig öppen) Restricted (begränsad) Intel ME Firmware Local Update Qualifier (kvalificerare för lokal uppdatering av fast Intel ME-programvara) Intel ME Features Control (kontroll av Intel ME-funktioner) None (ingen) Intel AMT \* ASF Manageability Feature Selection (hanteringsfunktionsval) Intel ME Power Control (kontroll av effektförbrukning via Intel ME) Stationär dator: PÅ i S0 Stationär dator: PÅ i S0, S3 Stationär dator: PÅ i S0, S3, S4-5 \* Stationär dator: PÅ i S0, ME WoL i S3 Stationär dator: PÅ i S0, ME WoL i S3, S4-5 Stationär dator: PÅ i S0, S3, S4-5, Av efter strömavbrott Stationär dator: PÅ i S0, ME WoL i S3, S4-5, AV efter strömavbrott Intel ME On in Host Sleep States (Intel ME aktiverat i värdvilolägen) OBS! För vissa E-Star eller lågenergikonfigurationer, är standardinställningen Stationär dator: PÅ i SO. Standardinställningar för Intel AMT-konfiguration Host Name (värdnamn) TCP/IP

| Disable Network Interface? (inaktivera nätverksgränssnitt)                           | N                                                         |
|--------------------------------------------------------------------------------------|-----------------------------------------------------------|
| DHCP Enabled (DHCP aktiverat. Disable? (inaktivera?)                                 | Ν                                                         |
| Domain Name (domännamn)                                                              | tom <sup>2</sup>                                          |
| Provision Model (provisionsmodell)                                                   |                                                           |
| Enterprise (företag). Change to Small Business? (ändra till liten affärsverksamhet?) | Ν                                                         |
| Setup and Configuration (installation och konfiguration)                             |                                                           |
| Current Provisioning Mode (aktuellt provisioneringsläge)                             | Provisioning Mode (provisioneringsläge): PKI              |
| Provisioning Record (provisioneringsregister)                                        | Visar provisionsbaserade PSK/PKI-registerdata för datorn. |
| Provisioning Server (provisioneringsserver)                                          |                                                           |
| Provisioning Server Address (adress till provisioneringsservern)                     | 0.0.0.0                                                   |
| Port Number (portnummer) (0-65535)                                                   | 0                                                         |
| TLS PSK                                                                              |                                                           |
| Set PID and PPS ** (ange PID och PPS)                                                | tom (format ABCD-1234)                                    |
| Delete PID and PPS ** (ta bort PID och PPS)                                          |                                                           |
| TLS PKI                                                                              |                                                           |
| Remote Configuration Enable/Disable (fjärrkonfiguration aktivera/inaktivera)         | Enabled (aktiverat)                                       |
| Manage Certificate Hashes (hantera certifikat-hashar)                                | Fyra standardhashar aktiva                                |
| Set FQDN (ange FQDN)                                                                 | tom                                                       |
| Set PKI DNS Suffix (ange PKI DNS-suffix)                                             | tom                                                       |
| Un-Provision(av-provisionering) <sup>3</sup>                                         |                                                           |
| VLAN                                                                                 |                                                           |
| VLAN Disabled (VLAN inaktiverat). Enable? (aktivera?)                                | Ν                                                         |
| VLAN ID (1-4094)                                                                     | 0 (endast i aktiverat läge)                               |
| SOL/IDE-R                                                                            |                                                           |
| Username & Password (användarnamn och lösenord)                                      | Disabled (inaktiverat)<br>Enabled * (aktiverat)           |
| Serial Over LAN                                                                      | Disabled (inaktiverat)<br>Enabled * (aktiverat)           |
| IDE Redirection (IDE-omdirigering)                                                   | Disabled (inaktiverat)<br>Enabled * (aktiverat)           |
| Secure Firmware Update (säker uppdatering av fast programvara)                       | Disabled (inaktiverat)<br>Enabled * (aktiverat)           |
| Set PRTC (ange PRTC)                                                                 | tom                                                       |
| Idle Timeout (tidsgräns för inaktivitet)                                             |                                                           |
| Timeout Value (tidsgränsvärde) (0x0-0xFFFF)                                          | 1                                                         |

\*Standardinställning

\*\*Kan orsaka en delvis Intel AMT av-provisionering
 <sup>1</sup> Intel ME Platform State Control ändras endast för felsökning av ME (Management Engine).
 <sup>2</sup> I företagsläge läser DHCP automatiskt in domännamnet.
 <sup>3</sup> Inställningen för av-provisionering visas endast om rutan är provisionerad.

<u>Tillbaka till innehållssidan</u>

# Om Intel<sup>®</sup> Active Management Technology Administratörshandbok för hantering av Dell™-system

Med hjälp av Intel® Active Management Technology (Intel AMT eller iAMT®) kan nätverksdatorer på företag hanteras på enkelt sätt. IT-avdelningen kan:

- Upptäcka datortillgångar i ett nätverk oavsett om datorn är igång eller avstängd. Intel AMT använder information som lagras i beständigt systemminne för att komma åt datorn. Det går även att få åtkomst till datorn när den är avstängd (kallas även out-of-band- eller OOB-åtkomst). 1
- 1 Fjärreparera datorer även om det är fel i operativsystemet. I händelse av ett program- eller operativsystemfel, kan Intel AMT användas för fjärråtkomst till datorn i reparationssyfte. IT-administratörer kan även enkelt detektera datorproblem med hjälp av Intel AMTs out-of-band händelseloggning och avisering.
- 1 Skydda nätverk från inkommande hot medan program och virusskydd enkelt kan hållas uppdaterade över nätverket.

## Programvarustöd

Flera oberoende programvarutillverkare (ISV) bygger programpaket som fungerar med Intel AMT-funktioner. Detta ger IT-administratörer många alternativ när det gäller hantering av nätverksanslutna datortillgångar inom företaget.

## Funktioner och fördelar

| Intel AMT                                             |                                                                                                    |
|-------------------------------------------------------|----------------------------------------------------------------------------------------------------|
| Funktioner                                            | Fördelar                                                                                                    |
| Out-of-band (OOB)- <b>åtkomst</b>                     | Möjliggör fjärrhantering av plattformar oavsett ström- eller operativsystemtillstånd                            |
| Fjärrfelsökning och -återställning                    | Reducerar skrivbordsbesöken markant och höjer effektiviteten hos IT-personalen                                  |
| Proaktiv avisering                                    | Minskar driftstopps- och reparationstider                                                                       |
| Fjärrspårning av maskin- och<br>programvarutillgångar | Ökar hastigheten och noggrannheten vid manuell inventariespårning, reducerar kostnader för tillgångsredovisning |
| Bestående tredjepartslager                            | Ökar hastigheten och noggrannheten vid manuell inventariespårning, reducerar kostnad för tillgångsredovisning   |
|                                                       |                                                                                                    |

BIOS Extension (MEBx) är en extra ROM-modul som tagits fram av Intel för Dells räkning och den ingår i Dell BIOS. MEBx har anpassats till Dell-datorer.

Tillbaka till innehållssidan

## Omdirigera seriella och IDE-kommunikationer

Administratörshandbok för hantering av Dell™-system

Med hjälp av Intel® AMT kan du omdirigera seriella och IDE-kommunikationer från en hanterad klient till en hanteringskonsol oavsett start- eller strömtillstånd hos den hanterade klienten. Det enda klienten behöver är Intel AMT-funktion, en anslutning till en strömkälla och en nätverksanslutning. Intel AMT har stöd för Serial Over LAN (SOL, text/tangentbordsomdirigering) och IDE-omdirigering (IDER, CD-ROM-omdirigering) över TCP/IP.

## Översikt av Serial Over LAN

Serial Over LAN (SOL) kan emulera serieportskommunikation över en vanlig nätverksanslutning. SOL kan användas för de flesta hanteringsprogram där en lokal serieportsanslutning normalt krävs.

När en aktiv SOL-session upprättats mellan en Intel AMT-aktiverad klient och en hanteringskonsol via Intel AMTs omdirigeringskatalog, omdirigeras klientens serietrafik genom Intel AMT över LAN-anslutningen och blir tillgänglig för hanteringskonsolen. På liknande sätt kan hanteringskonsolen skicka seriella data över LAN-anslutningen som framträder att ha kommit från klientens serieport.

## Översikt av IDE-omdirigering

IDE-omdirigering (IDER) kan emulera en IDE CD-enhet eller en äldre diskett eller LS-120-enhet över en vanlig nätverksanslutning. IDER möjliggör för en hanteringsmaskin att ansluta en av sina lokala enheter till en hanterad klient över nätverket. När en IDER-session upprättats kan den hanterade klienten använda fjärrenheten som om den var direktansluten till en av dess egna IDE-kanaler. Detta kan vara användbart för fjärrstart av en annars oemottaglig dator. IDER har inte stöd för DVD-formatet.

IDER kan t.ex. används för att starta en klient med skadat operativsystem. Först matas en giltig startdisk in i hanteringskonsolens diskenhet. Denna enhet skickas därefter som ett argument när hanteringskonsolen öppnar IDER TCP-sessionen. Intel AMT registrerar enheten som en virtuell IDE-enhet på klienten, oavsett dess ström- eller starttillstånd. SOL och IDER kan användas tillsammans eftersom klient-BIOS behöver eventuellt konfigureras så att start sker från den virtuella IDE-enheten.

## Översikt av Intel<sup>®</sup> AMT-installation och -konfiguration

Administratörshandbok för hantering av Dell™-system

- Termer
- Installations- och konfigurationslägen

## Termer

Här nedan följer en lista över viktiga termer som gäller för Intel® AMT-installation och -konfiguration:

- Installation och konfiguration En process där den Intel AMT-hanterade datorn förses med användarnamn, lösenord och nätverksparametrar så att man kan fjärrhantera den. Provisionering – En åtgärd där Intel AMT installeras och fullständigt konfigureras.
- Konfigurationstjänst Ett tredjepartsprogram som slutför Intel AMT-provisioneringen för företagsdriftläget. Intel AMT WebGUI Ett webbläsarbaserat gränssnitt med begränsad fjärrdatorhantering.
- Intel AMT WebGUI Ett webbläsarbaserat gränssnitt med begränsad fjärdatorhantering. Driftlägen Intel® AMT kan konfigureras för användning i Enterprise mode (större företag) eller Small and Medium Business (SMB) mode (mindre företag) (kallas även provisioneringsmodeller). För Enterprise-läget krävs en konfigurationstjänst för att slutföra provisioneringen. SMB-läget som konfigureras manuellt kräver inte mycket infrastruktur och provisioneringen slutförs via MEBx (ME BIOS Extension). Enterprise-läge När Intel AMT har ställts in för Enterprise-läge är redo att initiera konfiguration efter sin egen kapacitet. När alla erforderliga nätverkselement finns tillgängliga, är det bara att ansluta datorn till en strömkälla och nätverket varvid Intel AMT automatiskt initierar sin egen konfiguration. Konfigurationstjänsten (ett tredjepartsprogram) slutför processen åt dig. Intel AMT är därefter klar för fjärrhantering. Denna konfiguration tar normalt bara några sekunder. När Intel AMT är konfigurerad kan du omkonfigurera tekniken efter behov i din företagsmiljö. SMB-läge När Latel AMT Teknik in för SMB läge behöver inte datorn initiera pågon konfiguration even päverket. Den konfigureras manuellt och är klar.
- SMB-läge När Intel AMT ställts in för SMB-läge behöver inte datorn initiera någon konfiguration över nätverket. Den konfigureras manuellt och är klar för användning med Intel AMT WebGUI.

Du måste installera och konfigurera Intel AMT i en dator innan du kan använda den. Intel AMT-installationen gör att datorn kan användas i Intel AMT-läge och att nätverksanslutningen aktiveras. Denna installation utförs normalt bara en gång under datorns livslängd. När Intel AMT är aktiverad kan den identifieras av hanteringsprogram över ett nätverk.

## Installations- och konfigurationslägen

En Intel AMT-dator kan försättas i ett av tre installations- och konfigurationslägen:

- Fabriksläge Fabriksläget är ett okonfigurerbart läge i vilket autentiseringsuppgifter för säkerhet ännu inte upprättats och Intel AMT-funktionerna ännu inte tillgängliga för hanteringsprogram. I fabriksläget har Intel AMT de fabriksdefinerade inställningarna.
- Installationsläge Installationsläget ör ett delvist konfigurerat läge i vilket Intel AMT försetts med inledande säkerhetsinformation för nätverks- och transportskikt (TLS): ett inledande administratörslösenord, PPS (Provisioning Passphrase) och PID (Provisioning Identifier). När Intel AMT installerats kan
- den ta emot konfigurationsinställningar för Enterprise-läget från en konfigurationstjänst. Provisionerat läge Det provisionerade läget är ett helt konfigurerbart läge i vilket ME (Intel Management Engine) blivit konfigurerat med strömalternativ och Intel AMT blivit konfigurerat med säkerhetsinställningar, certifikat och inställningarna som aktiverar Intel AMT-funktionerna. När Intel AMT konfigurerats kan funktionerna interagera med hanteringsprogram.

### Metoder att slutföra provisioneringsprocessen

Datorn måste vara konfigurerad innan Intel AMT-funktionerna kan interagera med hanteringsprogram. Det finns tre metoder att slutföra provisioneringsprocessen (den minst komplicerade kommer först och den mest komplicerade sist):

- Fjärrkonfiguration Med denna nya funktion i Intel AMT 3.0 kan du ansluta växelspänning till Intel AMT-datorn varvid provisioneringsprocess sätter
- igång automatiskt utan att du behöver göra något. Fälten PPS (Provisioning Passphrase) och PID (Provisioning identifier) fylls i automatiskt. Konfigurationstjänst Med en konfigurationstjänst kan du slutföra provisioneringsprocessen från en GUI-konsol på en server med bara en
- knapptryckning på respektive Intel AMT-dator. Fälten PPS och PID fylls i med hjälp av en fil som skapats av konfigurationstjänsten och sparats i en USBenhet.
- MEBx-gränssnitt IT-administratören konfigurerar MEBx (Management Engine BIOS Extension) manuellt på varje Intel AMT-dator. Fälten PPS och PID fylls i genom att man skriver in de alfanumeriska nycklar på 32 och 8 tecken som skapats av konfigurationstjänsten i MEBx-gränssnittet.

Tillbaka till innehållssidan

## Provisionering: Slutföra installations- och konfigurationsprocessen Administratörshandbok för hantering av Dell™-system

- Använda fiärrkonfiguration för att slutföra provisioneringen
- Använda en konfigurationstjänst för att slutföra provisienen statisticken en konfigurationstjänst för att slutföra provisienen statisticken en konfigurationstjänst för att slutföra provisienen st
- Använda MEBx-gränssnitten för att slutföra provisioneringen

Datorn måste vara konfigurerad innan Intel AMT®-funktionerna kan interagera med hanteringsprogrammet. Det finns tre metoder att slutföra provisioneringsprocessen (den minst komplicerade kommer först och den mest komplicerade sist)

- 1 Fjärrkonfiguration Med denna nya funktion i Intel AMT 3.0 kan du ansluta växelspänning till Intel AMT-datorn varvid provisioneringsprocess sätter igång automatiskt utan att du behöver göra något. Fälten PPS (Provisioning Passphrase) och PID (Provisioning identifier) fylls i automatiskt. Konfigurationstjänst - Med en konfigurationstjänst kan du slutföra provisioneringsprocessen från en GUI-konsol på en server med bara en 1 knapptryckning på respektive Intel AMT-dator. Fälten PPS och PID fylls i med hjälp av en fil som skapats av konfigurationstjänsten och sparats i en USBmasslagringsenhet.
- MEBx-gränssnitt IT-administratören konfigurerar MEBx (Management Engine BIOS Extension) manuellt på varje Intel AMT-dator. Fälten PPS och PID fylls i genom att man skriver in de alfanumeriska nycklar på 32 och 8 tecken som skapats av konfigurationstjänsten i MEBx-gränssnittet.

## Använda fjärrkonfiguration för att slutföra provisioneringen

Med fjärrkonfiguration kan du automatiskt provisionera en Intel® AMT-dator när ström ansluts till den. Som fabriksstandard från Dell finns fyra konfigurerade certifikat-hashar som gör att fjärrkonfiguration fungerar. Hashar kan tas bort eller läggas till efter kundens behov.

Mer information om hur man tar bort eller lägger till certifikat-hashar finns under Hantera certifikat-hashar,

| Copyright(C) 2003-07 Intel Co<br>(INTEL(R) REMO<br>Remote Configu<br>Manage Certifi<br>Set FQDN<br>Set PKI DNS Su<br>Return to Prev | e BIUS Extens<br>rporation. A<br>TE CONFIGURAT<br>ration Enable<br>cate Hashes<br>ffix<br>'ious Menu | ion v3.0.2.0004<br>11 Rights Reserved.<br>10N J<br>/Disable ** |  |
|----------------------------------------------------------------------------------------------------|----------------------------------------------------------------------------------------------------|----------------------------------------------------------------|--|
| Hash Nane                                                                                                    | Active                                                                                               | Default                                                        |  |
| VeriSign Class 3 Primary CA-G1                                                                                                    | [*]                                                                                                  | [*]                                                            |  |
|                                                                                                    |                                                                                                    |                                                                |  |
| VeriSign Class 3 Primary CA-G3                                                                                                    | [*]                                                                                                  | [*]                                                            |  |
| VeriSign Class 3 Primary CA-G3<br>Go Daddy Class 2 CA<br>Starfield Class 2 CO                                                       | [*]<br>[*]                                                                                           | [*]<br>[*]                                                     |  |
| VeriSign Class 3 Primary CA-G3<br>Go Daddy Class 2 CA<br>Starfield Class 2 CA                                                       | [*]<br>[*]<br>[*]                                                                                    | [*]<br>[*]<br>[*]                                              |  |

För att fjärrkonfiguration ska fungera till fullo måste provisionsservern och Intel AMT-datorn vara konfigurerade i nätverket och i DNS-servern. När ström ansluts till Intel AMT-datorn skickas ett "Hej-paket" till provisionsservern. Om hasharna i servern matchar datorn startar provisioneringsprocessen automatiskt. När provisioneringen är klar upphör utskicket av Hej-paketet.

Fälten PPS (Provisioning Passphrase) och PID (Provisioning identifier) fylls i automatiskt.

Mer information om Hej-paketet finns under Distribution.

## Använda en konfigurationstjänst för att slutföra provisioneringen

## Använda en USB-lagringsenhet

I det här avsnittet beskrivs Intel® AMT-installation och -konfiguration med hjälp av en USB-lagringsenhet. Du kan installera och lokalt konfigurera lösenord, PID (Provisioning ID) och PPS (Provisioning Passphrase) med hjälp av en USB-enhetsnyckel. Detta kallas även USB-provisionering. Med USB-provisionering kan du manuellt installera och konfigurera datorer utan problem som förknippas med att manuellt mata in data.

USB-provisionering fungerar endast om MEBx-lösenordet sätts till fabriksvärdet dvs. admin. Om lösenordet har ändrats ska det återställas till fabriksvärdet genom att CMOS nollställs. Anvisningar om detta finns under "Systeminställningsprogrammet" i användarhandboken för datorn.

Här nedan beskrivs en typisk installations- och konfigurationsprocedur med en USB-lagringsenhet. En detaljerad beskrivning om hur man använder Altiris® Dell™ Client Manager (DCM) finns under Konfigurera Intel AMT med Dell Client Man

1. En IT-tekniker sätter in en USB-enhetsnyckel i en dator med en hanteringskonsol

- Tekniken begär lokala installations- och konfigurationsregister från en installations- och konfigurationsserver (SCS) via konsolen. SCS gör följande: 2. 3.
  - Genererar lämpliga lösenord samt PID- och PPS-uppsättningar
  - Lagrar denna information i sin databas Returnerar informationen till hanteringskonsolen
  - Hanteringskonsolen skriver lösenordet, PID- och PPS-uppsättningarna i en setup.bin -fil i USB-enhetsnyckeln. Teknikern tar USB-enhetsnyckeln till de nya Intel AMT-datorerna. Teknikern gör därefter följande:
- 5
  - Packar upp och ansluter datorerna vid behov
     Sätter in USB-enhetsnyckeln i en dator
     Sätter på denna dator

6

- Datorns BIOS upptäcker USB-enhetsnyckeln. o Om den hittas söker BIOS efter en setup.bin-fil i början av enhetsnyckeln. Gå till steg 7
- om inte USB-enhetsnyckeln eller setup.bin-filen hittas startar du om datorn. Ignorera återstående steg.
   Datorns BIOS visar ett meddelande om att automatisk installation och konfiguration kommer att utföras.

  - Den första tillgängliga posten i setup.bin-filen blir inläst i minnet. I processen utförs följande:
     n Validering av filhuvudsposten
    - n Lokalisering av nästa tillgängliga post
  - n Om proceduren lyckas ogiltighetsförklaras aktuell post så att den inte kan användas igen o I processen placeras minnesadressen i MEBx:s parameterblock.
- o Processen anropar MEBx. MEBx bearbetar posten.
- 8 MEBx lämnar ett slutförandemeddelande på skärmen. Q
- Upprepa steg 5 om du har fler än en dator. 10.
- 11.

Mer information om installation och konfiguration med USB-enhetsnyckel kan du få hos leverantören för hanteringskonsolen.

## Krav för USB-lagringsenhetsnyckel

USB-lagringsenhetsnyckeln måste uppfylla följande krav för att Intel AMT ska kunna installeras och konfigureras:

- Den måste ha en lagringskapacitet på minst 16 MB.
- Den måste vara formaterad med filsystemet FAT16. Sektorstorleken måste vara 1 KB.
- USB-enhetsnyckeln är inte startbar
- setup.bin-filen måste vara den första filen som landar på USB-enhetsnyckeln. USB-nyckeln får inte innehålla några andra filer varken dolda, borttagna eller på annat sätt lagrade.

## Konfigurera Intel AMT med Dell Client Management-programmet

Standardkonsolpaketet som medföljer är Dell<sup>™</sup> Client Management-programmet (DCM). I detta avsnitt beskrivs proceduren för installation och konfiguration av Intel® AMT med DCM-paketet. Som tidigare nämnts i dokumentet finns det flera andra paket tillgängliga från tredjepartstillverkare.

Datorn måste vara konfigurerad och identifierad av DNS-servern innan du påbörjar denna process. Dessutom krävs en USB-lagringsenhet och den måste uppfylla kraven som anges i föregående avsnitt.

Hanteringsprogram är inte alltid dynamiska eller realtidsbaserade. Du måste ibland vidta någon åtgärd som t.ex. starta om för att ändringen ska träda ikraft.

## Installera och konfigurera med hjälp av en USB-lagringsenhet

1. Formatera en USB-enhet med filsystemet FAT16 utan volymetikett och lägg undan den.

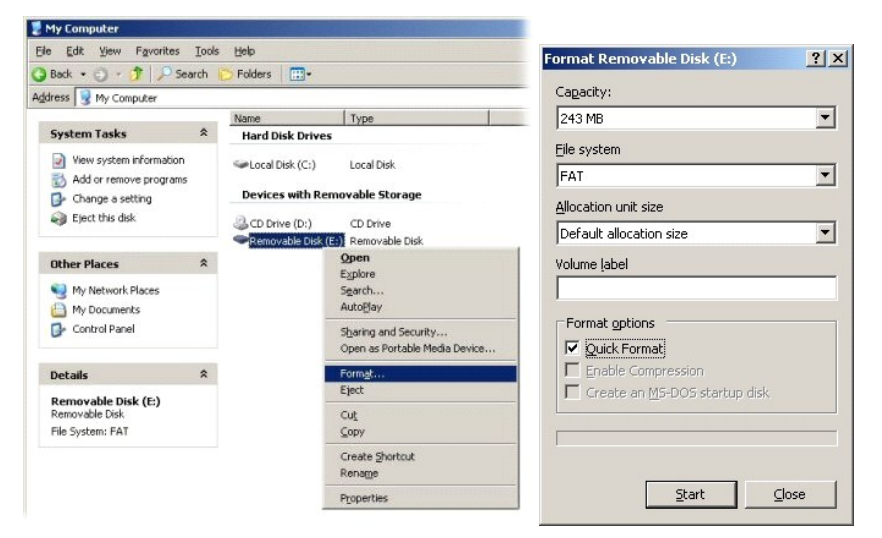

2. Öppna Altiris® Dell Client Manager-programmet genom att dubbelklicka på skrivbordsikonen eller via Start-menyn.

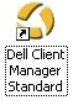

3. Välj AMT Quick Start (AMT snabbstart) i den vänstra navigeringsmenyn så att Altiris-konsolen öppnas.

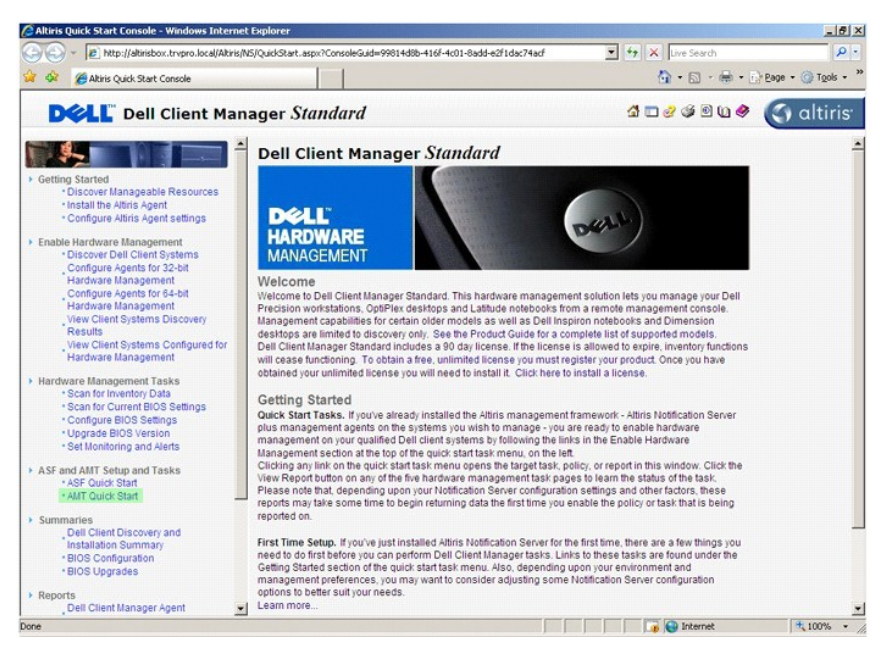

4. Klicka på plus (+) för att expandera sektionen Intel AMT Getting Started (sätta igång med Intel AMT).

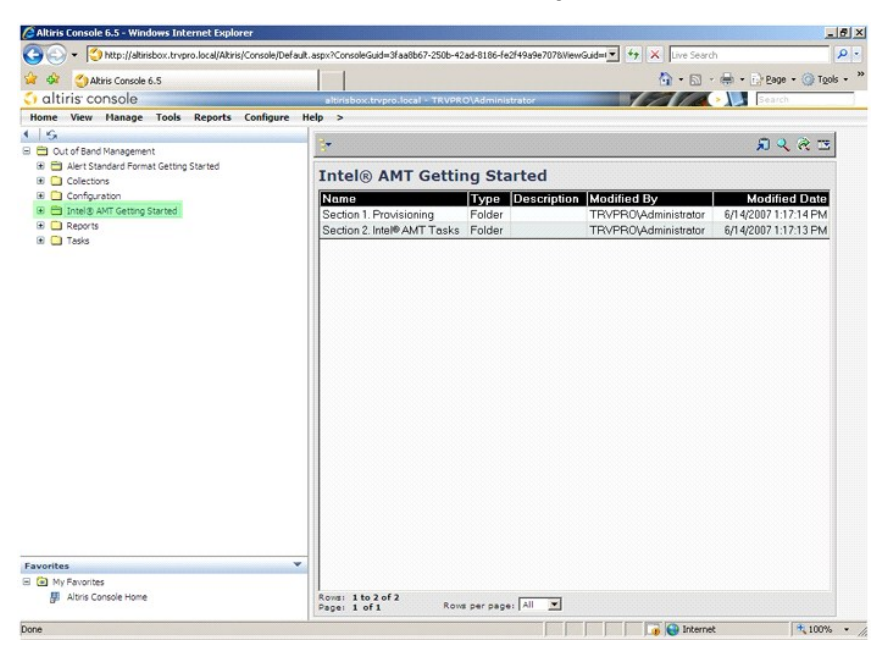

5. Klicka på plus (+) för att expandera sektion 1. Provisioning (provisionering).

| C Altiris Console 6.5 - Windows Internet Explorer                                                                                                    |                                                                                                    |                      |                                            |                                         |
|----------------------------------------------------------------------------------------------------|----------------------------------------------------------------------------------------------------|----------------------|--------------------------------------------|-----------------------------------------|
| Atris Console 6.5                                                                                                    | t.aspx <consolecuid=3taabb6 -2500-4<="" th=""><th>0) 4 d m in intrator</th><th>s/0/6/vewGuld=1 · · · · · · · ·</th><th></th></consolecuid=3taabb6> | 0) 4 d m in intrator | s/0/6/vewGuld=1 · · · · · · · ·            |                                         |
| Home View Manage Tools Reports Configure                                                                                                    | Help >                                                                                                    |                      |                                            |                                         |
| Out of Band Management                                                                                                    | *                                                                                                    |                      |                                            | ESPC                                    |
| Alert Standard Format Getting Started                                                                                                    | Intel® AMT Getti                                                                                                    | ng Starte            | d                                          |                                         |
| Collections     Configuration                                                                                                    | Name                                                                                                    | Type Desi            | cription Modified By                       | Modified Date                           |
| <ul> <li>Testa An Grang San test</li> <li>Eston 2. An (Grang San testa)</li> <li>Eston 2. An (Grang San testa)</li> <li>Reports</li> <li>Testa</li> </ul> | Section 1: Provisioning<br>Section 2: Intel® AMT Tasks                                                                                             | Folder<br>Folder     | TRVPRQAdministrator<br>TRVPRQAdministrator | 6/14/200711714 FM<br>6/14/2007111713 FM |
| Favorites v                                                                                                    | -                                                                                                    |                      |                                            |                                         |
| My Favorites                                                                                                    |                                                                                                    |                      |                                            |                                         |
| Altris Console Home                                                                                                    | Rows: 1 to 2 of 2<br>Page: 1 of 1 Row                                                                                                    | s per page: All      |                                            |                                         |
| Done                                                                                                    | 1                                                                                                    |                      | Till Till Till Till Till Till Till Till    | st 🔍 100% •                             |

6. Klicka på plus (+) för att expandera sektionen Basic Provisioning (without TLS) (grundläggande provisionering (utan TLS)).

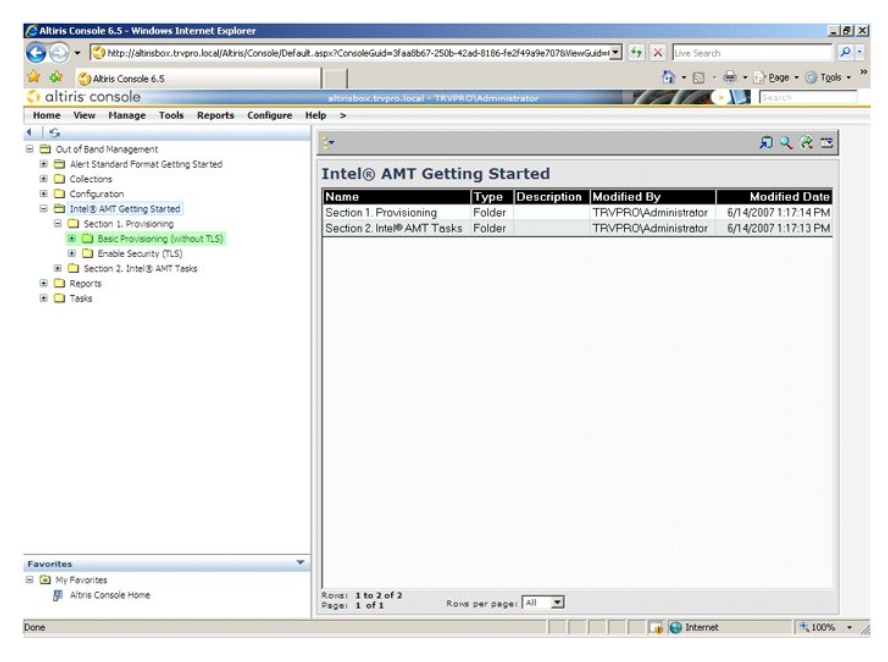

7. Välj Step 1. Configure DNS (steg 1. konfigurera DNS).

Installerad aviseringsserver utan en out-of-band-hanteringslösning måste vara registrerad i DNS som "ProvisionServer."

| 🖉 Altiris Console 6.5 - Windows Internet Explorer                                                                                                    |                                  |                          |                           | ئلم                  | 5 ×        |
|----------------------------------------------------------------------------------------------------|----------------------------------|--------------------------|---------------------------|----------------------|------------|
| G - Ktp://altirisbox.trvpro.local/Altiris/Console/Default.                                                                                                    | aspx?ConsoleGuid=3faa8b67-250b-4 | 2ad-8186-fe2f49a9e7078We | wGuid= 💌 47 🗙 Live Search | h 🖌                  | <b>P</b> - |
| 😪 🍻 🌍 Altiris Console 6.5                                                                                                    |                                  |                          | 🙆 • 🖾 •                   | 🖶 • 🔂 Bage • 🎯 Tools | - >        |
| 🗘 altiris console                                                                                                    | altirisbox.trvpro.local - TRVPR  | O\Administrator          | 10210                     | > Search             |            |
| Home View Manage Tools Reports Configure H                                                                                                    | elp >                            |                          |                           |                      |            |
| S     Out of Band Management                                                                                                    | *                                |                          |                           | 5 S S R              |            |
| Alert Standard Format Getting Started                                                                                                    | Intel® AMT Getti                 | ng Started               |                           |                      |            |
| Collections     Configuration                                                                                                    | Intel® APP dett                  | ng Started               |                           |                      |            |
| Configuration     Section Started                                                                                                    | Name<br>Section 1 Description    | Type Description         | Modified By               | Modified Date        |            |
| E Section 1. Provisioning                                                                                                    | Section 1. Provisioning          | Folder                   | TRVPROvedministrator      | 6/14/2007 1:17:14 PM |            |
| Sto 2. Discore Capabiles     Sto 2. Discore Capabile     Sto 2. Discore Capabile     Sto 2. Discore Capabile     Sto 2. Store Capabile     Store A Create Polifie     Store A Create Polifie     Store A Contar Polifie     Store A Contar Polifie     Store A Nontar Polifie     Store A Nontar Polifie     Store S Nontar Polifie     Store S Nontar Polifie     Store S     Store S Nontar Polifie     Store S     Store S Nontar Polifie     Store S     Store S |                                  |                          |                           |                      |            |
| Favorites V                                                                                                    |                                  |                          |                           |                      |            |
| My Favorites                                                                                                    | 1                                |                          |                           |                      |            |
| Be wors console nome                                                                                                    | Page: 1 of 1 Row                 | is per page: All         |                           |                      |            |
| Done                                                                                                    |                                  |                          | 📑 🕞 İnterne               | t 🔍 100%             | - /        |

 Klicka på Test på skärmbilden DNS Configuration (DNS-konfiguration) för att verifiera att DNS har ProvisionServer-posten och att den överenstämmer med korrekt Intel installations- och konfigurationsserver (SCS).

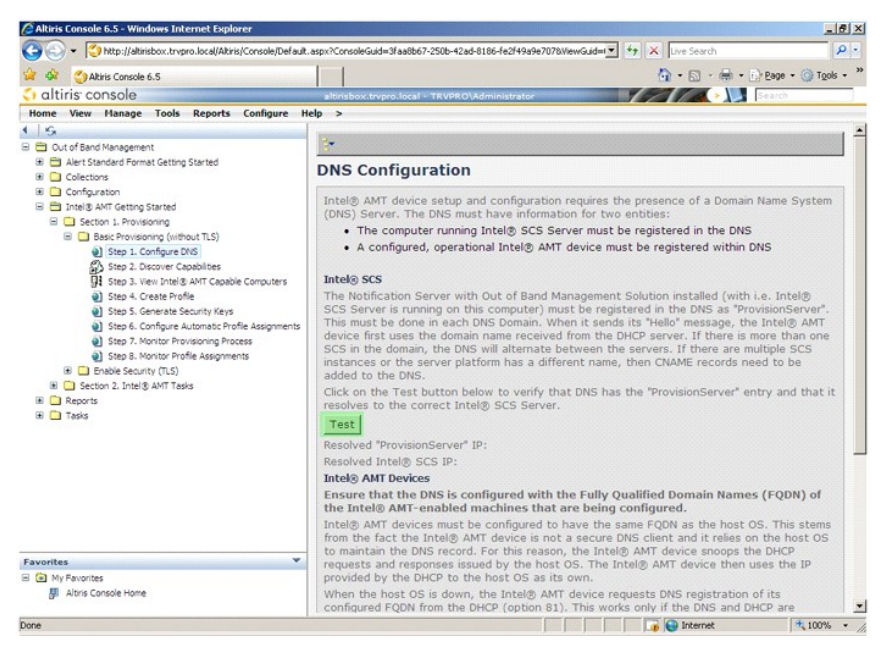

IP-adressen till ProvisionServer och Intel SCS visas nu.

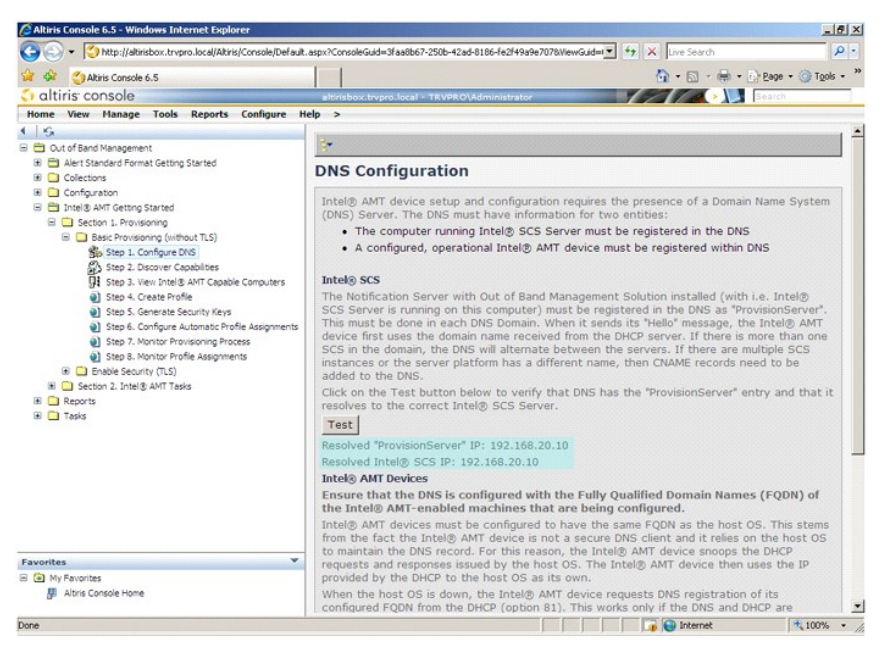

9. Välj Step 2. Discovery Capabilities (steg 2. upptäck funktioner).

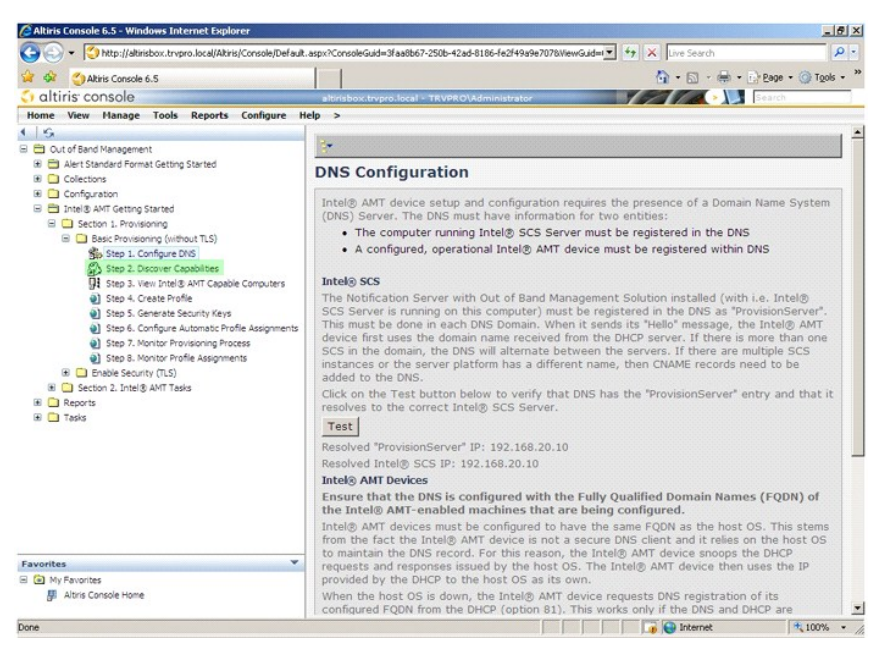

10. Kontrollera att inställningen är Enabled (aktiverad). Om den är Disabled (inaktiverad), klickar du på kryssrutan bredvid Disabled (inaktiverad) och klickar därefter på Apply (tillämpa).

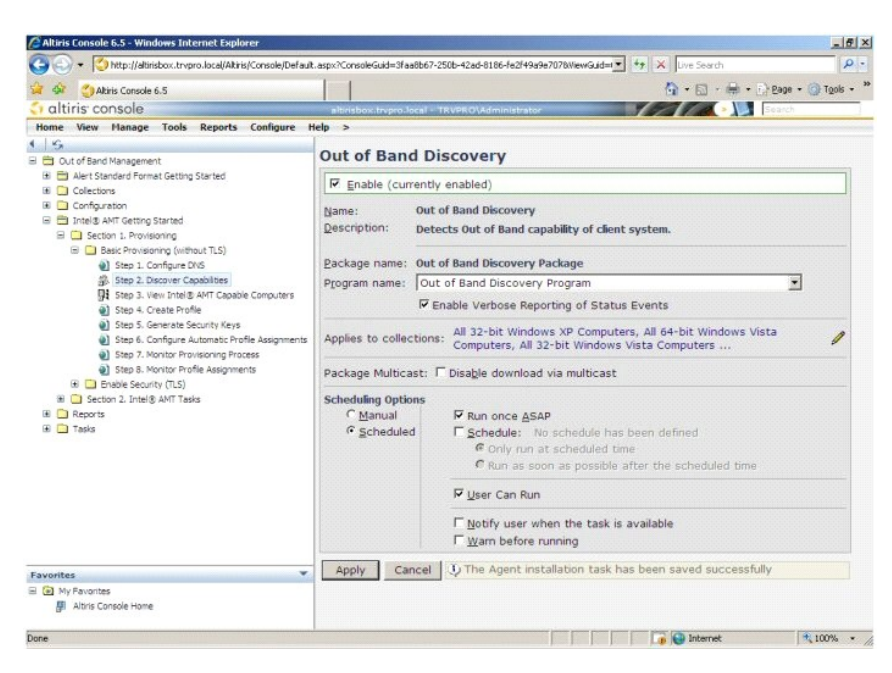

11. Välj Step 3. View Intel AMT Capable Computers (steg 3. visa Intel AMT-datorer).

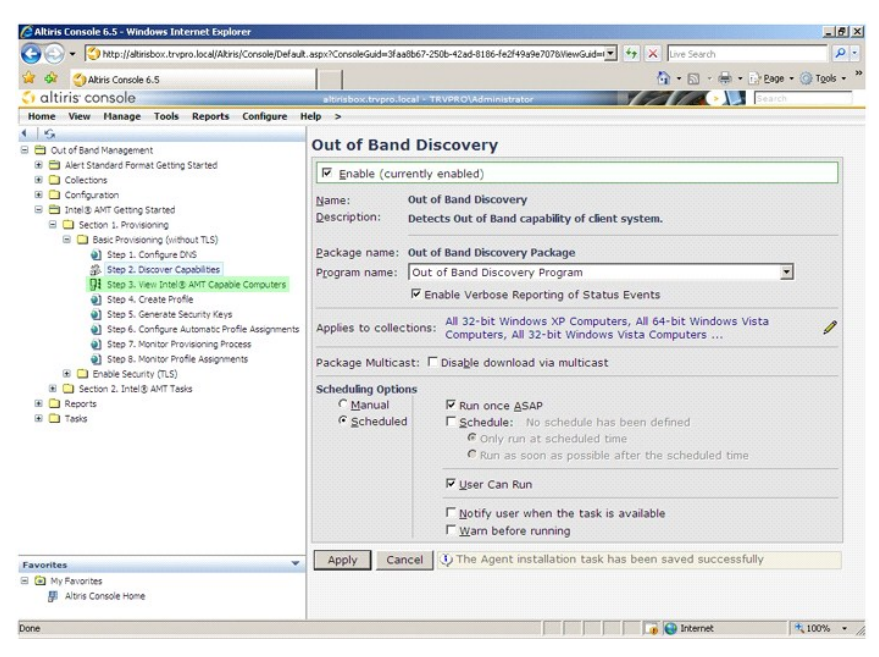

Alla Intel AMT-datorer i nätverket visas i denna lista.

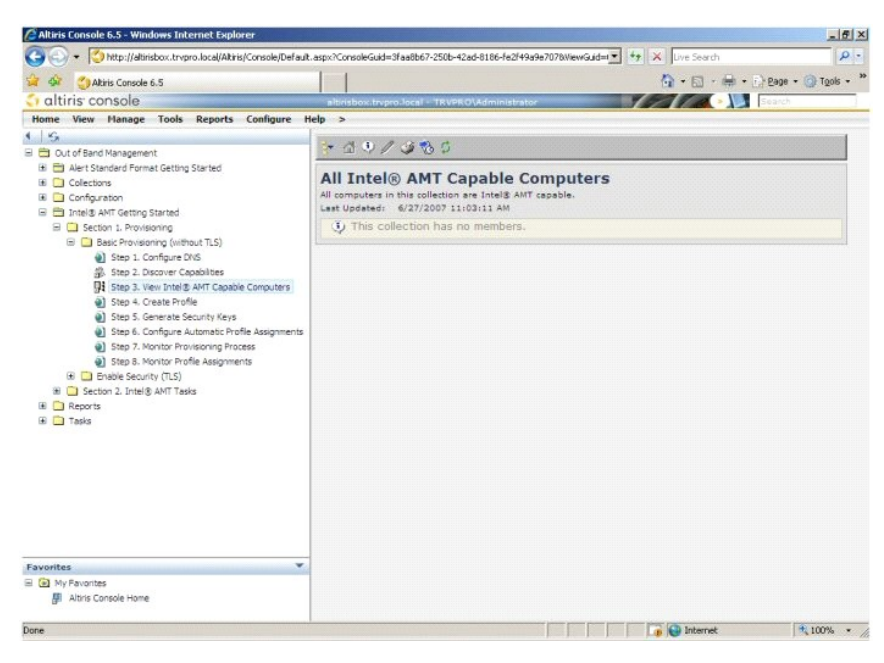

12. Välj Step 4. Create Profile (steg 4. skapa profil).

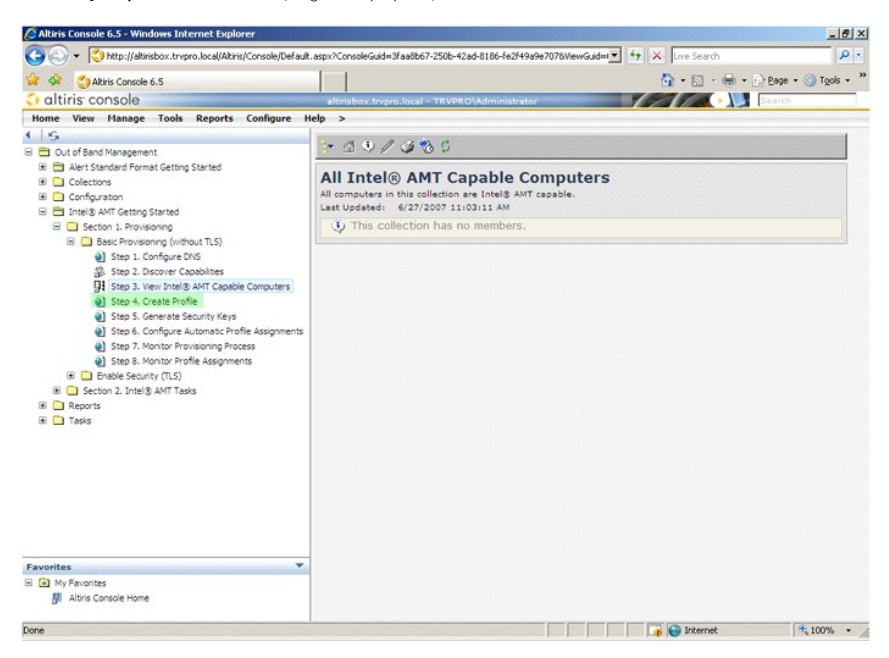

13. Klicka på plus (+) för att lägga till en ny profil.

| C Altiris Console 6.5 - Windows Internet Explorer                                                                                                    |                                                                   |                                | ×  |
|----------------------------------------------------------------------------------------------------|-------------------------------------------------------------------|--------------------------------|----|
| 🚱 🕤 👻 🚫 http://altirisbox.trvpro.local/Altiris/Console/Defaul                                                                                                    | t.aspx?ConsoleGuid=3faa8b67-250b-42ad-8186-fe2f49a9e7078WewGuid=I | + X Live Search                | •  |
| Altiris Console 6.5                                                                                                    |                                                                   | 🟠 • 🔂 · 📾 • 🔂 Page • 🎯 Tgols • | >> |
| 🗧 altiris console                                                                                                    | altirisbox.trvpro.local - TRVPRO\Administrator                    | Search                         |    |
| Home View Manage Tools Reports Configure I                                                                                                    | ielp >                                                            |                                |    |
| 1 16                                                                                                    | - al - alx                                                        |                                | 11 |
| 😑 🚞 Out of Band Management                                                                                                    | <u> </u>                                                          |                                |    |
| Alert Standard Format Getting Started     Collections     Configuration                                                                                                    | Manage Profiles                                                   |                                |    |
| <ul> <li>Tatels Anti Getting Safaté</li> <li>Second J. Povisioning</li> <li>Second Povisioning (without TLS)</li> <li>Second Second Povisioning (without TLS)</li> <li>Second Second Povisioning (without TLS)</li> <li>Second Second Povisioning Povisioning Povisioning Povisioning Povisioning Povisioning Process</li> <li>Second Povisioning Process</li> <li>Second Povisioning Process</li> <li>Second Povisioning Process</li> <li>Second Povisioning Process</li> <li>Second Povisioning Process</li> <li>Second Povisioning Process</li> <li>Second Povisioning Process</li> <li>Second Povisioning Process</li> <li>Second Povisioning Process</li> <li>Reports</li> <li>Tasks</li> </ul> |                                                                   |                                | -  |
| Favorites ¥                                                                                                    | 1                                                                 |                                | 4  |
| My Favorites                                                                                                    |                                                                   |                                |    |
| Altris Console Home                                                                                                    |                                                                   |                                |    |
| Done                                                                                                    |                                                                   | 🕞 🚱 Internet 🔍 100%            |    |

14. På fliken General (allmänt) kan administratören ändra profilens namn och beskrivning tillsammans med lösenordet. Administratören anger ett standardlösenord för enkelt underhåll i framtiden. Markera alternativknappen manual (manuellt) och ange ett nytt lösenord.

|                               |           | Administrator Creder     | ntials                                                                                                    |  |
|-------------------------------|-----------|--------------------------|----------------------------------------------------------------------------------------------------|--|
| default 2                     |           | User name:               | ADMIN                                                                                                    |  |
|                               |           | Intel® AMT 2.0 pass      | word:                                                                                                    |  |
|                               | *         | Random creation          |                                                                                                    |  |
|                               | -1        | C Manual:                |                                                                                                    |  |
|                               | _         | Password:                | ****                                                                                                    |  |
|                               |           | Confirm password:        | *****                                                                                                    |  |
| ax clock tolerance: 5 minutes |           | Intel® AMT 1.0 password: |                                                                                                    |  |
|                               |           | Password:                |                                                                                                    |  |
|                               |           | Confirm password:        |                                                                                                    |  |
|                               |           |                          |                                                                                                    |  |
|                               |           |                          |                                                                                                    |  |
|                               |           |                          |                                                                                                    |  |
|                               |           |                          |                                                                                                    |  |
|                               | default_2 | Gefault_2                | default_2     Administrator Creder       User name:     Intel® AMT 2.0 pass       Intel® AMT 2.0 pass     © Random creation       Image: State of the state of the state |  |

15. På fliken Network (nätverk) finns alternativet för aktivering av ping-svar, VLAN, WebUI, Serial over LAN och IDE-omdirigering. Om du konfigurerar Intel AMT manuellt finns dessa inställningar även i MEBx.

| Altiris Console Webpage Dialog                                             |                 | 2         |
|----------------------------------------------------------------------------|-----------------|-----------|
| http://akirisbox.trvpro.local/Akiris/OOB5C/EditProfileDig.aspx?action=add  |                 | -         |
| Configure Intel® AMT Setup & Configuration                                 | Service Profile | 🌍 altiris |
| General Network TLS ACL Power Policy                                       |                 |           |
| General                                                                    |                 |           |
| Enable ping response                                                       |                 |           |
| VLAN                                                                       |                 |           |
| T Use VLAN                                                                 |                 |           |
| VLAN tag: 5                                                                |                 |           |
| Enabled Interfaces                                                         |                 |           |
| T Web UI                                                                   |                 |           |
| Serial over LAN                                                            |                 |           |
| ✓ IDE redirection                                                          |                 |           |
|                                                                            |                 |           |
|                                                                            |                 |           |
|                                                                            |                 |           |
|                                                                            |                 |           |
|                                                                            |                 |           |
|                                                                            |                 |           |
|                                                                            | ОК              | Cancel    |
| th://altirishov.trypro.local/altiris/OORSC/EditProfileDin.asty?actionwardd |                 |           |

16. På fliken TLS (Transport Layer Security) kan du aktivera TLS. Om den aktiveras krävs ytterligare information bl.a. CA-servernamn (Certificate Authority), gemesamt CA-namn, CA-typ och certifikatmall.

| Altiris Console Webpage Dia<br>http://altirisbox.trypro.local/Altiris | log<br>IOORSC/EditProfileDig.aspx?action=add |                                                                                                    |                 |
|-----------------------------------------------------------------------|----------------------------------------------|----------------------------------------------------------------------------------------------------|-----------------|
| Configure Intel®                                                      | AMT Setup & Configuration Ser                | vice Profile                                                                                                    | <li>altiri</li> |
| General Network TLS A                                                 | CL Power Policy                              |                                                                                                    |                 |
| TLS<br>IT Use TLS                                                     |                                              |                                                                                                    |                 |
| Configure the Profile Certif                                          | icates                                       |                                                                                                    |                 |
| CA server name:                                                       |                                              |                                                                                                    |                 |
| CA common name:                                                       |                                              | 1993 - 1993 - 1993 - 1993 - 1993 - 1993 - 1993 - 1993 - 1993 - 1993 - 1993 - 1993 - 1993 - 1993 - 1993 - 1993 - |                 |
| CA type:                                                              | Enterprise                                   |                                                                                                    | ¥               |
| Certificate template:                                                 |                                              |                                                                                                    |                 |
| to/Jahishov trunco local/Albis/000                                    | 857/8748DrofilaDin zero-Zartionezald         | OK                                                                                                    | Cancel          |

17. Fliken ACL (Access Control List - lista över åtkomstkontroll) används för att granska användare som redan är associerade med denna profil och för att lägga till nya användare och för att definiera deras åtkomstbehörighet.

| http://altirisbox.trvpro.local/  | Altiris/OOBSC/EditProfileDig.as | spx?action=add    |                 | Ca alat |
|----------------------------------|---------------------------------|-------------------|-----------------|---------|
| onfigure Intel                   | AMT Setup                       | & Configuration S | Service Profile | altır   |
| Seneral Network TL               | S ACL Power Policy              | 1                 |                 |         |
| iew and Configure the            | Profile ACL                     |                   |                 |         |
| Iser Access Permi                | ssion Realms                    |                   |                 |         |
|                                  |                                 |                   |                 |         |
|                                  |                                 |                   |                 |         |
|                                  |                                 |                   |                 |         |
|                                  |                                 |                   |                 |         |
|                                  |                                 |                   |                 |         |
|                                  |                                 |                   |                 |         |
|                                  |                                 |                   |                 |         |
|                                  |                                 |                   |                 |         |
|                                  |                                 |                   |                 |         |
|                                  |                                 |                   |                 |         |
| bba                              | Oelete                          | Edit              |                 |         |
|                                  |                                 | 1000              |                 |         |
|                                  |                                 |                   | ОК              | Cancel  |
| //altirisbox.trypro.local/Altiri | s/OOBSC/EditProfileDig.aspx?    | action=add        | Internet        |         |

18. Fliken Power Policy (strömpolicy) har alternativ för val av vilolägen för Intel AMT och en inställning Idle Timeout (tidsgräns för inaktivitet). Vi rekommenderar att denna inställning är inställd på 1 för optimal prestanda.

S ANMÄRKNING: Inställningen på fliken Power Policy kan potentiellt påverka datorns förmåga att kvarhålla E-Star 4.0-kompatibilitet.

| a Altiris Console Webpage Dialog                                                                                                    | x         |
|----------------------------------------------------------------------------------------------------|-----------|
| http://altirisbox.trypro.local/Altiris/OCBSC/EdRProfileDig.aspx?action=add                                                                                                    | •         |
| Configure Intel® AMT Setup & Configuration Service Profile                                                                                                    | 🌍 altiris |
| General Network TLS ACL Power Policy Configure the Profile Power Policy Intel@.AMT is ON in the following host sleep states: Intel@.AMT is always ON (50-S5) Idle timeout: 0 minutes |           |
| OK                                                                                                    | Cancel    |
| http://abbiebay.to.ees.tees/Abbie/00007/EdBDedDe.seev?edien_odd                                                                                                    |           |

19. Välj Step 5. Generate Security Keys (steg 5. allmänna säkerhetsnycklar).

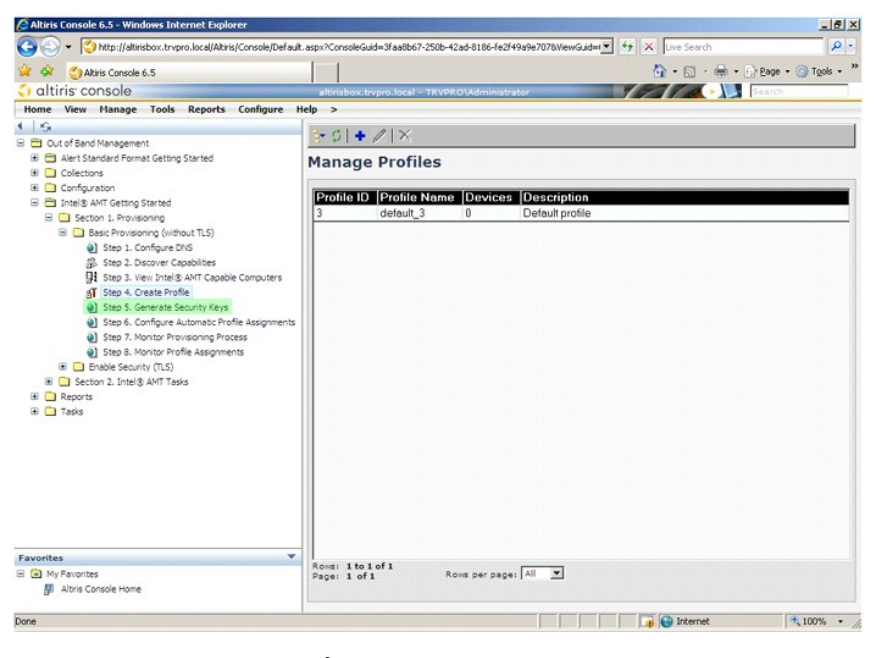

20. Välj ikonen med pilen som pekar på Export Security Keys to USB Key (exportera säkerhetsnycklar till USB-nyckeln).

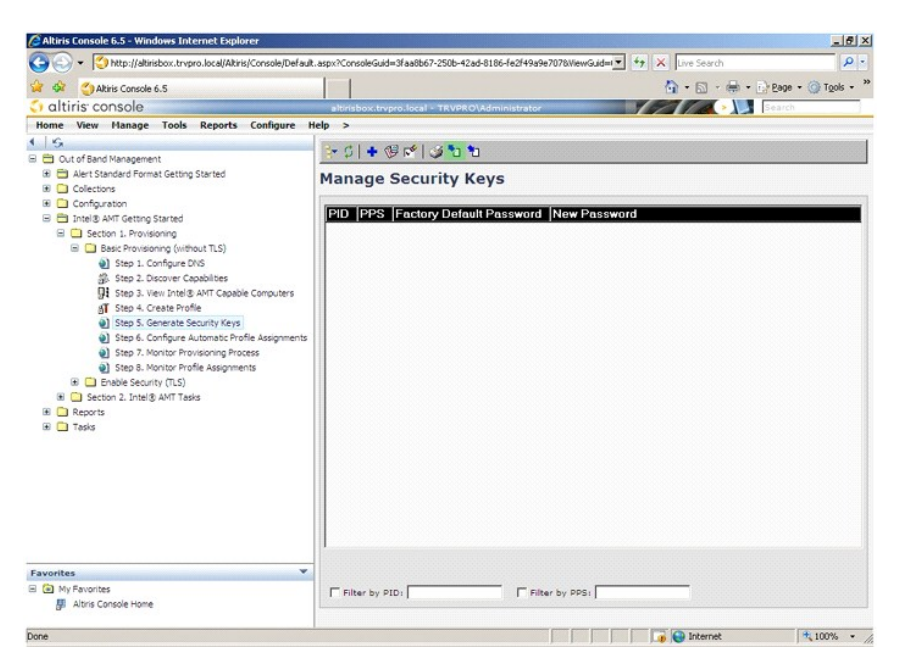

21. Markera alternativknappen Generate keys before export (generera nycklar innan export).

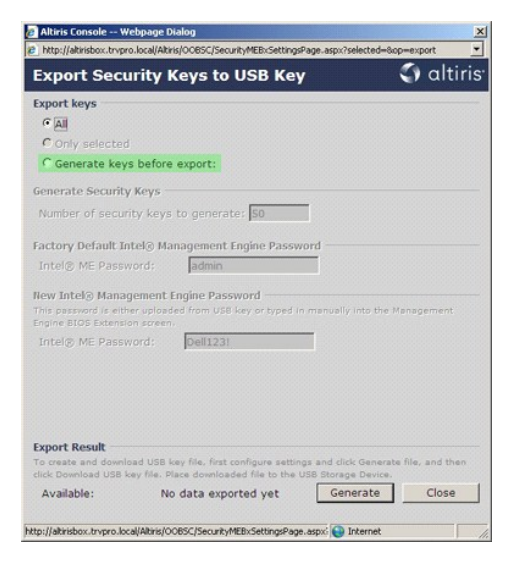

22. Ange antalet nycklar som ska genereras (beror på antalet datorer som ska provisioneras). Standard är 50.

|                                                               | ro.iocayvici               | sjocesc/secony+Escentrys                                        | ade-astroseacced-                       | Carles .                  |
|---------------------------------------------------------------|----------------------------|-----------------------------------------------------------------|-----------------------------------------|---------------------------|
| Export Sec                                                    | urity K                    | leys to USB Key                                                 | /                                       | altiris                   |
| Export keys                                                   |                            |                                                                 |                                         |                           |
| C All                                                         |                            |                                                                 |                                         |                           |
| C Only selected                                               |                            |                                                                 |                                         |                           |
| Generate key                                                  | s before                   | export:                                                         |                                         |                           |
| Generate Securit                                              | y Keys                     |                                                                 |                                         |                           |
| Number of secu                                                | rity keys                  | to generate: 50                                                 |                                         |                           |
| Factory Default I                                             | ntel® Ma                   | nagement Engine Passw                                           | rord                                    |                           |
| Intel® ME Pass                                                | word:                      | admin                                                           |                                         |                           |
| New Intel® Mana<br>This password is elf<br>Engine BIO5 Extens | gement E                   | ngine Password<br>ed from USB key or typed in                   | n manually into th                      | e Management              |
| Intel® ME Pass                                                | word:                      | Dell123!                                                        | -                                       |                           |
|                                                               |                            |                                                                 |                                         |                           |
|                                                               |                            |                                                                 |                                         |                           |
|                                                               |                            |                                                                 |                                         |                           |
| Connert Recent                                                |                            |                                                                 |                                         |                           |
| To create and down                                            | load USB k<br>key file, Pl | ey file, first configure aettin<br>ace downloaded file to the t | igs and dick Gener<br>USB Storage Devic | rate file, and then<br>e. |
| CIER DOMINING DOD                                             |                            |                                                                 | -                                       |                           |

23. Standardlösenordet för Intel ME är admin. Konfigurera ett nytt Intel ME-lösenord för miljön.

| Export Coo                                                      | with a                               | out to LICE Kou                                                  |                   | A altirie                |
|-----------------------------------------------------------------|--------------------------------------|------------------------------------------------------------------|-------------------|--------------------------|
| Export Sect                                                     | пц                                   | teys to USB key                                                  | ſ                 | - unina                  |
| Export keys                                                     |                                      |                                                                  |                   |                          |
| C All                                                           |                                      |                                                                  |                   |                          |
| C Only selected                                                 |                                      |                                                                  |                   |                          |
| Generate key                                                    | s before                             | export:                                                          |                   |                          |
| Generate Security                                               | Y Keys                               |                                                                  |                   |                          |
| Number of secu                                                  | ity keys                             | to generate: 50                                                  | -                 |                          |
|                                                                 |                                      |                                                                  |                   |                          |
| Factory Default In                                              | ntel® Ma                             | nagement Engine Passw                                            | ord               |                          |
| Intel® ME Passy                                                 | vord:                                | admin                                                            |                   |                          |
| New Intel® Mana<br>This password is eith<br>Engine BIOS Extensi | gement i<br>lier uploed<br>on screen | ed from USB key or typed in                                      | manually into the | e Management             |
| Intel® ME Pass                                                  | vord:                                | Dell123!                                                         | -                 |                          |
|                                                                 |                                      |                                                                  |                   |                          |
|                                                                 |                                      |                                                                  |                   |                          |
|                                                                 |                                      |                                                                  |                   |                          |
|                                                                 |                                      |                                                                  |                   |                          |
|                                                                 |                                      |                                                                  |                   |                          |
| Export Result                                                   |                                      |                                                                  | an and dick Games |                          |
| Export Result<br>To create and downl<br>dick Download USB I     | oad USB k<br>oky file, Pl            | ey file, first configure aetting<br>ace downloaded file to the U | 158 Storage Devic | ate file, and then<br>e. |

24. Klicka på Generate (generera). När nycklarna har skapats visas en länk till vänster om knappen Generate.

|                                             |                        |                                                                              | Carlet 1                                         |
|---------------------------------------------|------------------------|------------------------------------------------------------------------------|--------------------------------------------------|
| Export Secu                                 | irity l                | Keys to USB Key                                                              | altir                                            |
| xport keys                                  |                        |                                                                              |                                                  |
| C All                                       |                        |                                                                              |                                                  |
| C Only selected                             |                        |                                                                              |                                                  |
| Generate key                                | s before               | export:                                                                      |                                                  |
| enerate Security                            | Keys                   |                                                                              |                                                  |
| Number of secur                             | ity keys               | to generate: 50                                                              |                                                  |
| actory Default In                           | itel® Ma               | nagement Engine Password                                                     |                                                  |
| Intel® ME Passv                             | vord:                  | admin                                                                        |                                                  |
| ew Intel® Manad                             | rement                 | Engine Password                                                              |                                                  |
| his password is eith<br>ngine BIOS Extensio | er upload<br>on screen | led from USB key or typed in man                                             | ually into the Management                        |
| Intel® ME Passv                             | vord:                  | Dell123!                                                                     |                                                  |
|                                             |                        |                                                                              |                                                  |
| Export Result                               |                        |                                                                              |                                                  |
| o create and downlo<br>lick Download USB k  | ad USB I<br>ay file. P | cey file, first configure settings and<br>lace downloaded file to the USB St | I click Generate file, and then<br>orage Device. |
|                                             |                        |                                                                              |                                                  |

- 25. 26.
- Sätt i den tidigare formaterade USB-enheten i en USB-kontakt på provisioneringsservern. Klicka på länken Download USB key file (ladda ned USB-nyckelfil) för att ladda ned setup.bin -filen till USB-enheten. USB-enheten identifieras som standard och filen sparas i USB-enheten.

Om ytterligare nycklar erfordras i framtiden måste USB-enheten omformateras innan setup.bin-filen sparas i den.

|                                                                                                    | Kaus to UCR Kau                                        | altir.                                   |
|----------------------------------------------------------------------------------------------------|--------------------------------------------------------|------------------------------------------|
| Export Security                                                                                                    | Keys to USB Key                                        |                                          |
| Export keys                                                                                                    |                                                        |                                          |
| CAI                                                                                                    |                                                        |                                          |
| C Only selected                                                                                                    |                                                        |                                          |
| Generate keys befor                                                                                                    | e export:                                              |                                          |
| Generate Security Keys                                                                                                    |                                                        |                                          |
| Number of security key                                                                                                    | s to generate: 50                                      |                                          |
|                                                                                                    |                                                        |                                          |
| Factory Default Intel® M                                                                                                    | anagement Engine Password                              |                                          |
| Intel® ME Password:                                                                                                    | admin                                                  |                                          |
| New Intel® Management<br>This password is either uploa                                                                           | Engine Password<br>ded from USB key or typed in manual | y into the Management                    |
| Engine BIOS Extension scree                                                                                                    |                                                        |                                          |
| Engine BIOS Extension scree<br>Intel® ME Password:                                                                               | Dell123!                                               |                                          |
| Engine BIOS Extension scree<br>Intel® ME Password:                                                                               | Dell123!                                               |                                          |
| Engine BIOS Extension scree<br>Intel® ME Password:                                                                               | Dell123!                                               |                                          |
| Engine BIOS Extension scree                                                                                                    | Dell123!                                               |                                          |
| Engine BIOS Extension scree<br>Intel® ME Password:                                                                               | Dell123!                                               |                                          |
| Engine BIOS Extension scree<br>Intel® ME Password:<br>Export Result                                                              | Dell 123!                                              |                                          |
| Engine BIOS Extension scree Intel® ME Password: Export Result To create and download USB                                         | Dell1231                                               | ck Generate file, and then               |
| Engine BIOS Extension cree<br>Intel® ME Password:<br>Export Result<br>To create and download USB<br>click Download USB key File. | Dell1231                                               | ck Generate file, and then<br>ge Device. |

a. Klicka på Save (spara) i dialogrutan File Download (filnedladdning).

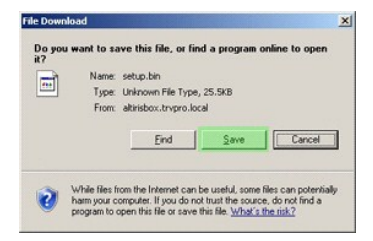

b. Kontrollera att platsen Save in: (spara i:) är USB-enheten. Klicka på Save (spara).

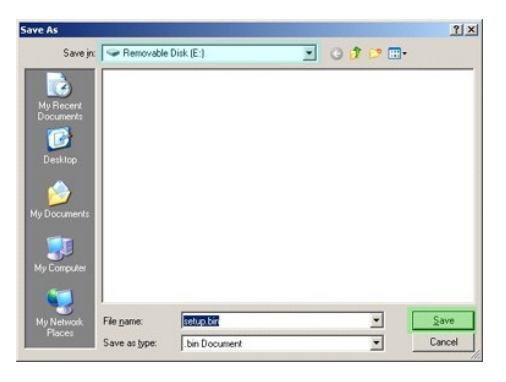

c. Klicka på Close (stäng) i dialogrutan Download complete (nedladdning klar).

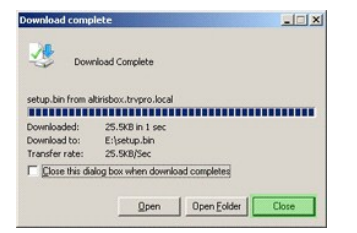

setup.bin-filen visas nu i enhetsfönstret.

| lack - 🕤 - 🝠 🔎 S                      | earch | C Folders |               |                  |                                     |          |
|---------------------------------------|-------|-----------|---------------|------------------|-------------------------------------|----------|
| ess 🖙 E:\                             |       |           |               |                  |                                     | 💌 🔁 G    |
| ile and Folder Tasks                  | *     | Name -    | Size<br>26 KB | Type<br>BIN File | Date Modified<br>6/27/2007 11:12 AM | Attribut |
| When Diseas                           | ~     |           |               |                  |                                     |          |
| Iner Places                           | *     |           |               |                  |                                     |          |
| Details                               | *     |           |               |                  |                                     |          |
| Removable Disk (E:)<br>Removable Disk |       |           |               |                  |                                     |          |
| File System: FAT                      |       |           |               |                  |                                     |          |
|                                       |       |           |               |                  |                                     |          |
|                                       |       |           |               |                  |                                     |          |
|                                       |       |           |               |                  |                                     |          |
|                                       |       |           |               |                  |                                     |          |
|                                       |       |           |               |                  |                                     |          |
|                                       |       |           |               |                  |                                     |          |
|                                       |       |           |               |                  |                                     |          |
|                                       |       |           |               |                  |                                     |          |
|                                       |       |           |               |                  |                                     |          |
|                                       |       |           |               |                  |                                     |          |
|                                       |       |           |               |                  |                                     |          |

Stäng Export Security Keys to USB Key (exportera säkerhetsnycklar till USB-nyckeln) och enhetsfönstret för att återgå till Altiris-konsolen.
 Ta USB-enheten till datorn, sätt in enheten och sätt på datorn. USB-enheten identifieras direkt och följande meddelande dyker upp:

Continue with Auto Provisioning (Y/N) (fortsätta med automatisk provisionering ja/nej)

| 29. Tryck på <y>.</y>                                                                                                 |
|----------------------------------------------------------------------------------------------------|
| Intel(R) Management Engine BIOS Extension v3.0.2.0004<br>Copyright(C) 2003-07 Intel Corporation. All Rights Reserved. |
| Found USB Key for provisioning Intel(R) AMT                                                                           |
| Continue with Auto Provisioning (Y/N)                                                                                 |
|                                                                                                    |
|                                                                                                    |
|                                                                                                    |
|                                                                                                    |

30. Tryck på någon tangent för att fortsätta med systemstarten...

Intel(R) Management Engine BIOS Extension v3.0.2.0004 Copyright(C) 2003-07 Intel Corporation. All Rights Reserved. Found USB Key for provisioning Intel(R) AMT Continue with Auto Provisioning (Y/N) Intel(R) AMT Provisioning complete Press any key to continue with system boot... Intel(R) Management Engine BIOS Extension v3.0.2.0004 Copyright(C) 2003-07 Intel Corporation. All Rights Reserved. Found USB Key for provisioning Intel(R) AMT Continue with Auto Provisioning (Y/N) Intel(R) AMT Provisioning complete Press any key to continue with system boot... ME-BIOS Sync - Successful

När det är klart stänger du av datorn och går tillbaka till hanteringssservern.
 Välj Step 6. Configure Automatic Profile Assignments (steg 6. konfigurera automatiska profiltilldelningar).

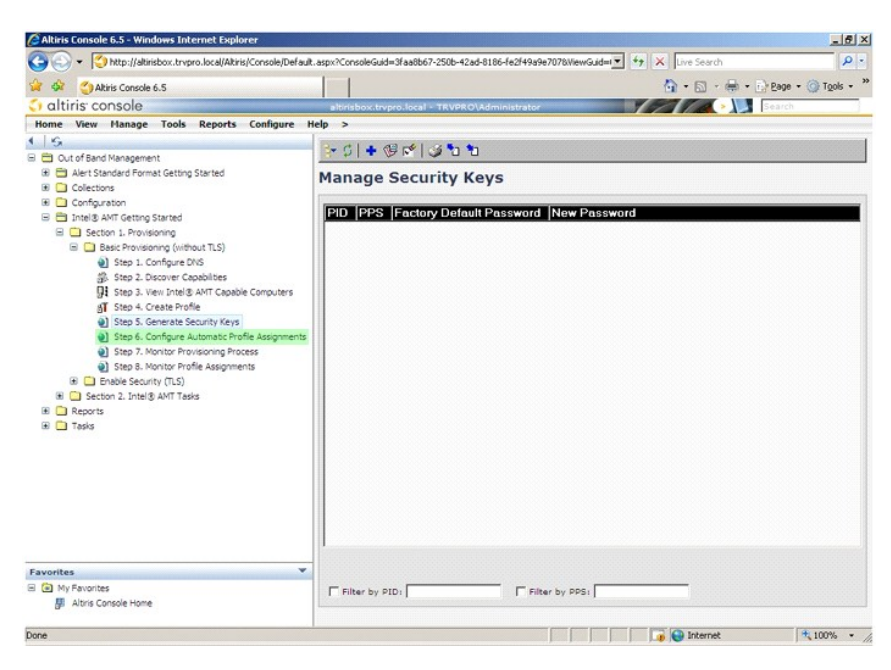

33. Kontrollera att inställningen är aktiverad. I listrutan Intel AMT 2.0+ väljer du den profil som skapades tidigare. Konfigurera de andra inställningarna för miljön.

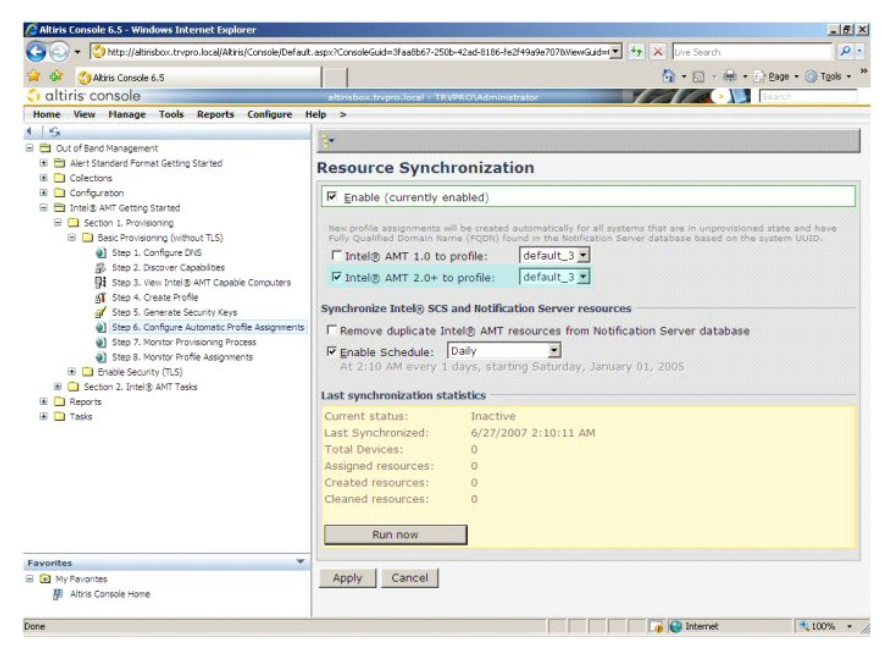

34. Välj Step 7. Monitor Provisioning Process (steg 7. övervaka provisioneringsprocessen).
| - Shttp://altirisbox.trvpro.local/Altiris/Console/Default.                                                                                                    | aspx?ConsoleGuid=3faa8b67-250b-42ad-8186-fe2f49a9e7078.ViewGuid== ++ × Live Search |
|----------------------------------------------------------------------------------------------------|------------------------------------------------------------------------------------|
| Akiris Console 6.5                                                                                                    | 🐴 - 🔂 - 🖶 - 🕞 Page - 🎯 Tgols - **                                                  |
| 🗘 altiris console                                                                                                    | altirisbox.trvpro.local - TRVPRO\Administrator                                     |
| Home View Manage Tools Reports Configure H                                                                                                    | elp >                                                                              |
| So     Out of Sand Management     Art Standard Pormat Getting Started     Detecting Started     Detecting Started     Detecting Started     Societaria     Detecting Started     Societaria     Societaria     Soci |                                                                                    |
| Favorites ♥<br>G In y Favorites<br>Ø Atris Console Home                                                                                                    | Run now Cancel Cancel                                                              |
| Done                                                                                                    | 100% - A                                                                           |

Datorerna för vilka nycklar tillämpats börjar dyka upp i systemlistan. Till att börja med är status Unprovisioned (inte provisionerad), därefter ändras det til In provisioning (provisionering pågår) och till slut blir status Provisioned (provisionerad) vid slutet av processen.

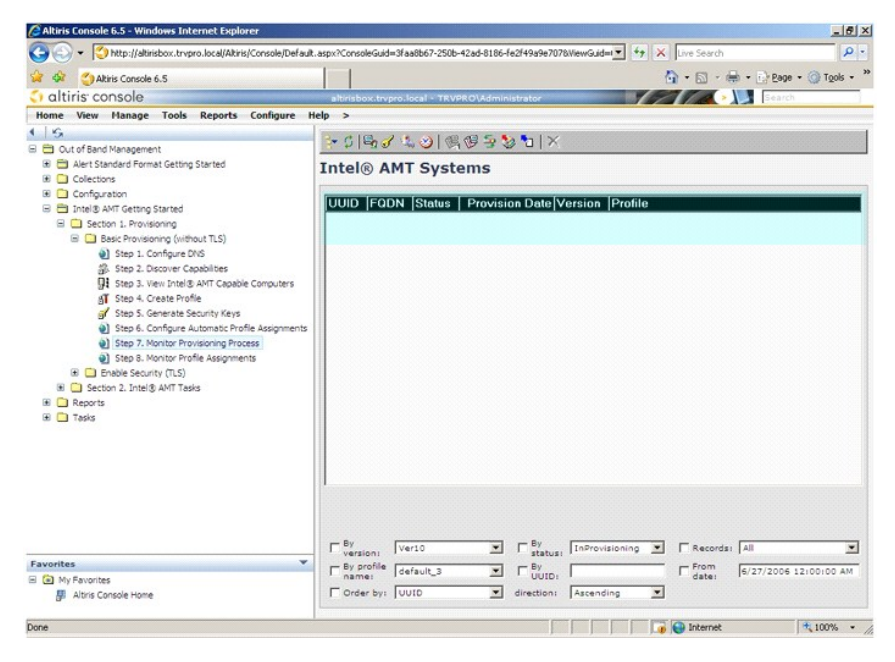

35. Välj Step 8. Monitor Profile Assignments (steg 8. övervaka profiltilldelningar).

| Altiris Console 6.5 - Windows Internet Explorer                  |                                                                      |                                  |
|------------------------------------------------------------------|----------------------------------------------------------------------|----------------------------------|
| 🕒 🕗 🔹 🏹 http://altirisbox.trvpro.local/Altiris/Console/Defau     | ilt.aspx?ConsoleGuid=3faa8b67-250b-42ad-8186-fe2f49a9e7078WewGuid=I▼ | 47 X Live Search                 |
| 😭 🍄 🍏 Akiris Console 6.5                                         |                                                                      | 🟠 • 🔂 · 🖶 • 🕞 Page • 🎯 Tools • ' |
| 🗘 altiris console                                                | altirisbox.trvpro.local - TRVPRO\Administrator                       | Search Search                    |
| Home View Manage Tools Reports Configure                         | Help >                                                               |                                  |
|                                                                  | > 5   5 3 3 3   6 9 5 5 1 ×                                          |                                  |
| Got or band management     Alert Standard Format Getting Started | Intel® AMT Systems                                                   |                                  |
| Collections                                                      | Intel® AMT Systems                                                   |                                  |
| Configuration                                                    | UIUID FOON Status Provision Date Version Pro                         | stile                            |
| 🗏 🛅 Intel® AMT Getting Started                                   | COID IT CON IStatus   Provision Date Version  Pro                    |                                  |
| Section 1. Provisioning     Basic Provisioning (without TLS)     |                                                                      |                                  |
| Step 1. Configure DNS                                            |                                                                      |                                  |
| 3 Step 2. Discover Capabilities                                  |                                                                      |                                  |
| Step 3. View Intel® AMT Capable Computers                        |                                                                      |                                  |
| Step 4. Create Profile                                           |                                                                      |                                  |
| Step 6. Configure Automatic Profile Assignments                  |                                                                      |                                  |
| Step 7. Monitor Provisioning Process                             |                                                                      |                                  |
| Step 8. Monitor Profile Assignments                              |                                                                      |                                  |
| Section 2. Intel® AMT Tasks                                      |                                                                      |                                  |
| Reports                                                          |                                                                      |                                  |
| 🛞 🧰 Tasks                                                        |                                                                      |                                  |
|                                                                  |                                                                      |                                  |
|                                                                  |                                                                      |                                  |
|                                                                  |                                                                      |                                  |
|                                                                  | 1                                                                    |                                  |
|                                                                  |                                                                      |                                  |
|                                                                  |                                                                      |                                  |
|                                                                  | Version: Ver10 By status: InProvisioni                               | ng 💌 🗖 Records: All              |
| Favorites                                                        | By profile default 3                                                 | From 6/27/2006 12:00:00 AM       |
| a 🙆 My Favorites                                                 | Dorder has build and a station for the station                       | Catel                            |
| Attris Console Home                                              | I order by Toolo                                                     |                                  |
| Done                                                             |                                                                      | Internet 100% •                  |

Datorerna för vilka profiler tilldelats dyker upp i listan. Varje dator identifieras med kolumnerna FQDN, UUID och Profile Name (profilnamn).

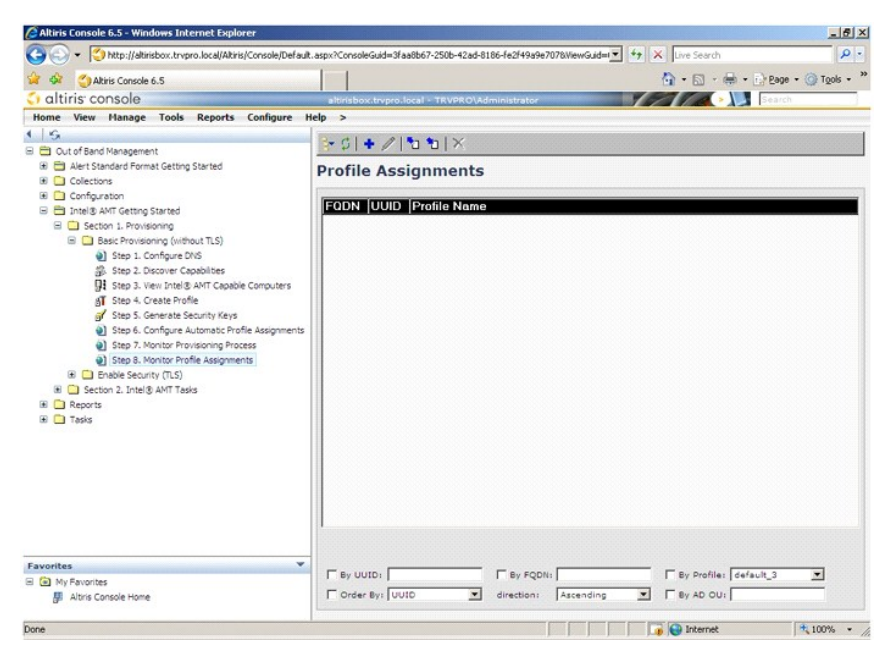

När datorerna har provisionerats visas de i mappen Collections (samlingar) i All configured Intel AMT computers (alla konfigurerade Intel AMT-datorer).

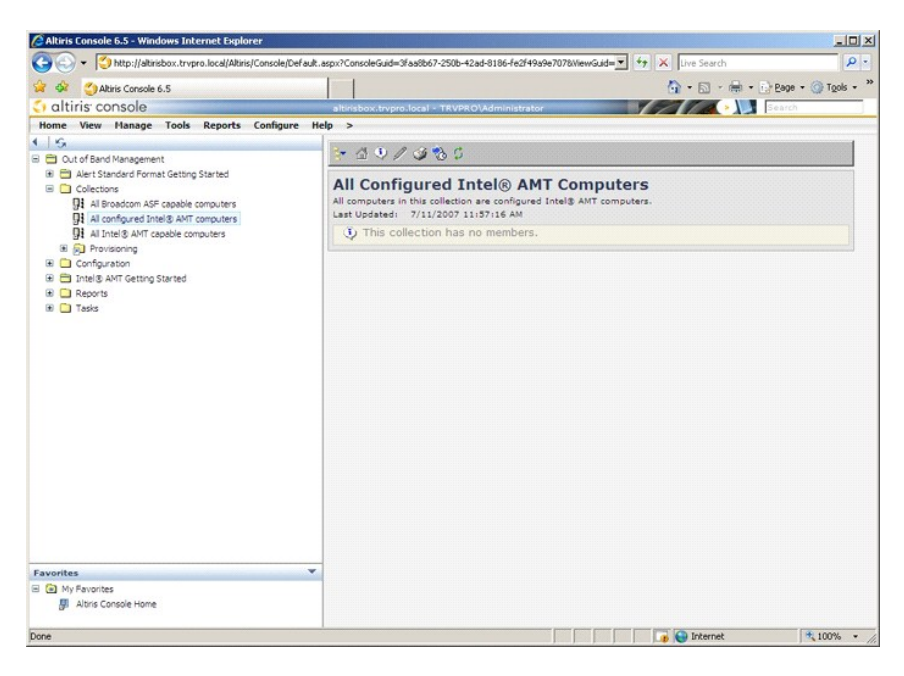

## Använda MEBx-gränssnitten för att slutföra provisioneringen

Intel® AMT kan ställas in för driftlägena Enterprise (större företag) eller Small and Medium Business (mindre och medelstora företag) (kallas även provisioneringsmodeller). Båda driftlägena har stöd för dynamiskt och statiskt IP-nätverk.

Om du använder dynamiskt IP-nätverk (DHCP), måste Intel AMTs värdnamn och operativsystemets värdnamn stämma överens. Du måste även konfigurera såväl operativsystemet som Intel AMT att använda DHCP.

Om du använder statiskt IP-nätverk, måste Intel AMTs IP-adress skilja sig från operativsystemets IP-adress. Dessutom måste Intel AMTs värdnamn skilja sig från operativsystemets värdnamn.

- Enterprise-läge Detta läge är för större företag. Detta är ett avancerat nätverksläge som har stöd för TLS (Transport Layer Security) och kräver en konfigurationstjänst. I Enterprise-läget kan IT-administratörer på ett säkert sätt installera och konfigurera Intel AMT för fjärrhantering. Dell™-datorn är inställd på Enterprise-läget när den lämnar fabriken. Läget kan ändras under installations- och konfigurationsprocessen. SMB-läget (Small Medium Business mindre och medelstora företag) Detta läge är ett förenklat driftläge som inte har stöd för TLS och inte kräver ett installationsprogram. SMB-läget är för kunder som inte har ISV-hanteringskonsoler (Independent Software Vendor oberoende programtillverkare) eller de erforderliga nätverks- och säkerhetsinfrastrukturer för användning av krypterat TLS. I SMB-läget slutförs installation och konfiguration av Intel AMT manuellt via MEBx (Intel ME BIOS Extension). Detta läge är enklast att implementera eftersom det inte kräver mycket infrastruktur, men det är mindre säkert eftersom all nätverkstrafik sker okrypterat.

I Intel AMT-konfigurationen definieras alla Intel AMT-alternativ som inte omfattas av Intel AMT-installationen som t.ex. aktivera datorn för Serial-Over-LAN (SOL) och IDE-omdirigering (IDE-R)

Du kan ändra inställningarna som modifierats i konfigurationsfasen många gånger under datorns livslängd. Du kan göra ändringar i datorn lokalt eller via en hanteringskonsol

## Metoder för provisionering för Enterprise-läget

Det finns två metoder för att provisionera en dator med Enterprise-läget:

Legacy (äldre metod)
 IT TLS-PSK

## Legacy (äldre metod)

Om du vill ha TLS (Transport Layer Security), utför du den äldre metoden av Intel AMT-installation och -konfiguration på ett isolerat nätverk avskilt från företagsnätverket. En installations- och konfigurationsserver (SCS) kräver en sekundär nätverksanslutning till en certifikatutfärdare (en enhet som utfärdar digitala certifikat) för TLS-konfigurationen.

Datorerna levereras i fabriksläget med Intel AMT klar för konfiguration och provisionering. De måste gå igenom Intel AMT-installationen för att lämna fabriksläget och försättas i installationsläget. När en dator befinner sig i installationsläget kan du fortsätta att konfigurera den manuellt eller ansluta den till ett nätverk där den sammankopplas med en SCS och Intel AMT-konfigurationen för Enterprise-läget sätts igång.

## **IT TLS-PSK**

IT TLS-PSK Intel AMT-installation och -konfiguration utförs normalt av företagets IT-avdelning. Följande krävs:

- Installations- och konfigurationsserver Nätverks- och säkerhetsinfrastruktur

Intel AMT-datorer i fabriksläge ges till IT-avdelningen, som ansvarar för Intel AMT-installation och -konfiguration. IT-avdelningen kan använda valfri metod för inmatning av information för Intel AMT-installationen. Datorerna befinner sig därefter i Enterprise-läget och i installationsfasen. En SCS måste generera PIDoch PPS-uppsättningar.

Intel AMT-konfigurationen måste ske över ett nätverk. Nätverket kan krypteras med hjälp av TLS-PSK-protokollet (Transport Layer Security Pre-Shared Key). När datorerna ansluts till en SCS, sker konfiguration av Enterprise-läget.

# Enterprise-läge

Intel® Management Engine BIOS Extension (MEBx) är en extra ROM-modul som tagits fram av Intel åt Dell för inkludering i Dell BIOS. MEBx har anpassats till Dell-datorer.

Enterprise-läget (för större företag) kräver en installations- och konfigurationsserver (SCS). En SCS kör ett program över ett nätverk och utför Intel AMTinstallation och -konfiguration. SCS kallas även provisioneringssserver som visas i MEBx. En SCS tillhandahålls i regel av en ISV (Independent Software Vendor - oberoende programtillverkare) och finns i programtillverkarens hanteringskonsolsprodukt. Mer information kan du få från hanteringskonsolens tillverkare.

För att installera och konfigurera en dator för Enterprise-läget måste du aktivera Management Engine för Enterprise-läge och konfigurera Intel AMT för Enterprise-läge. Anvisningar finns under <u>ME-konfiguration: Aktivera Management Engine för Enterprise-läge</u> och <u>AMT-konfiguration: Aktivera Intel AMT för Enterprise-läge</u>.

## ME-konfiguration: Aktivera Management Engine för Enterprise-läge

Så här aktiverar Intel ME-konfigurationsinställningarna på målplattformen:

1. Sätt på datorn och under startprocessen trycker du på <Ctrl>när Dell-logotypen dyker upp så att MEBx-programmet startar.

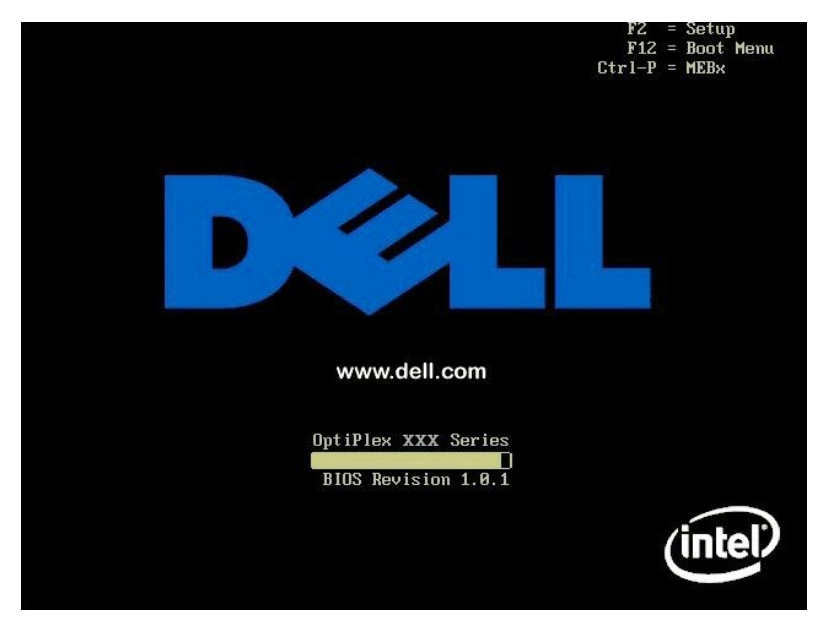

2. Skriv in admin i fältet Intel ME Password (lösenord). Tryck på <Enter>. Lösenord är skiftlägeskänsliga.

Du måste ändra standardlösenordet innan du utför ändringar i MEBx-alternativen.

| Intel(R)<br>Copyright(C) | Management Engine BIOS Extensi<br>2003–07 Intel Corporation. Al<br>MAIN MENU ]                 | on v3.0.2.0004<br>1 Rights Reserved. |
|--------------------------|------------------------------------------------------------------------------------------------|--------------------------------------|
|                          | Intel(R) ME Configuration<br>Intel(R) AMT Configuration<br>Change Intel(R) ME Password<br>Exit | *                                    |
|                          | Intel(R) ME Password                                                                           |                                      |
| [ESC]=Exit               |                                                                                                | [ENTER]=Submit                       |

3. Välj Change Intel ME Password (ändra Intel ME-lösenordet). Tryck på <Enter>. Ange det nya lösenordet två gånger för verifiering.

Det nya lösenordet måste innefatta följande element:

- Åtta tecken
   En stor bokstav
   En liten bokstav
   En siffra
   Ett specialtecken (icke-alfanumeriskt) som t.ex. !, \$, eller ; exklusive :, ", och , tecken.)

Understreck ( \_ ) och mellanslag är giltiga lösenordstecken men lägg INTE till dem i lösenordskomplexiteten.

Ändra lösenordet för att upprätta Intel AMT-ägarskap. Datorn lämnar därefter fabriksläget och försätts i installationsläget.

| Intel(R)<br>Copyright(C) | Management Engine BIOS Extensio<br>2003-07 Intel Corporation. Al                               | on v3.0.2.0004<br>l Rights Reserved. |
|--------------------------|------------------------------------------------------------------------------------------------|--------------------------------------|
|                          | Intel(R) ME Configuration<br>Intel(R) AMT Configuration<br>Change Intel(R) ME Password<br>Exit | ;                                    |
|                          |                                                                                                |                                      |
|                          | Intel(R) New ME Password                                                                       |                                      |
| [ESC]=Exit               |                                                                                                | [ENTER]=Submit                       |

4. Välj Intel ME Configuration (Intel ME-konfiguration). Tryck på <Enter>.

Med hjälp av ME Platform Configuration (konfiguration av ME-plattformen) kan du konfigurera ME-funktioner som t.ex. strömalternativ, uppdatering av fast programvara m.m.

| Intel(R) M<br>Copyright(C) 2 | anagement Engine BIOS Extensi<br>003-07 Intel Corporation. Al<br>[ MAIN MENU ]<br>Intel(R) ME Configuration<br>Intel(R) AMT Configuration<br>Change Intel(R) ME Password<br>Exit | on v3.0.2.0004<br>l Rights Reserved.<br>▶ |
|------------------------------|----------------------------------------------------------------------------------------------------|-------------------------------------------|
| [ESC]=Exit                   | [↑↓]=Select                                                                                                    | [ENTER]=Access                            |
|                              |                                                                                                    |                                           |

5. Följande meddelande visas:

System resets after configuration change (systemet återställs efter konfigurationsändring). Continue (Y/N) (fortsätta ja/nej).

Tryck på <Y>.

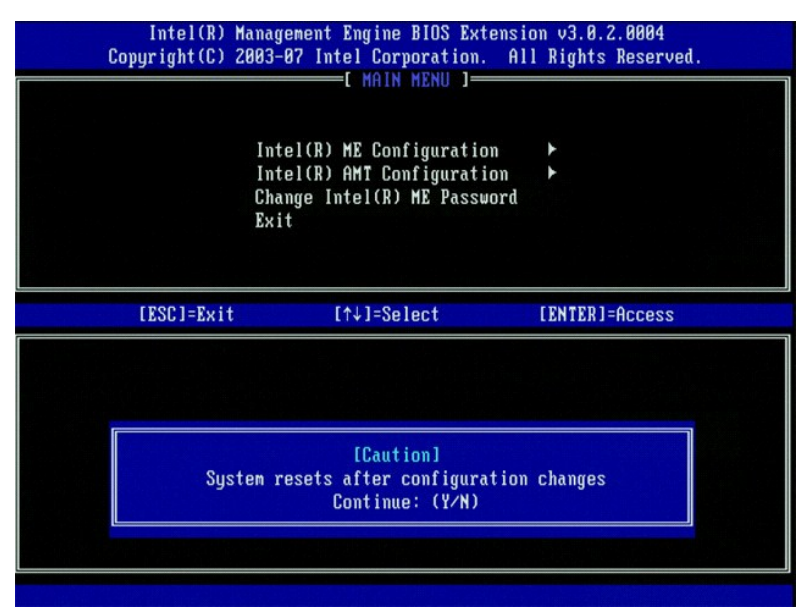

 Intel ME State Control (kontroll av Intel ME-läge) är nästa alternativ. Standardinställningen för detta alternativ är Enabled (aktiverat). Ändra inte denna inställning till Disabled (inaktiverat). Om du vill inaktivera Intel AMT, ändrar du alternativet <u>Manageability Feature Selection</u> (hanteringsfunktionsval) till None (ingen).

| Intel(R) Manag<br>Copyright(C) 2003-<br>[ INTEL<br>Int<br>Int<br>Int<br>Int<br>Ret | ement Engine BIOS Ex<br>87 Intel Corporation<br>(R) ME PLATFORM CONF<br>BICR HE State Bontr<br>el(R) ME Firmware Lo<br>el(R) ME Features Co<br>el(R) ME Power Contro<br>urn to Previous Menu | tension v3.0.2.0004<br>. All Rights Reserved.<br>IGURATION ]<br>Cal Update Qualifier<br>ntrol |
|------------------------------------------------------------------------------------|----------------------------------------------------------------------------------------------------|-----------------------------------------------------------------------------------------------|
| [ESC]=Exit                                                                         | [↑↓]=Select                                                                                                    | [ENTER]=Access                                                                                |
|                                                                                    | [*] DISABLED<br>[*] ENABLED                                                                                                    |                                                                                               |

Välj Intel ME Firmware Local Update Qualifier (kvalificerare för lokal uppdatering av fast Intel ME-programvara). Tryck på <Enter>.
 Välj Always Open (alltid öppen). Tryck på <Enter>. Standardinställningen för detta alternativ är Always Open (alltid öppen).

| Intel(R) Manag<br>Copyright(C) 2003-<br>[ INTEL<br>Int<br>Int<br>Int<br>Int<br>Ret | ement Engine BIOS Ext<br>07 Intel Corporation.<br>(R) ME PLATFORM CONF<br>el(R) ME State Contro<br>el(R) ME Finnuare Loc<br>el(R) ME Features Con<br>el(R) ME Power Contro<br>urn to Previous Menu | tension v3.0.2.0004<br>. All Rights Reserved.<br>IGURATION J<br>ol<br>eal Update Qualifier<br>ntrol ►<br>ol ► |
|------------------------------------------------------------------------------------|----------------------------------------------------------------------------------------------------|----------------------------------------------------------------------------------------------------|
| [ESC]=Exit                                                                         | [↑↓]=Select                                                                                                    | [ENTER]=Access                                                                                                |
|                                                                                    | [*] ALWAYS OPEN<br>[ ] NEVER OPEN<br>[ ] RESTRICTED                                                                                                    |                                                                                                    |

9. Välj Intel ME Features Control (kontroll av Intel ME-funktioner). Tryck på <Enter>.

| Intel(R) M<br>Copyright(C) 2 | anagement Engine BIOS Ext<br>003-07 Intel Corporation.                                                                                                    | tension v3.0.2.0004<br>All Rights Reserved.                 |
|------------------------------|----------------------------------------------------------------------------------------------------|-------------------------------------------------------------|
|                              | NTEL(R) ME PLATFORM CONFI<br>Intel(R) ME State Contro<br>Intel(R) ME Firnware Loc<br>Intel(R) ME Peatures Con<br>Intel(R) ME Power Contro<br>Return to Previous Menu | GUXATION )<br>ol<br>cal Update Qualifier<br>ntrol ≯<br>ol ≯ |
| [ESC]=Exit                   | [↑↓]=Select                                                                                                    | [ENTER]=Access                                              |
|                              |                                                                                                    |                                                             |

10. Manageability Feature Selection (hanteringsfunktionsval) är nästa alternativ. Denna funktion ställer in plattformshanteringsläget. Standardinställningen är Intel AMT.

Om du väljer alternativet None (ingen) inaktiveras all fjärrhantering.

| Intel(R) Manag<br>Copyright(C) 2003-<br>[ IN<br>[ IN<br>Ret | ement Engine BIOS Ex<br>87 Intel Corporation<br>TEL(R) ME FEATURES CO<br>ageability Feature So<br>urn to Previous Menu | tension v3.0.2.0004<br>. All Rights Reserved.<br>ONTROL D |
|-------------------------------------------------------------|----------------------------------------------------------------------------------------------------|-----------------------------------------------------------|
| [ESC]=Exit                                                  | [↑↓]=Select                                                                                                    | [ENTER]=Access                                            |
|                                                             | [*] NONE<br>[*] Intel(R) AMT<br>[ ] ASF                                                                                |                                                           |

11. Välj Return to Previous Menu (återgå till föregående meny). Tryck på <Enter>.

| Intel(R) M<br>Copyright(C) 2 | anagement Engine BIOS Exte<br>003-07 Intel Corporation.<br>[ INTEL(R) ME FEATURES CO<br>Manageability Feature Se<br>Return to Previous Menu | ension v3.0.2.0004<br>All Rights Reserved.<br>NTROL ]<br>lection |
|------------------------------|----------------------------------------------------------------------------------------------------|------------------------------------------------------------------|
| [ESC]=Exit                   | [↑↓]=Select                                                                                                    | [ENTER]=Access                                                   |
|                              |                                                                                                    |                                                                  |

12. Välj Intel ME Power Control (kontroll av effektförbrukning via Intel ME). Tryck på <Enter>.

| Intel(R) M.<br>Copyright(C) 2(<br>[]] | anagement Engine BIOS Ex<br>203-07 Intel Corporation<br>(TEL(R) ME PLATFORM CONT<br>Intel(R) ME State Contr<br>Intel(R) ME Firmware Lo<br>Intel(R) ME Features Co<br>Intel(R) ME Features Co<br>Intel(R) ME Power Contr<br>Return to Previous Menu | xtension v3.0.2.0004<br>n. All Rights Reserved.<br>FIGURATION J<br>rol<br>Docal Update Qualifier<br>pontrol ►<br>rol ► |
|---------------------------------------|----------------------------------------------------------------------------------------------------|----------------------------------------------------------------------------------------------------|
| [ESC]=Exit                            | [↑↓]=Select                                                                                                    | [ENTER]=Access                                                                                                    |
|                                       |                                                                                                    |                                                                                                    |

13. Intel ME ON in Host Sleep States (Intel ME aktiverat i värdvilolägen) är nästa alternativ. Standardinställningen är Desktop: ON in SO, S3, S4-5 (stationär dator: PÅ i SO, S3, S4-5).

🖉 OBS! För vissa E-Star eller lågenergikonfigurationer, är standardinställningen Desktop: ON in SO (stationär dator: PÅ i SO).

| Intel(R) Manag<br>Copyright(C) 2003-<br>[<br>[<br>Int<br>Ret                                                                                                    | ement Engine BluS &s<br>B7 Intel Corporation<br>INTEL(R) ME POMER CO<br>el(R) HE ON in Host<br>urn to Previous Menu | ctension vJ.0.2.0004<br>n. All Rights Reserved.<br>INTROL J<br>Sleep States |
|----------------------------------------------------------------------------------------------------|----------------------------------------------------------------------------------------------------|-----------------------------------------------------------------------------|
| [ESC]=Exit                                                                                                    | [↑↓]=Select                                                                                                    | [ENTER]=Access                                                              |
| <pre>I Desktop: ON in S0 [ ] Desktop: ON in S0, [*] Desktop: ON in S0, [ ] Desktop: ON in S0, [ ] Desktop: ON in S0, [ ] Desktop: ON in S0, [ ] Desktop: ON in S0, [ ] Desktop: ON in S0,</pre> | S3<br>S3, S4-5<br>ME WoL in S3<br>ME WoL in S3, S4-5<br>S3, S4-5, OFF After<br>ME WoL in S3, S4-5,                  | <sup>.</sup> Power Loss<br>OFF After Power Loss                             |

14. Välj Return to Previous Menu (återgå till föregående meny). Tryck på <Enter>.

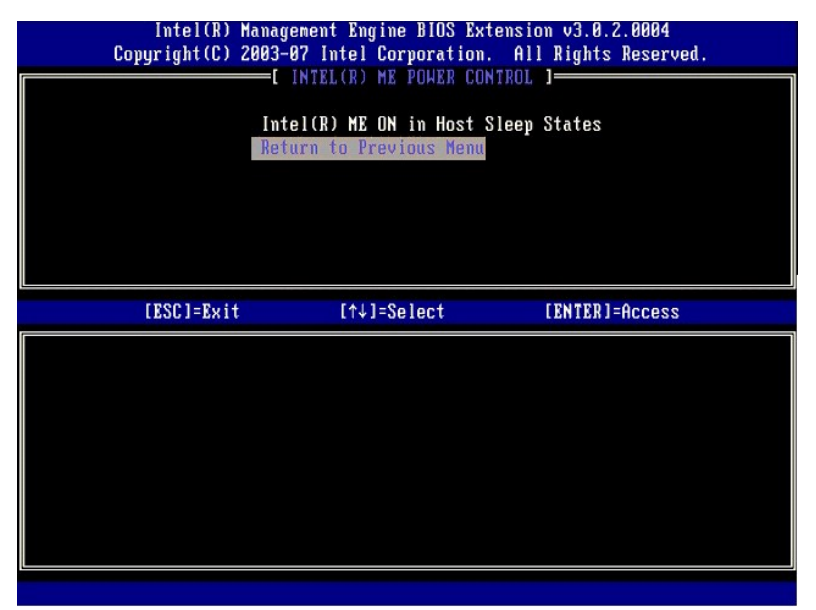

15. Välj Return to Previous Menu (återgå till föregående meny). Tryck på <Enter>.

| Intel(R) M<br>Copyright(C) 2 | anagement Engine BIOS Extensi<br>003-07 Intel Corporation. Al                                                                                                    | on v3.0.2.0004<br>1 Rights Reserved. |
|------------------------------|----------------------------------------------------------------------------------------------------|--------------------------------------|
|                              | NIEL(R) HE PLHIFORM CONFIGURA<br>Intel(R) ME Firmware Local U<br>Intel(R) ME Features Control<br>Intel(R) ME Peouer Control<br>Intel(R) ME Pouer Control<br>Return to Previous Menu | pdate Qualifier<br>►<br>►            |
| [ESC]=Exit                   | [↑↓]=Select                                                                                                    | [ENTER]=Access                       |
|                              |                                                                                                    |                                      |

Avsluta MEBx-installationen och spara ME-konfigurationen. Meddelandet Intel ME Configuration Complete (Intel ME-konfigurationen är klar) visas och därefter startas datorn om. När ME-konfigurationen är klar kan du konfigurera Intel AMT-inställningarna. Anvisningar finns under <u>Intel AMT-konfiguration</u> <u>Aktivera Intel AMT för Enterprise-läge</u>. 16.

# Intel AMT-konfiguration: Aktivera Intel AMT för Enterprise-läge.

Så här aktiverar Intel AMT-konfigurationsinställningarna på målplattformen:

- Sätt på datorn och under startprocessen trycker du på <Ctrl> när Dell-logotypen dyker upp så att MEBx-programmet startar. Du uppmanas att ange lösenordet. Ange det nya Intel ME-lösenordet. Välj Intel AMT Configuration (Intel AMT-konfiguration). Tryck på <Enter>.
- 1. 2. 3.

| Intel(R) H<br>Copyright(C) 2 | lanagement Engine BIOS Extensi<br>2003-07 Intel Corporation. Al                                | on v3.0.2.0004<br>l Rights Reserved. |
|------------------------------|------------------------------------------------------------------------------------------------|--------------------------------------|
|                              | Intel(R) ME Configuration<br>Intel(R) AMI Configuration<br>Change Intel(R) ME Password<br>Exit | •                                    |
| [ESC]=Exit                   | [↑↓]=Select                                                                                    | [ENTER]=Access                       |
|                              |                                                                                                |                                      |

4. Välj Host Name (värdnamn). Tryck på < Enter>. Ange därefter ett unikt namn för denna Intel AMT-dator. Tryck på < Enter>.

Mellanslag accepteras inte i värdnamnet. Kontrollera att det inte finns något dubblerat värdnamn i nätverket. Värdnamn kan användas istället för datorns IP för alla program som kräver en IP-adress.

| Intel(R) F<br>Copyright(C) 2 | fanagement Engine BIOS Extensio<br>2003–07 Intel Corporation. All                                                                                                | n v3.0.2.0004<br>Rights Reserved. |
|------------------------------|----------------------------------------------------------------------------------------------------|-----------------------------------|
|                              | -CINTELCR) ANT CONFIGURATION<br>HOSE Name<br>TCP/IP<br>Provision Model<br>Setup and Configuration<br>Un-Provision<br>VLAN<br>SOL/IDE-R<br>Secure Firmware Update | ↓                                 |
|                              | Computer host name                                                                                                    |                                   |
| [ESC]=Exit                   |                                                                                                    | [ENTER]=Submit                    |

5. Välj TCP/IP. Tryck på <Enter>.

Följande meddelanden visas:

1 Disable Network Interface? (inaktivera nätverksgränssnitt) (Y/N) (ja/nej)

Tryck på <n>.

Om nätverket är inaktiverat, inaktiveras AMTs alla fjärrfunktioner och TCP/IP-inställningar erfordras inte. Detta alternativ har växlingsfunktion och nästa gång det öppnas visas den motsatta inställningen.

| Intel(R) Mana | gement Engine BIOS Ext                 | ension v3.0.2.0004       |  |
|---------------|----------------------------------------|--------------------------|--|
|               | INTRICED ONT CONFICUES                 | TION 1                   |  |
| L<br>Ho       | INILL(K) HHI CONFIGURA                 | IION J                   |  |
|               |                                        |                          |  |
| 10<br>Dv      | ouision Model                          |                          |  |
| 11            | tun and Configuration                  |                          |  |
| 38            | Drouision                              |                          |  |
| 01            |                                        |                          |  |
| 20            |                                        |                          |  |
| 30            | IL/IUE-R                               |                          |  |
| 36            | cure Firmware opuate                   |                          |  |
|               |                                        |                          |  |
| [ESC]=Exit    | [↑↓]=Select                            | [ENTER]=Access           |  |
| [ESC]=Exit    | [↑↓]=Select                            | [ENTER]=Access           |  |
| [ESC]=Exit    | [↑↓]=Select                            | [ENTER]=Access           |  |
| [ESC]=Exit    | [↑↓]=Select                            | [ENTER]=Access           |  |
| [ESC]=Exit    | [↑↓]=Select                            | [ENTER]=Access           |  |
| [ESC]=Exit    | [↑↓]=Select                            | [ENTER]=Access           |  |
| [ESC]=Exit    | [↑↓]=Select                            | ENTER]=Access            |  |
| [ESC]=Exit    | [↑↓]=Select<br>sable Network Interface | ENTER]=Access            |  |
| [ESC]=Exit    | [↑↓]=Select<br>able Network Interface  | ENTER]=Access<br>: (Y/N) |  |
| [ESC]=Exit    | [↑↓]=Select<br>able Network Interface  | ENTER]=Access<br>: (Y/N) |  |
| [ESC]=Exit    | [↑↓]=Select<br>able Network Interface  | (Y/N)                    |  |

1 [DHCP Enable] (DHCP aktivera) Disable DHCP (Y/N) (inaktivera DHCP ja/nej)

Tryck på <n>.

1 Domain Name (domännamn)

Ange domännamnet i detta fält.

| Intel(R) Management Engine BIOS Extension v3.0.2.0004<br>Copuright(C) 2003-07 Intel Corporation. All Rights Reserved. |                   |  |
|----------------------------------------------------------------------------------------------------|-------------------|--|
| INTELED ANT CONFICURATION 1                                                                                           |                   |  |
| Host Name                                                                                                    | Sour regulation a |  |
| TCP/TP                                                                                                    |                   |  |
| Provision Model                                                                                                    |                   |  |
| Setup and Confi                                                                                                    | guration 🕨        |  |
| Un-Provision                                                                                                    |                   |  |
| VLAN                                                                                                    |                   |  |
| SOL/IDE-R                                                                                                    |                   |  |
| Secure Firmware                                                                                                    | Update            |  |
|                                                                                                    |                   |  |
|                                                                                                    |                   |  |
|                                                                                                    |                   |  |
|                                                                                                    |                   |  |
|                                                                                                    |                   |  |
|                                                                                                    |                   |  |
| Donai                                                                                                    | n name            |  |
| Dowal                                                                                                    |                   |  |
|                                                                                                    |                   |  |
|                                                                                                    |                   |  |
|                                                                                                    |                   |  |
|                                                                                                    |                   |  |
| [ESC]=Exit                                                                                                    | [ENTER]=Submit    |  |

6. Välj Provision Model (provisionsmodell) i menyn. Tryck på <Enter>.

Följande meddelande visas:

1 [Intel (R) AMT 3.0 Mode] [Enterprise] change to Small Business ([Intel (R) AMT 3.0-läge] [Större företag] ändra till mindre företag): (Y/N) (ja/nej)

Tryck på <n>.

| Intel(R) M<br>Copyright(C) 2 | anagement Engine BIOS Exte<br>003-07 Intel Corporation.                                                                             | ension v3.0.2.0004<br>All Rights Reserved. |
|------------------------------|----------------------------------------------------------------------------------------------------|--------------------------------------------|
|                              | =L INTELLE) ANT CONFIGURAT<br>Host Name<br>TCP/IP<br>Provision Model<br>Setup and Configuration<br>Un-Provision<br>VLAN<br>COLUME D | +                                          |
|                              | SUL/IDE-R<br>Secure Firmware Update                                                                                                 |                                            |
| [ESC]=Exit                   | [↑↓]=Select                                                                                                    | [ENTER]=Access                             |
|                              | [Intel(R) AMT 3.0 Mode<br>[Enterprise]<br>Change to Small Business                                                                  | 2]<br>: (Y/N)                              |
|                              |                                                                                                    |                                            |

7. Välj Setup and Configuration (installation och konfiguration) i menyn. Tryck på <Enter>.

| Intel(R) Ma<br>Copyright(C) 20 | nagement Engine BIOS Ex<br>103-07 Intel Corporation                                                                                                    | tension v3.0.2.0004<br>. All Rights Reserved. |
|--------------------------------|----------------------------------------------------------------------------------------------------|-----------------------------------------------|
|                                | -[ INTEL(R) ANT CONFIGUR<br>Host Name<br>TCP/IP<br>Provision Model<br>Setup and Configuration<br>Un-Provision<br>VLAN<br>SOL/IDE-R<br>Secure Firmware Update | ATION ]                                       |
| [ESC]=Exit                     | [↑↓]=Select                                                                                                    | [ENTER]=Access                                |
|                                |                                                                                                    |                                               |

 Välj Current Provisioning Mode (aktuellt provisioneringsläge) för att visa aktuellt läge. Tryck på <Enter>. Det aktuella provisioneringsläget visas. Tryck på <Enter> eller <Esc> för att avsluta.

| C | Intel(R) Manay<br>opyright(C) 2003:<br>[INT]<br>Cur<br>Pro<br>Pro<br>TL:<br>Re | gement Engine BIOS<br>-87 Intel Corporation<br>EL(R) SETUP AND CON<br>rrent Provisioning<br>puisioning Record<br>ovisioning Server<br>S PSK<br>S PKI<br>turn to Previous Me | Extension v3.0.2.0004<br>on. All Rights Reserved.<br>FIGURATION J<br>Mode<br>Nu |  |
|---|--------------------------------------------------------------------------------|----------------------------------------------------------------------------------------------------|---------------------------------------------------------------------------------|--|
|   | [ESC]=Exit                                                                     | [↑↓]=Select                                                                                                    | [ENTER]=Access                                                                  |  |
|   |                                                                                | Provisioning Mode                                                                                                    | : PKI                                                                           |  |

9. Välj Provisioning Record (provisioneringsregister).

Provisioneringsregistret visar datorns registerdata för provision-PSK/PKI. Om inte data registrerats visas meddelandet Provision Record not present (det finns inget provisioneringsregister). Om data registrerats visar provisioneringsregistret ett av flera meddelanden.

| Intel(R) Ma<br>Copyright(C) 20 | nagement Engine BIOS Ext<br>103–07 Intel Corporation. | ension v3.0.2.0004<br>All Rights Reserved. |
|--------------------------------|-------------------------------------------------------|--------------------------------------------|
|                                | NTEL(R) SETUP AND CONFIG                              | JRHTION J                                  |
|                                | Provisioning Record                                   |                                            |
|                                | Provisioning Server                                   |                                            |
|                                |                                                       |                                            |
|                                | TLS PKI                                               |                                            |
|                                | Return to Previous Menu                               |                                            |
| [FSC1=Fvit                     | [t]]=Select                                           | [FNTFD]=0ccoss                             |
| 11×4-1061                      | [ +]-3818C1                                           | LENIERJ-HUCESS                             |
|                                | Provision Record is not j                             | present                                    |

10. Välj Provisioning Server (provisioneringsserver) i menyn. Tryck på <Enter>.

11. Ange provisioneringsserverns IP-adress i fältet Provisioning server address och tryck på <Enter>. Standardinställning fungerar endast om DNS-servern har en post som kan koppla provisionsservern till IP-adressen för provisioneringsserver.

| Intel(R)  <br>Copyright(C) 2 | Management Engine BIOS Extension<br>2003-07 Intel Corporation. All F                                                     | v3.0.2.0004<br>Rights Reserved. |
|------------------------------|----------------------------------------------------------------------------------------------------|---------------------------------|
|                              | Current Provisioning Mode<br>Provisioning Record<br>Provisioning Server<br>TLS PSK<br>TLS PKI<br>Return to Previous Menu |                                 |
|                              | Provisioning server address                                                                                              |                                 |
| [ESC]=Exit                   |                                                                                                    | [ENTER]=Submit                  |

12. Ange porten i fältet Port number och tryck på <Enter>. Standardinställningen är 0. Om den lämnas orörd vid 0, försöker Intel AMT att kontakta provisioneringsservern på port 9971. Om provisioneringsservern lyssnar på en annan port, anger du den här.

| Intel(R) Management Engine B<br>Copyright(C) 2003-07 Intel Corpo | IOS Extension v3.0.2.0004<br>ration. All Rights Reserved. |
|------------------------------------------------------------------|-----------------------------------------------------------|
| I INTEL(R) SETUP AND                                             | CONFIGURATION ]                                           |
| Current Provision                                                | ing Mode                                                  |
| Provisioning Reco                                                | rd                                                        |
| Provisioning Serv                                                | er                                                        |
| TLS PSK                                                          |                                                           |
| TLS PKI                                                          | ►                                                         |
| Return to Previou                                                | s Menu                                                    |
|                                                                  |                                                           |
|                                                                  |                                                           |
| Port number                                                      | (0-65535)                                                 |
|                                                                  |                                                           |
|                                                                  |                                                           |
|                                                                  |                                                           |
| [ESC]=Exit                                                       | [ENTER]=Submit                                            |

13. Välj TLS PSK i menyn. Tryck på <Enter>.

| Intel(R) Management Engine BIOS Extension v3.0.2.0004<br>Copyright(C) 2003-07 Intel Corporation. All Rights Reserved. |                                      |                |  |  |
|----------------------------------------------------------------------------------------------------|--------------------------------------|----------------|--|--|
| L                                                                                                    | [ INTEL(R) SETUP AND CONFIGURATION ] |                |  |  |
|                                                                                                    | Provisioning Record                  |                |  |  |
|                                                                                                    | Provisioning Server                  |                |  |  |
|                                                                                                    | TLS PSK                              |                |  |  |
|                                                                                                    | TLS PKI                              |                |  |  |
|                                                                                                    | Return to Previous Menu              |                |  |  |
|                                                                                                    |                                      |                |  |  |
|                                                                                                    |                                      |                |  |  |
| [ESC]=Exit                                                                                                    | [↑↓]=Select                          | [ENTER]=Access |  |  |
|                                                                                                    |                                      |                |  |  |
|                                                                                                    |                                      |                |  |  |
|                                                                                                    |                                      |                |  |  |
|                                                                                                    |                                      |                |  |  |
|                                                                                                    |                                      |                |  |  |
|                                                                                                    |                                      |                |  |  |
|                                                                                                    |                                      |                |  |  |
|                                                                                                    |                                      |                |  |  |
| <u> </u>                                                                                                    |                                      |                |  |  |

14. Set PID and PPS (ange PID och PPS) är nästa alternativ. Du kan mata in PID och PPS manuellt eller med hjälp av en USB-nyckel när SCS har genererat koderna.

Detta alternativ är till för att mata in PID (Provisioning ID) och PPS (Provisioning Passphrase). Ett PID består av 8 tecken och PPS 32 tecken. Det finns bindestreck mellan varje uppsättning av fyra tecken, så med bindestrecken består ett PID av 9 tecken och PPS 40 tecken. En SCS måste generera dessa poster.

| Intel(R) Mana     | gement Engine BIOS Extension v3.0.2.0004    |
|-------------------|---------------------------------------------|
| Copyright(C) 2003 | -07 Intel Corporation. All Rights Reserved. |
| [ ]N              | TEL(R) TLS PSR CONFIGURATION J              |
| Se                | PID and PPS **                              |
| De                | lete PID and PPS **                         |
| Re                | turn to Previous Menu                       |
|                   | Enter PID (e.g. ABCD-1234)                  |
| [ESC]=Exit        | [ENTER]=Submit                              |

15. Hoppa över alternativet Delete PID and PPS (ta bort PID och PPS). Med detta alternativ återställs datorn till fabriksinställningarna. Mer information om av-provisionering finns under Fabriksåterställning.

16. Välj Return to Previous Menu (återgå till föregående meny). Tryck på <Enter>.

| Intel(R) Management Engine BIOS Extension v3.0.2.0004<br>Copyright(C) 2003-07 Intel Corporation. All Rights Reserved. |                      |                     |  |
|----------------------------------------------------------------------------------------------------|----------------------|---------------------|--|
| [ INTEL(R) TLS PSK CONFIGURATION ]<br>Set PID and PPS **<br>Delete PID and PPS **<br>Return to Previous Menu          |                      |                     |  |
| [ESC]=Exit                                                                                                    | [↑↓]=Select          | [ENTER]=Access      |  |
|                                                                                                    |                      |                     |  |
| ** - ma                                                                                                    | u cause Intel(R) AMT | nartial unmrovision |  |

17. Välj TLS PKI i menyn. Tryck på <Enter>.

| Intel(R) Management Engine BIOS Extension v3.0.2.0004<br>Copyright(C) 2003-07 Intel Corporation. All Rights Reserved.<br>[ INTEL(R) SETUP AND CONFIGURATION ] |                         |                |
|----------------------------------------------------------------------------------------------------|-------------------------|----------------|
|                                                                                                    | Current Provisioning Me | ode            |
|                                                                                                    | Provisioning Server     |                |
|                                                                                                    | TLS PSK                 |                |
|                                                                                                    | Return to Previous Men  | u              |
|                                                                                                    |                         |                |
| [ESC]=Exit                                                                                                    | [↑↓]=Select             | [ENTER]=Access |
|                                                                                                    |                         |                |
|                                                                                                    |                         |                |
|                                                                                                    |                         |                |
|                                                                                                    |                         |                |
|                                                                                                    |                         |                |
|                                                                                                    |                         |                |
|                                                                                                    |                         |                |

18. Välj Remote Configuration Enable/Disable (fjärrkonfiguration aktivera/inaktivera). Tryck på <Enter>. Detta alternativ är aktiverat som standard och kan bli inaktiverat om nätverksinfrastrukturen inte har stöd för CA (Certificate Authority - certifikatutfärdare).

| Intel(R) Manag<br>Copyright(C) 2003- | ement Engine BIOS Ex<br>07 Intel Corporation                                                                           | tension v3.0.2.0004<br>. All Rights Reserved. |
|--------------------------------------|----------------------------------------------------------------------------------------------------|-----------------------------------------------|
| L IN<br>Man<br>Set<br>Set<br>Ret     | TEL(R) REMOTE CONFIG<br>OLE Configuration En<br>age Certificate Hash<br>FQDN<br>PKI DNS Suffix<br>urn to Previous Menu | URATION J<br>able/Disable **<br>es            |
| [ESC]=Exit                           | [↑↓]=Select                                                                                                    | [ENTER]=Access                                |
|                                      | ( J. DISABLED<br>(*) ENABLED                                                                                           |                                               |
| ** - mau ca                          | use Intel(R) AMT nar                                                                                                   | tial unnrovision                              |

19. Alternativet Manage Certificate Hashes (hantera certifikathashar) är nästa alternativ. Fyra hashar är konfigurerade som standard. Hashar kan tas bort eller läggas till efter kundens behov.

| Copyright(C) 2003-07 Intel Co                                                                       | e BIUS Extens<br>rporation. A                                      | ion v3.0.2.0004<br>11 Rights Reserved. |  |
|----------------------------------------------------------------------------------------------------|--------------------------------------------------------------------|----------------------------------------|--|
| [ INTEL(R) REMO<br>Remote Configu<br>Manage Certifi<br>Set FQDN<br>Set PKI DNS Su<br>Return to Prev | TE CONFIGURAT<br>ration Enable<br>cate Hashes<br>ffix<br>ious Menu | ION ]<br>/Disable **                   |  |
|                                                                                                    |                                                                    |                                        |  |
|                                                                                                    |                                                                    |                                        |  |
| Hash Name                                                                                           | Active                                                             | Default                                |  |
| Hash Name                                                                                           | Active                                                             | Default                                |  |
| VeriSign Class 3 Primary CA-G1                                                                      | [*]                                                                | [*]                                    |  |
| Hash Name                                                                                           | Active                                                             | Default                                |  |
| <mark>DeriSign Class 3 Prinary CA-G1</mark>                                                         | [*]                                                                | [*]                                    |  |
| VeriSign Class 3 Prinary CA-G3                                                                      | [*]                                                                | [*]                                    |  |
| Hash Name                                                                                           | Active                                                             | Default                                |  |
| VeriSign Class 3 Prinary CA-G1                                                                      | [*]                                                                | [*]                                    |  |
| VeriSign Class 3 Prinary CA-G3                                                                      | [*]                                                                | [*]                                    |  |
| Go Daddy Class 2 CA                                                                                 | [*]                                                                | [*]                                    |  |
| Hash Name                                                                                           | Active                                                             | Default                                |  |
| VeriSign Class 3 Prinary CA-G1                                                                      | [*]                                                                | [*]                                    |  |
| VeriSign Class 3 Prinary CA-G3                                                                      | [*]                                                                | [*]                                    |  |
| Go Daddy Class 2 CA                                                                                 | [*]                                                                | [*]                                    |  |
| Starfield Class 2 CA                                                                                | [*]                                                                | [*]                                    |  |
| Hash Name                                                                                           | Active                                                             | Default                                |  |
| VeriSign Class 3 Prinary CA-G1                                                                      | [*]                                                                | [*]                                    |  |
| VeriSign Class 3 Prinary CA-G3                                                                      | [*]                                                                | [*]                                    |  |
| Go Daddy Class 2 CA                                                                                 | [*]                                                                | [*]                                    |  |
| Starfield Class 2 CA                                                                                | [*]                                                                | [*]                                    |  |

20. Välj Set FQDN (ange FQDN) i menyn. Tryck på < Enter>. Ange provisioneringsserverns FQDN i textfältet och tryck på < Enter>.

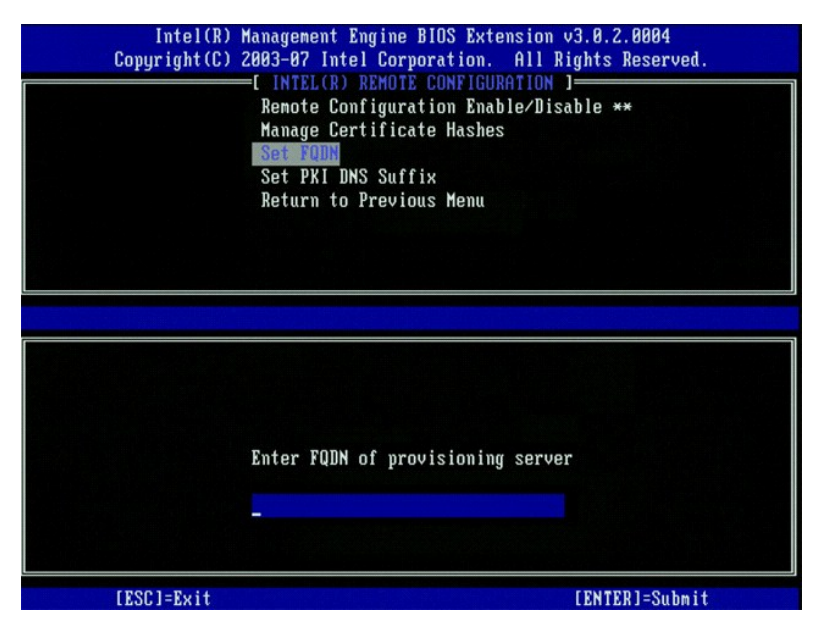

21. Välj Set PKI DNS Suffix (ange PKI DNS-suffix) i menyn. Tryck på <Enter>. Ange PKI DNS-suffix i textfältet och tryck på <Enter>.

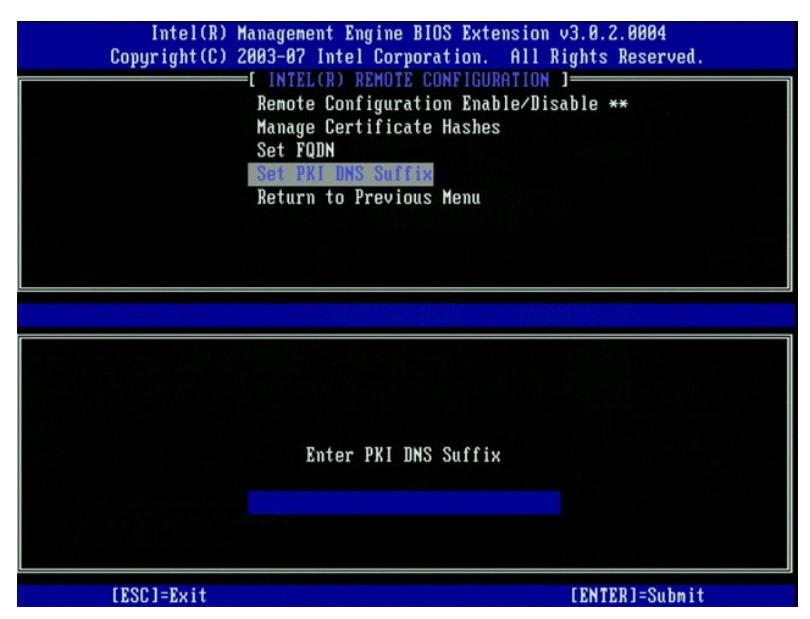

22. Välj Return to Previous Menu (återgå till föregående meny). Tryck på <Enter>.

| Intel(R) Management Engine BIOS Extension v3.0.2.0004<br>Copyright(C) 2003-07 Intel Corporation. All Rights Reserved. |                                                                                                    |                                                        |  |
|----------------------------------------------------------------------------------------------------|----------------------------------------------------------------------------------------------------|--------------------------------------------------------|--|
|                                                                                                    | INTEL(R) REMOTE CO<br>Remote Configuration<br>Manage Certificate I<br>Set FQDN<br>Set PKI DNS Suffix<br>Return to Previous I | HFIGURATION J<br>n Enable/Disable **<br>lashes<br>lenu |  |
| [ESC]=Exit                                                                                                    | [↑↓]=Select                                                                                                    | [ENTER]=Access                                         |  |
|                                                                                                    |                                                                                                    |                                                        |  |
| ** - maii                                                                                                    | cause Intel(R) AMT                                                                                                    | partial unprovision                                    |  |

- 23. Välj Return to Previous Menu (återgå till föregående meny). Tryck på < Enter>, varvid du återgår till menyn Intel AMT Configuration.
- 24. Hoppa över alternativet Un-Provision (av-provisionering). Med detta alternativ återställs datorn till fabriksinställningarna. Mer information om avprovisionering finns under Fabriksåterställning.
- 25. Välj VLAN i menyn. Tryck på <Enter>.

Följande meddelande visas:

1 [VLAN Disabled] Enable VLAN ([VLAN inaktiverat] aktivera VLAN): (Y/N) (ja/nej)

Tryck på <n>.

| Intel(R) M<br>Copyright(C) 2 | lanagement Engine BIOS Exten<br>1803–07 Intel Corporation.                                                                                                   | nsion v3.0.2.0004<br>All Rights Reserved. |
|------------------------------|----------------------------------------------------------------------------------------------------|-------------------------------------------|
|                              | TINIELCR) HAT CONFIGURAT<br>Host Name<br>TCP/IP<br>Provision Model<br>Setup and Configuration<br>Un-Provision<br>VLAN<br>SDL/IDE-R<br>Secure Firmware Update | ↓                                         |
| [ESC]=Exit                   | [↑↓]=Select                                                                                                    | [ENTER]=Access                            |
|                              | [VLAN Disabled]<br>Enable VLAN: (Y/N)                                                                                                    |                                           |

26. Välj SOL/IDE-R. Tryck på <Enter>.

| Intel(R) M<br>Copyright(C) 2 | anagement Engine BIOS Exte<br>003-07 Intel Corporation. | ension v3.0.2.0004<br>All Rights Reserved. |
|------------------------------|---------------------------------------------------------|--------------------------------------------|
|                              | =[ INTEL(R) AMT CONFIGURAT                              | ION ]                                      |
|                              | Host Name                                               |                                            |
|                              | TCP/IP                                                  |                                            |
|                              | Provision Model                                         |                                            |
|                              | Setup and Configuration                                 | •                                          |
|                              | Un-Provision                                            |                                            |
|                              | VLAN                                                    |                                            |
|                              | SOL/IDE-R                                               |                                            |
|                              | Secure Firmware Update                                  |                                            |
|                              |                                                         |                                            |
| [PSC1-P;4                    | [#1]=Select                                             | [ENTED]-Occord                             |
| [ESC]=Exit                   | [↑↓]=Select                                             | [ENTER]=Access                             |
| [ESC]=Exit                   | [↑↓]=Select                                             | [ENTER]=Access                             |
| [ESC]=Exit                   | [↑↓]=Select                                             | [ENTER]=Access                             |
| [ESC]=Exit                   | [↑↓]=Select                                             | [ENTER]=Access                             |
| [ESC]=Exit                   | [↑↓]=Select                                             | [ENTER]=Access                             |
| [ESC]=Exit                   | [↑↓]=Select                                             | [ENTER]=Access                             |
| [ESC]=Exit                   | [↑↓]=Select                                             | [ENTER]=Access                             |
| [ESC]=Exit                   | [↑↓]=Select                                             | [ENTER]=Access                             |
| [ESC]=Exit                   | [↑↓]=Select                                             | [ENTER]=Access                             |
| [ESC]=Exit                   | [↑↓]=Select                                             | [ENTER]=Access                             |
| [ESC]=Exit                   | [↑↓]=Select                                             | [ENTER]=Access                             |

27. Följande meddelande visas och det kräver gensvaret som indikeras i nedanstående punktlista:

I [Caution] System resets after configuration changes ([varning] systemet återställs efter konfigurationsändringar). Continue (fortsätta): (Y/N) (ja/nej)

Tryck på <Y>.

| Co | Intel(R) Man<br>pyright(C) 200                           | agement Engine BIOS Extensi<br>13-07 Intel Corporation. Al                                                                                              | on v3.0.2.0004<br>l Rights Reserved. |
|----|----------------------------------------------------------|----------------------------------------------------------------------------------------------------|--------------------------------------|
|    | [<br>H<br>P<br>S<br>U<br>U<br>V<br>V<br>S<br>S<br>S<br>S | INTEL(R) AMT CONFIGURATION<br>lost Name<br>CP/IP<br>rovision Model<br>etup and Configuration<br>n-Provision<br>LAN<br>OL/IDE-R<br>ecure Firnware Update | )                                    |
|    | [ESC]=Exit                                               | [↑↓]=Select                                                                                                    | [ENTER]=Access                       |
|    |                                                          |                                                                                                    |                                      |
|    | System                                                   | [Caution]<br>resets after configuration<br>Continue: (Y/N)                                                                                              | changes                              |
|    |                                                          |                                                                                                    |                                      |

1 User name & Password (användarnamn och lösenord)

Välj Enabled (aktiverat) och tryck på <Enter>.

Med hjälp av det här alternativet kan du lägga till användare och lösenord från WebGUI. Om alternativet är inaktiverat har endast administratören fjärråtkomst till MEBx.

| Intel(R) M<br>Copyright(C) 2 | lanagement Engine BIOS Extension 2003-07 Intel Corporation.                                                                                                   | ension v3.0.2.0004<br>All Rights Reserved. |
|------------------------------|----------------------------------------------------------------------------------------------------|--------------------------------------------|
|                              | =L INTEL(R) ANT CONFIGURA<br>Host Name<br>TCP/IP<br>Provision Model<br>Setup and Configuration<br>Un-Provision<br>VLAN<br>SOL/IDE-R<br>Secure Firnware Update | F10N J                                     |
| [ESC]=Exit                   | [↑↓]=Select                                                                                                    | [ENTER]=Access                             |
|                              | Usernane & Password<br>[ ] DISABLED<br>[*] ENABLED                                                                                                    |                                            |

1 Serial Over LAN

Välj Enabled (aktiverat) och tryck på <Enter>.

| Intel(R) Mana<br>Copyright(C) 2003         | Intel(R) Management Engine BIOS Extension v3.0.2.0004<br>Copyright(C) 2003-07 Intel Corporation. All Rights Reserved.                                                           |                |  |
|--------------------------------------------|----------------------------------------------------------------------------------------------------|----------------|--|
| Ho:<br>TC:<br>Pri<br>Se<br>Un<br>VLI<br>Se | INTEL(R) ANT CONFIGURE<br>st Name<br>P/IP<br>ovision Model<br>tup and Configuration<br>-Provision<br>AN<br>AN<br>AN<br>AN<br>AN<br>AN<br>AN<br>AN<br>AN<br>AN<br>AN<br>AN<br>AN | ATION J        |  |
| [ESC]=Exit                                 | [↑↓]=Select                                                                                                    | [ENTER]=Access |  |
|                                            | Serial Over LAN<br>[ ] DISABLED<br>[*] ENABLED                                                                                                    |                |  |

1 IDE Redirection (IDE-omdirigering)

Välj Enabled (aktiverat) och tryck på <Enter>.

| Intel(R) Management Engine BlOS Extension v3.0.2.0004<br>Copyright(C) 2003-07 Intel Corporation. All Rights Reserved.                                             |  |  |
|----------------------------------------------------------------------------------------------------|--|--|
| TINTEL(R) ANT CONFIGURATION 1<br>Host Name<br>TCP/IP<br>Provision Model<br>Setup and Configuration<br>Un-Provision<br>VLAN<br>SOURIDEER<br>Secure Firmware Update |  |  |
| [ESC]=Exit [↑↓]=Select [ENTER]=Access                                                                                                    |  |  |
| IDE Redirection<br>[ ] DISABLED<br>[*] ENABLED                                                                                                    |  |  |

28. Secure Firmware Update (säker uppdatering av fast programvara) är nästa alternativ. Standardinställningen är Enabled (aktiverat).

| Intel(R) M<br>Copyright(C) 2 | anagement Engine BIOS Exte<br>003-07 Intel Corporation.<br>=[ INTEL(R) AMT CONFIGURAT<br>ICP/IP<br>Provision Model<br>Setup and Configuration<br>Un-Provision<br>VLAN<br>SOL/IDE-R<br>Secure Firmuare Update<br>Set PRTC | ension v3.0.2.0004<br>All Rights Reserved.<br>[ION ]<br>► |
|------------------------------|----------------------------------------------------------------------------------------------------|-----------------------------------------------------------|
| [ESC]=Exit                   | [↑↓]=Select                                                                                                    | [ENTER]=Access                                            |
|                              | [ ] DISABLED<br>[*] ENABLED                                                                                                    |                                                           |

29. Hoppa över Set PRTC (ange PRTC).

| Intel(R) Management Eng<br>Copyright(C) 2003-07 Intel ( | ine BIOS Extension v3.0.2.0004<br>Corporation. All Rights Reserved. |
|---------------------------------------------------------|---------------------------------------------------------------------|
|                                                         | T CONFIGURATION ]                                                   |
|                                                         |                                                                     |
| Provision Mo                                            |                                                                     |
| Setup and Lo                                            | iliguration F                                                       |
| UN-Provision                                            |                                                                     |
| VLHN<br>SOL (IDF D                                      |                                                                     |
| SUL/IDE-R                                               |                                                                     |
|                                                         | tre upuate                                                          |
| Set PRIC                                                |                                                                     |
| Enter PRTC in GMT(UTC)                                  | format(YYYY:MM:DD:HH:MM:SS)                                         |
| [ESC]=Exit                                              | [ENTER]=Submit                                                      |

 Idle Timeout (tidsgräns för inaktivitet) är nästa alternativ. Standardinställningen är 1. Denna tidsgräns gäller endast när ett WoL-alternativ valts i steg 13 i processen för aktivering av ME för driftläget Enterprise.

O ANMÄRKNING: För att bibehålla E-Star-kompabilitet för vissa system måste inställningen Stationär dator: PÅ i SO användas i steg 13.

| Intel(R) Management Engi<br>Copyright(C) 2003-07 Intel C | ne BIOS Extension v3.0.2.0004<br>orporation. All Rights Reserved. |
|----------------------------------------------------------|-------------------------------------------------------------------|
| Setup and Con                                            | figuration +                                                      |
| UN-Provision<br>VLAN                                     |                                                                   |
| SOL∕IDE-R<br>Secure Firmwa                               | re Update                                                         |
| Set PRIC                                                 |                                                                   |
| Return to Pre                                            | vious Menu                                                        |
| 1                                                        |                                                                   |
|                                                          |                                                                   |
|                                                          |                                                                   |
| Timeout V                                                | alue (1-65535)                                                    |
|                                                          |                                                                   |
|                                                          |                                                                   |
| [ESC]=Exit                                               | [ENTER]=Submit                                                    |

31. Välj Return to Previous Menu (återgå till föregående meny). Tryck på <Enter>.

| Intel(R) H<br>Copyright(C) 2 | anagement Engine BIOS Exte<br>803-07 Intel Corporation.<br>=[ INTEL(R) AMT CONFIGURAT<br>Setup and Configuration<br>Un-Provision<br>VLAN<br>SOL/IDE-R<br>Secure Firmware Update<br>Set PRTC<br>Idle Timeout<br>Return to Previous Henu | nsion v3.0.2.0004<br>All Rights Reserved.<br>ION J |
|------------------------------|----------------------------------------------------------------------------------------------------|----------------------------------------------------|
| [ESC]=Exit                   | [↑↓]=Select                                                                                                    | [ENTER]=Access                                     |
|                              |                                                                                                    |                                                    |

32. Välj Exit (avsluta). Tryck på <Enter>.

| Intel(R) Mana(<br>Copyright(C) 2003- | yement Engine BIOS Extensi<br>-87 Intel Corporation. Al<br>[ MAIN MENU ]          | on v3.0.2.0004<br>1 Rights Reserved. |
|--------------------------------------|-----------------------------------------------------------------------------------|--------------------------------------|
| Int<br>Int<br>Cha<br>Example:        | tel(R) ME Configuration<br>tel(R) AMT Configuration<br>tinge Intel(R) ME Password | *                                    |
| [ESC]=Exit                           | [↑↓]=Select                                                                       | [ENTER]=Access                       |
|                                      |                                                                                   |                                      |

33. Följande meddelande visas:

Are you sure you want to exit? (är du säker på att du vill avsluta?)(Y/N) (ja/nej):

Tryck på <Y>.

| ( | Intel(R) Manag<br>Copyright(C) 2003 | gement Engine BIOS Extens<br>-07 Intel Corporation. A<br>[ MAIN MENU ]                 | ion v3.0.2.0004<br>11 Rights Reserved. |
|---|-------------------------------------|----------------------------------------------------------------------------------------|----------------------------------------|
|   | In<br>In<br>Cha<br>Ex               | tel(R) ME Configuration<br>tel(R) AMT Configuration<br>ange Intel(R) ME Password<br>it | ►<br>►                                 |
|   | [ESC]=Exit                          | [↑↓]=Select                                                                            | [ENTER]=Access                         |
|   | Are y                               | CONFIRM EXIT 1                                                                         | ' (Y∕N):                               |

34. Datorn startas om. Stäng av datorn och koppla bort nätkabeln. Datorn befinner sig nu i installationsläge och är klar för distribution.

## SMB-läge

Intel® Management Engine BIOS Extension (MEBx) är en extra ROM-modul som tagits fram av Intel åt Dell™ för inkludering i Dell BIOS. MEBx har anpassats till Dell™-datorer.

Dell har även funktion för installation och konfiguration av Intel AMT i SMB-läge (Small and Medium Business - mindre och medelstora företag). Den enda inställningen som inte krävs i SMB-läget är alternativet Set PID and PPS (ange PID och PPS). Dessutom ställs alternativet Provision Model (provisionsmodell) in på Small Business (mindre företag) istället för Enterprise (större företag).

För att installera och konfigurera en dator för SMB-läget måste du aktivera Management Engine för SMB-läge och konfigurera Intel AMT för SMBläge. Anvisningar finns under <u>ME-konfiguration: Aktivera Management Engine för SMB-läge</u> och <u>Intel AMT-konfiguration: Aktivera Intel AMT för SMB-läge</u>.

## ME-konfiguration: Aktivera Management Engine för SMB-läge

Så här aktiverar Intel ME-konfigurationsinställningarna på målplattformen:

1. Sätt på datorn och under startprocessen trycker du på <Ctrl> när Dell-logotypen dyker upp så att MEBx-programmet startar.

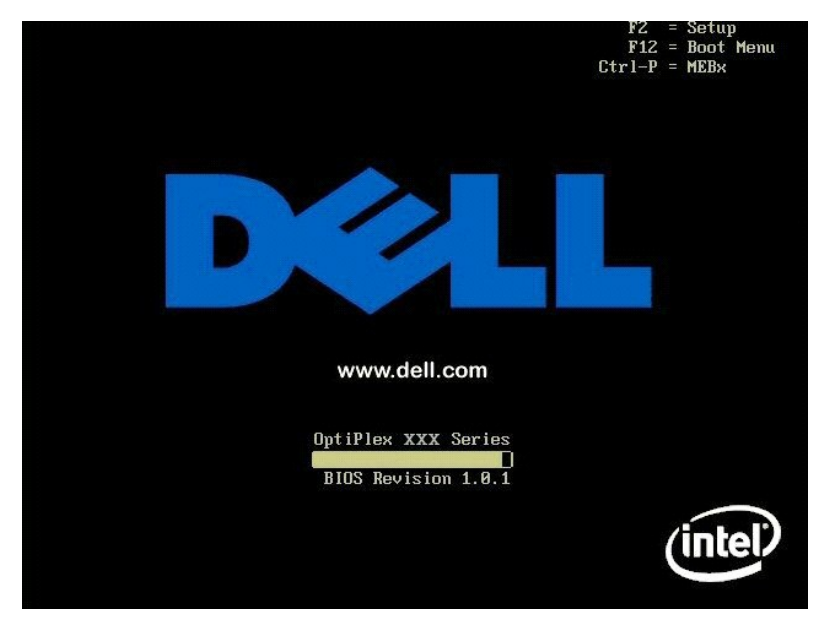

2. Skriv in admin i fältet Intel ME Password (lösenord). Tryck på <Enter>.

Lösenord är skiftlägeskänsliga. Du måste ändra standardlösenordet innan du utför ändringar i MEBx-alternativen.

| Intel(R)<br>Copyright(C) ; | Management Engine BIOS Extensio<br>2803-07 Intel Corporation. Al<br>MAIN MENU J                | on v3.0.2.0004<br>l Rights Reserved. |
|----------------------------|------------------------------------------------------------------------------------------------|--------------------------------------|
|                            | Intel(R) ME Configuration<br>Intel(R) AMT Configuration<br>Change Intel(R) ME Password<br>Exit | <b>≻</b>                             |
|                            |                                                                                                |                                      |
|                            | Intel(R) ME Password                                                                           |                                      |
| [ESC]=Exit                 |                                                                                                | [ENTER]=Submit                       |

3. Välj Change Intel ME Password (ändra Intel ME-lösenordet). Tryck på <Enter>. Ange det nya lösenordet två gånger för verifiering.

Det nya lösenordet måste innefatta följande element:

- Åtta tecken
   En stor bokstav
   En liten bokstav
   En siffra
   Ett specialtecken (icke-alfanumeriskt) som t.ex. !, \$, eller ; exklusive :, ", och , tecken.)

Understreck ( \_ ) och mellanslag är giltiga lösenordstecken men lägg INTE till dem i lösenordskomplexiteten.

Ändra lösenordet för att upprätta Intel AMT-ägarskap. Datorn lämnar därefter fabriksläget och försätts i installationsläget.

| Intel(R)<br>Copyright(C) | Management Engine BIOS Extensio<br>2003-07 Intel Corporation. All<br>MAIN MENU ]               | n v3.0.2.0004<br>Rights Reserved. |
|--------------------------|------------------------------------------------------------------------------------------------|-----------------------------------|
|                          | Intel(R) ME Configuration<br>Intel(R) AMT Configuration<br>Change Intel(R) ME Password<br>Exit | *                                 |
|                          |                                                                                                |                                   |
|                          | Intel(R) New ME Password                                                                       |                                   |
| [ESC]=Exit               |                                                                                                | [ENTER]=Submit                    |

4. Välj Intel ME Configuration (Intel ME-konfiguration). Tryck på <Enter>.

Med hjälp av ME Platform Configuration (konfiguration av ME-plattformen) kan du konfigurera ME-funktioner som t.ex. strömalternativ, uppdatering av fast programvara m.m.

| Intel(R) Management Engine BIOS Extension v3.0.2.0004<br>Copyright(C) 2003-07 Intel Corporation. All Rights Reserved.<br>[ HAIN MENU ]<br>Intel(R) HE Configuration ►<br>Intel(R) AMT Configuration ►<br>Change Intel(R) ME Password<br>Exit |             |                |
|----------------------------------------------------------------------------------------------------|-------------|----------------|
| [ESC]=Exit                                                                                                    | [↑↓]=Select | [ENTER]=Access |
|                                                                                                    |             |                |

5. Följande meddelande visas:

System resets after configuration change (systemet återställs efter konfigurationsändring). Continue (Y/N) (fortsätta ja/nej).

Tryck på <Y>.

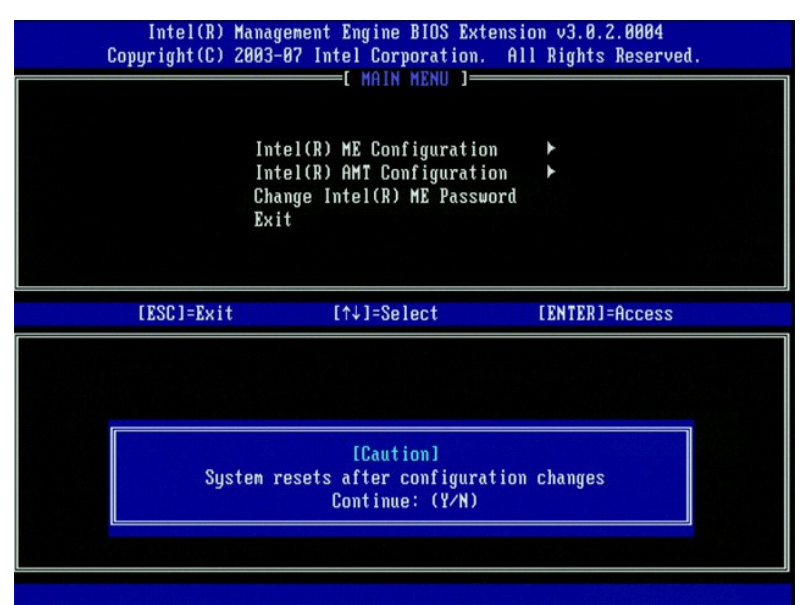

 Intel ME State Control (kontroll av Intel ME-läge) är nästa alternativ. Standardinställningen för detta alternativ är Enabled (aktiverat). Ändra inte denna inställning till Disabled (inaktiverat). Om du vill inaktivera Intel AMT, ändrar du alternativet <u>Manageability Feature Selection</u> (hanteringsfunktionsval) till None (ingen).

| Intel(R) Manag<br>Copyright(C) 2003-<br>[ INTEL<br>Int<br>Int<br>Int<br>Int<br>Ret | ement Engine BIOS Ex<br>87 Intel Corporation<br>(R) ME PLATFORM CONF<br>BICR HE State Bontr<br>el(R) ME Firmware Lo<br>el(R) ME Features Co<br>el(R) ME Power Contro<br>urn to Previous Menu | tension v3.0.2.0004<br>. All Rights Reserved.<br>IGURATION ]<br>Cal Update Qualifier<br>ntrol |
|------------------------------------------------------------------------------------|----------------------------------------------------------------------------------------------------|-----------------------------------------------------------------------------------------------|
| [ESC]=Exit                                                                         | [↑↓]=Select                                                                                                    | [ENTER]=Access                                                                                |
|                                                                                    | [*] DISABLED<br>[*] ENABLED                                                                                                    |                                                                                               |

Välj Intel ME Firmware Local Update Qualifier (kvalificerare för lokal uppdatering av fast Intel ME-programvara). Tryck på <Enter>.
 Välj Always Open (alltid öppen). Tryck på <Enter>. Standardinställningen för detta alternativ är Always Open (alltid öppen).

| Intel(R) Management Engine BIOS Extension v3.0.2.0004<br>Copyright(C) 2003-07 Intel Corporation. All Rights Reserved.<br>[INTEL(R) ME PLATFORM CONFIGURATION ]<br>Intel(R) ME State Control ]<br>Intel(R) ME Firmure Local Update Qualifier<br>Intel(R) ME Features Control ]<br>Intel(R) ME Power Control ]<br>Return to Previous Menu |                                                     |                |
|----------------------------------------------------------------------------------------------------|-----------------------------------------------------|----------------|
| [ESC]=Exit                                                                                                    | [↑↓]=Select                                         | [ENTER]=Access |
|                                                                                                    | [*] ALKAYS OPER<br>[ ] NEVER OPEN<br>[ ] RESTRICTED |                |

9. Välj Intel ME Features Control (kontroll av Intel ME-funktioner). Tryck på <Enter>.

| Intel(R) M<br>Copyright(C) 2 | anagement Engine BIOS Ex<br>003-07 Intel Corporation<br>NTEL(D) ME PLATEORM CONE | tension v3.0.2.0004<br>. All Rights Reserved. |  |
|------------------------------|----------------------------------------------------------------------------------|-----------------------------------------------|--|
|                              | Intel(R) ME State Contro                                                         |                                               |  |
|                              | Intel(R) ME Firmware Loo                                                         | cal Uvdate Qualifier                          |  |
|                              | Intel(R) ME Features Con                                                         | ntrol                                         |  |
|                              | Intel(R) ME Power Contro                                                         | ol 🕨                                          |  |
|                              | Return to Previous Menu                                                          |                                               |  |
|                              |                                                                                  |                                               |  |
|                              |                                                                                  |                                               |  |
|                              |                                                                                  |                                               |  |
| [ESC]=Exit                   | [↑↓]=Select                                                                      | [ENTER]=Access                                |  |
|                              |                                                                                  |                                               |  |
|                              |                                                                                  |                                               |  |
|                              |                                                                                  |                                               |  |
|                              |                                                                                  |                                               |  |
|                              |                                                                                  |                                               |  |
|                              |                                                                                  |                                               |  |
|                              |                                                                                  |                                               |  |
|                              |                                                                                  |                                               |  |
|                              |                                                                                  |                                               |  |
|                              |                                                                                  |                                               |  |

 Manageability Feature Selection (hanteringsfunktionsval) är nästa alternativ. Denna funktion ställer in plattformshanteringsläget. Standardinställningen är Intel AMT. Om du väljer alternativet None (ingen) inaktiveras all fjärrhantering.

| Intel(R) Management Engine BIOS Extension v3.0.2.0004<br>Copyright(C) 2003-07 Intel Corporation. All Rights Reserved.<br>[ INTEL(R) ME FEATURES CONTROL ]<br>Manageability Feature Selection<br>Return to Previous Menu |             |                |
|----------------------------------------------------------------------------------------------------|-------------|----------------|
| [ESC]=Exit                                                                                                    | [↑↓]=Select | [ENTER]=Access |
| [*] Intel(R) AMT<br>[ ] ASF                                                                                                    |             |                |

11. Välj Return to Previous Menu (återgå till föregående meny). Tryck på <Enter>.

| Intel(R) M<br>Copyright(C) 2 | anagement Engine BIOS Exte<br>003-07 Intel Corporation.<br>[ INTEL(R) ME FEATURES CO<br>Manageability Feature Se<br>Return to Previous Menu | ension v3.0.2.0004<br>All Rights Reserved.<br>NTROL J |
|------------------------------|----------------------------------------------------------------------------------------------------|-------------------------------------------------------|
| [ESC]=Exit                   | [↑↓]=Select                                                                                                    | [ENTER]=Access                                        |
|                              |                                                                                                    |                                                       |

12. Välj Intel ME Power Control (kontroll av effektförbrukning via Intel ME). Tryck på <Enter>.

| Intel(R) Ha<br>Copyright(C) 2(<br>[]] | anagement Engine BIOS Ex<br>203-07 Intel Corporation<br>(TEL(R) ME PLATFORM CONT<br>Intel(R) ME State Contr<br>Intel(R) ME Firmware Lo<br>Intel(R) ME Features Co<br>Intel(R) ME Features Co<br>Intel(R) ME Power Contr<br>Return to Previous Menu | xtension v3.0.2.0004<br>n. All Rights Reserved.<br>FIGURATION J<br>rol<br>Docal Update Qualifier<br>pontrol ►<br>rol ► |
|---------------------------------------|----------------------------------------------------------------------------------------------------|----------------------------------------------------------------------------------------------------|
| [ESC]=Exit                            | [↑↓]=Select                                                                                                    | [ENTER]=Access                                                                                                    |
|                                       |                                                                                                    |                                                                                                    |

13. Intel ME ON in Host Sleep States (Intel ME aktiverat i värdvilolägen) är nästa alternativ. Standardinställningen är Desktop: ON in SO, S3, S4-5 (stationär dator: PÅ i SO, S3, S4-5).

🖉 OBS! För vissa E-Star eller lågenergikonfigurationer, är standardinställningen Desktop: ON in SO (stationär dator: PÅ i SO).

| Intel(R) Management Engine BIOS Extension v3.0.2.0004<br>Copyright(C) 2003-07 Intel Corporation. All Rights Reserved.<br>[ INTEL(R) ME POWER CONTROL ]<br>Intel(R) ME ON in Host Sleep States<br>Return to Previous Menu |                                                                                                    |                                    |
|----------------------------------------------------------------------------------------------------|----------------------------------------------------------------------------------------------------|------------------------------------|
| [ESC]=Exit                                                                                                    | [↑↓]=Select                                                                                        | [ENTER]=Access                     |
| <pre>[] Besktop: ON in S0<br/>[] Desktop: ON in S0,<br/>[*] Desktop: ON in S0,<br/>[] Desktop: ON in S0,<br/>[] Desktop: ON in S0,<br/>[] Desktop: ON in S0,<br/>[] Desktop: ON in S0,</pre>                             | S3<br>S3, S4-5<br>ME WoL in S3<br>ME WoL in S3, S4-5<br>S3, S4-5, OFF After<br>ME WoL in S3, S4-5, | Power Loss<br>OFF After Power Loss |

14. Välj Return to Previous Menu (återgå till föregående meny). Tryck på <Enter>.

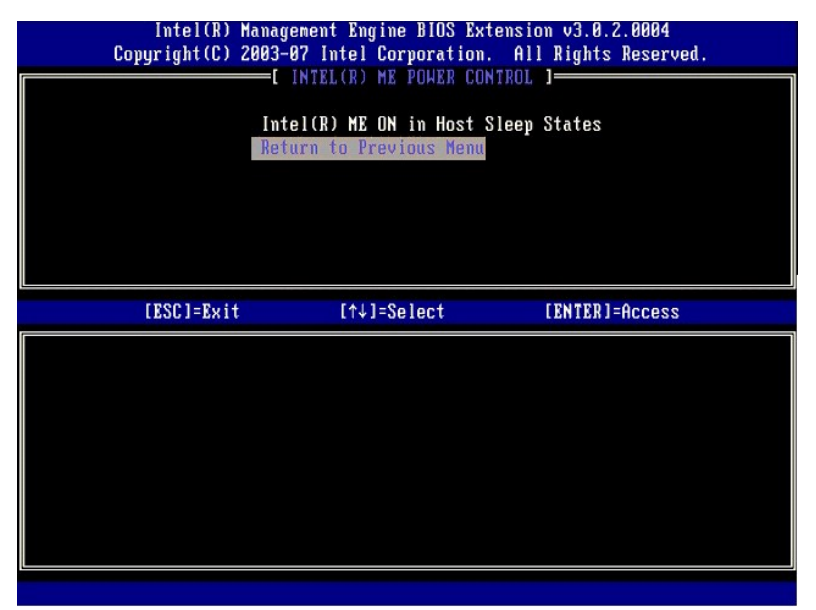

15. Välj Return to Previous Menu (återgå till föregående meny). Tryck på <Enter>.

| Intel(R) M<br>Copyright(C) 2<br>[ ] | anagement Engine BIOS Exte<br>003-07 Intel Corporation.<br>NTEL(R) ME PLATFORM CONFIG<br>Intel(R) ME State Control<br>Intel(R) ME Firmware Loca<br>Intel(R) ME Features Cont<br>Intel(R) ME Power Control<br>Return to Previous Menu | nsion v3.0.2.0004<br>All Rights Reserved.<br>URATION J<br>I Update Qualifier<br>rol → |  |
|-------------------------------------|----------------------------------------------------------------------------------------------------|---------------------------------------------------------------------------------------|--|
| [ESC]=Exit                          | [↑↓]=Select                                                                                                    | [ENTER]=Access                                                                        |  |
|                                     |                                                                                                    |                                                                                       |  |

16. Avsluta MEBx-installationen och spara ME-konfigurationen. Meddelandet Intel ME Configuration Complete (Intel ME-konfigurationen är klar) visas och därefter startas datorn om. När ME-konfigurationen är klar kan du konfigurera Intel AMT-inställningarna.

## Intel AMT-konfiguration: Aktivera Intel AMT för SMB-läge

Så här aktiverar Intel AMT-konfigurationsinställningarna på målplattformen:

- Sätt på datorn och under startprocessen trycker du på <Ctrl> när Dell-logotypen dyker upp så att MEBx-programmet startar.
   Du uppmanas att ange lösenordet. Ange det nya Intel ME-lösenordet.
   Välj Intel AMT Configuration (Intel AMT-konfiguration). Tryck på <Enter>.

| Intel(R) Ma<br>Copyright(C) 26 | nnagement Engine BIOS Extensi<br>103-07 Intel Corporation. Al<br>HAIN MENU J                   | on v3.0.2.0004<br>1 Rights Reserved. |
|--------------------------------|------------------------------------------------------------------------------------------------|--------------------------------------|
|                                | Intel(R) ME Configuration<br>Intel(R) AMI Configuration<br>Change Intel(R) ME Password<br>Exit |                                      |
| [ESC]=Exit                     | [↑↓]=Select                                                                                    | [ENTER]=Access                       |
|                                |                                                                                                |                                      |

- Välj Host Name (värdnamn). Tryck på <Enter>.
   Ange därefter ett unikt namn för denna Intel AMT-dator. Tryck på <Enter>.

Mellanslag accepteras inte i värdnamnet. Kontrollera att det inte finns något dubblerat värdnamn i nätverket. Värdnamn kan användas istället för datorns IP för alla program som kräver en IP-adress.

| Intel(R) Ma<br>Copyright(C) 20 | nagement Engine BIOS Extensio<br>103-07 Intel Corporation. All | m v3.0.2.0004<br>Rights Reserved. |
|--------------------------------|----------------------------------------------------------------|-----------------------------------|
|                                | INTEL(R) AMT CONFIGURATION                                     | ]                                 |
|                                | Host Name                                                      |                                   |
|                                | TCP/IP                                                         |                                   |
|                                | Provision Model                                                |                                   |
|                                | Setup and Configuration                                        | ►                                 |
|                                | Un-Provision                                                   |                                   |
|                                | VLAN                                                           |                                   |
|                                | SOL/IDE-R                                                      |                                   |
|                                | Secure Firmware Update                                         |                                   |
|                                | Computer host name                                             |                                   |
| [ESC]=Exit                     |                                                                | [ENTER]=Submit                    |

Välj TCP/IP. Tryck på <Enter>.
 Följande meddelande visas och det kräver gensvaret som indikeras i nedanstående punktlista:

1 Disable Network Interface? (inaktivera nätverksgränssnitt) (Y/N) (ja/nej)

## Tryck på <n>.

Om nätverket är inaktiverat, inaktiveras Intel AMTs alla fjärrfunktioner och TCP/IP-inställningar erfordras inte. Detta alternativ har växlingsfunktion och nästa gång det öppnas visas den motsatta inställningen.

| Intel(R) Management Engine BIOS Extension v3.0.2.0004                     |  |
|---------------------------------------------------------------------------|--|
| Copyright(C) 2003-07 Intel Corporation. HII Rights Reserved.              |  |
|                                                                           |  |
|                                                                           |  |
| IGT/IT<br>Drouision Model                                                 |  |
| Sotup and Configuration                                                   |  |
| In-Provision                                                              |  |
| 01-110-131011<br>IIT AN                                                   |  |
| SOL/IDE-R                                                                 |  |
| Secure Firmware Undate                                                    |  |
| occure rinware opuare                                                     |  |
|                                                                           |  |
| [ESC]=Exit [↑↓]=Select [ENTER]=Access                                     |  |
| [ESC]=Exit [↑↓]=Select [ENTER]=Access                                     |  |
| [ESC]=Exit [↑↓]=Select [ENTER]=Access                                     |  |
| [ESC]=Exit [↑↓]=Select [ENTER]=Access                                     |  |
| [ESC]=Exit [↑↓]=Select [ENTER]=Access                                     |  |
| [ESC]=Exit [↑↓]=Select [ENTER]=Access                                     |  |
| [ESC]=Exit [↑↓]=Select [ENTER]=Access<br>Disable Network Interface: (Y/N) |  |
| [ESC]=Exit [↑↓]=Select [ENTER]=Access<br>Disable Network Interface: (Y/N) |  |
| [ESC]=Exit [↑↓]=Select [ENTER]=Access<br>Disable Network Interface: (Y/N) |  |
| [ESC]=Exit [↑↓]=Select [ENTER]=Access<br>Disable Network Interface: (Y/N) |  |

1 [DHCP Enable] (DHCP aktivera) Disable DHCP (Y/N) (inaktivera DHCP ja/nej)

Tryck på <n>.

1 Domain Name (domännamn)

Ange domännamnet i detta fält.

| Intel(R) Management Engine<br>Copyright(C) 2003-07 Intel Cory | BIOS Extension v3.0.2.0004<br>poration. All Rights Reserved. |
|---------------------------------------------------------------|--------------------------------------------------------------|
| INTEL(R) AMT (                                                | CONFIGURATION ]                                              |
| Host Name                                                     |                                                              |
| TCP/IP                                                        |                                                              |
| Provision Model                                               |                                                              |
| Setup and Config                                              | juration 🕨                                                   |
| Un-Provision                                                  |                                                              |
| VLAN                                                          |                                                              |
| SOL/IDE-R                                                     |                                                              |
| Secure Firmware                                               | Update                                                       |
| Doma in                                                       | n name                                                       |
|                                                               |                                                              |
|                                                               |                                                              |
|                                                               |                                                              |
| [ESC]=Exit                                                    | [ENTER]=Submit                                               |

Välj Provision Model (provisionsmodell) i menyn. Tryck på <Enter>.
 Följande meddelande visas:

Tryck på <Y>.

<sup>1 [</sup>Intel (R) AMT 3.0 Mode] [Enterprise] change to Small Business ([Intel (R) AMT 3.0-läge] [Större företag] ändra till mindre företag): (Y/N) (ja/nej)
| Intel(R) M<br>Copyright(C) 2 | anagement Engine BIOS Exte<br>003-07 Intel Corporation. | nsion v3.0.2.0004<br>All Rights Reserved. |
|------------------------------|---------------------------------------------------------|-------------------------------------------|
|                              | Host Name                                               | IUN                                       |
|                              | TCP/IP                                                  |                                           |
|                              | Provision Model                                         |                                           |
|                              | Setup and Configuration                                 | ►                                         |
|                              | Un-Provision                                            |                                           |
|                              | VLAN                                                    |                                           |
|                              | SOL/IDE-R                                               |                                           |
|                              | Secure Firmware Update                                  |                                           |
| [ESC]=Exit                   | [↑↓]=Select                                             | [ENTER]=Access                            |
|                              |                                                         |                                           |
|                              |                                                         |                                           |
|                              | [Intel(R) AMT 3.0 Mode                                  | 1                                         |
|                              | [Enterprise]                                            |                                           |
|                              | Change to Small Business:                               | (Y∕N)                                     |
|                              |                                                         |                                           |
|                              |                                                         |                                           |
|                              |                                                         |                                           |

- Hoppa över alternativet Un-Provision (av-provisionering). Med detta alternativ återställs datorn till fabriksinställningarna. Mer information om av-provisionering finns under <u>Fabriksåterställning</u>.
  Välj VLAN i menyn. Tryck på <Enter>.
  Följande meddelande visas:
- 1 [VLAN Disabled] Enable VLAN ([VLAN inaktiverat] aktivera VLAN): (Y/N) (ja/nej)

#### Tryck på <n>.

| Intel(R) Mana<br>Copyright(C) 2003 | gement Engine BIOS Exte<br>-07 Intel Corporation. | ension v3.0.2.0004<br>All Rights Reserved. |
|------------------------------------|---------------------------------------------------|--------------------------------------------|
| [                                  | INTEL(R) AMT CONFIGURAT                           | TION ]                                     |
| HO                                 | ST NAME<br>D/ID                                   |                                            |
| Pr                                 | ovision Model                                     |                                            |
| Se                                 | tup and Configuration                             | ►                                          |
| Un                                 | -Provision                                        |                                            |
| VL                                 | AN                                                |                                            |
| \$0<br>S0                          | L/IDE-R                                           |                                            |
| 58                                 | cure Firmware Update                              |                                            |
| [ESC]=Exit                         | [↑↓]=Select                                       | [ENTER]=Access                             |
|                                    |                                                   |                                            |
|                                    |                                                   |                                            |
|                                    |                                                   |                                            |
|                                    | [III AN Disablad]                                 |                                            |
|                                    | Enable VLAN: (Y/N)                                |                                            |
|                                    |                                                   |                                            |
|                                    |                                                   |                                            |
|                                    |                                                   |                                            |
|                                    |                                                   |                                            |

13. Välj SOL/IDE-R. Tryck på <Enter>.

| Intel(R) Management Engine BIOS Extension v3.0.2.0004<br>Copyright(C) 2003-07 Intel Corporation. All Rights Reserved.<br>[ INTEL(R) AMT CONFIGURATION ]<br>Host Name |
|----------------------------------------------------------------------------------------------------|
| TCP/IP<br>Provision Model<br>Setup and Configuration ►<br>Un-Provision<br>VLAN<br>SOL/IDB-R<br>Secure Firmware Update                                                |
| [ESC]=Exit [↑↓]=Select [ENTER]=Access                                                                                                    |
|                                                                                                    |

- 14. Följande meddelande visas och det kräver gensvaret som indikeras i nedanstående punktlista:
- I [Caution] System resets after configuration changes ([varning] systemet återställs efter konfigurationsändringar). Continue (fortsätta): (Y/N) (ja/nej)

Tryck på <Y>.

| C | Intel(R) Ma<br>Copyright(C) 20 | nagement Engine BIOS Extension<br>103-07 Intel Corporation. Al                                                                                                    | on v3.0.2.0004<br>1 Rights Reserved. |  |
|---|--------------------------------|----------------------------------------------------------------------------------------------------|--------------------------------------|--|
|   |                                | -[ INTEL(R) ANT CONFIGURATION<br>Host Name<br>TCP/IP<br>Provision Model<br>Setup and Configuration<br>Un-Provision<br>VLAN<br>SOL/IDE-R<br>Secure Firmware Update | )¥                                   |  |
|   | [ESC]=Exit                     | [↑↓]=Select                                                                                                    | [ENTER]=Access                       |  |
|   |                                |                                                                                                    |                                      |  |
|   | Syste                          | [Caution]<br>m resets after configuration<br>Continue: (Y/N)                                                                                                    | changes                              |  |
|   |                                |                                                                                                    |                                      |  |

1 User name & Password (användarnamn och lösenord)

Välj Enabled (aktiverat) och tryck på <Enter>.

Med hjälp av det här alternativet kan du lägga till användare och lösenord från WebGUI. Om alternativet är inaktiverat har endast administratören fjärråtkomst till MEBx.

| Intel(R) Management Engine BlOS Extension v3.0.2.0004<br>Copyright(C) 2003-07 Intel Corporation. All Rights Reserved. |                                                                                                    |                |
|----------------------------------------------------------------------------------------------------|----------------------------------------------------------------------------------------------------|----------------|
|                                                                                                    | INTEL(R) AMT CONFIGURA<br>lost Name<br>CP/IP<br>rovision Model<br>etup and Configuration<br>n-Provision<br>LAN<br>URAN<br>CONFIGEN<br>ecure Firnware Update | TION ]         |
| [ESC]=Exit                                                                                                    | [↑↓]=Select                                                                                                    | [ENTER]=Access |
|                                                                                                    | Usernane & Password<br>[ ] DISABLED<br>[*] ENABLED                                                                                                    |                |

1 Serial Over LAN

Välj Enabled (aktiverat) och tryck på <Enter>.

| Intel(R) Management Engine BIOS Extension v3.0.2.0004<br>Comunight(C) 2003-07 Intel Cornoration All Rights Reserved   |  |  |
|----------------------------------------------------------------------------------------------------|--|--|
| I INTEL(R) ANT CONFIGURATION I<br>Host Name<br>TCP/IP<br>Provision Model<br>Setup and Configuration ►<br>Un-Provision |  |  |
| VLAN<br>SOL∕IDE=R<br>Secure Firmware Update                                                                           |  |  |
| [ESC]=Exit [↑↓]=Select [ENTER]=Access                                                                                 |  |  |
| Serial Over LAN<br>[ ] DISABLED<br>[*] ENABLED                                                                        |  |  |

1 IDE Redirection (IDE-omdirigering)

Välj Enabled (aktiverat) och tryck på <Enter>.

| Intel(R) Management Engine BIOS Extension v3.0.2.0004<br>Copyright(C) 2003-07 Intel Corporation. All Rights Reserved.                                                |  |
|----------------------------------------------------------------------------------------------------|--|
| [ INTEL(R) AMT CONFIGURATION ]<br>Host Name<br>TCP/IP<br>Provision Model<br>Setup and Configuration ►<br>Un-Provision<br>VLAN<br>SOLFIDE=R<br>Secure Firnware Update |  |
| [ESC]=Exit [↑↓]=Select [ENTER]=Access                                                                                                    |  |
| IDE Redirection<br>[ ] DISABLED<br>[*] ENABLED                                                                                                    |  |

15. Secure Firmware Update (säker uppdatering av fast programvara) är nästa alternativ. Standardinställningen är Enabled (aktiverat).

| Intel(R) F<br>Copyright(C) 2 | Anagement Engine BIOS Extens<br>1993-07 Intel Corporation. A<br>=[INTEL(R) AMI CONFIGURATIO<br>TCP/IP<br>Provision Model<br>Setup and Configuration<br>Un-Provision<br>VLAN<br>SOL/IDE-R<br>Secure Firmure Update<br>Set PRIC | ion v3.0.2.0004<br>11 Rights Reserved.<br>N ]<br>► |
|------------------------------|----------------------------------------------------------------------------------------------------|----------------------------------------------------|
| [ESC]=Exit                   | [↑↓]=Select<br>[ ] DISABLED<br>[*] ENABLED                                                                                                    | [ENTER]=Access                                     |
|                              |                                                                                                    |                                                    |

16. Hoppa över Set PRTC (ange PRTC).

| Intel(R) Management Engi<br>Copyright(C) 2003-07 Intel C | ne BIOS Extension v3.0.2.0004<br>orporation. All Rights Reserved. |
|----------------------------------------------------------|-------------------------------------------------------------------|
| INTEL(R) AM                                              | T CONFIGURATION ]                                                 |
| TCP/IP                                                   |                                                                   |
| Provision Mod                                            | el                                                                |
| Setup and Con                                            | figuration F                                                      |
| Un-Provision                                             |                                                                   |
| VLHN SOL (IPP P                                          |                                                                   |
| SUL/IDE-R                                                |                                                                   |
| Secure Firmua                                            | re Update                                                         |
| Set PRIC                                                 |                                                                   |
| Enter PRIC in GMT(UIC)                                   | format(YYYY:MM:DD:HH:MM:SS)                                       |
| [ESC]=Exit                                               | [ENTER]=Submit                                                    |

17. Idle Timeout (tidsgräns för inaktivitet) är nästa alternativ. Standardinställningen är 1. Denna tidsgräns gäller endast när ett WoL-alternativ valts i steg <u>13</u> i processen för aktivering av ME för driftläget SMB.

SANMÄRKNING: För att bibehålla E-Star-kompabilitet för vissa system måste inställningen Stationär dator: PÅ i SO användas i steg 13.

| Intel(R) Management Engin<br>Copyright(C) 2003-07 Intel Co | e BIOS Extension v3.0.2.0004<br>rporation. All Rights Reserved. |
|------------------------------------------------------------|-----------------------------------------------------------------|
| Setup and Conf                                             | iguration >                                                     |
| Un-Provision<br>UIAN                                       |                                                                 |
| SOL/IDE-R                                                  |                                                                 |
| Secure Firmwar                                             | e Update                                                        |
| Set PRIC                                                   |                                                                 |
| Return to Prev                                             | ious Menu                                                       |
|                                                            |                                                                 |
|                                                            |                                                                 |
| Timeout Va                                                 | lue (1-65535)                                                   |
|                                                            |                                                                 |
|                                                            |                                                                 |
|                                                            |                                                                 |
| [ESC]=Exit                                                 | [ENTER]=Submit                                                  |

18. Välj Return to Previous Menu (återgå till föregående meny). Tryck på <Enter>.

| Intel(R) M<br>Copyright(C) 2 | anagement Engine BIOS Exte<br>003-07 Intel Corporation.<br>=[ INTEL(R) AMT CONFIGURAT<br>Setup and Configuration<br>Un-Provision<br>VLAN<br>SOL/IDE-R<br>Secure Firnware Update<br>Set PRTC<br>Idle Timeout<br>Return to Previous Henu | nsion v3.0.2.0004<br>All Rights Reserved.<br>ION ] |
|------------------------------|----------------------------------------------------------------------------------------------------|----------------------------------------------------|
| [ESC]=Exit                   | [↑↓]=Select                                                                                                    | [ENTER]=Access                                     |
|                              |                                                                                                    |                                                    |

19. Välj Exit (avsluta). Tryck på <Enter>.

| Intel(R) M<br>Copyright(C) 2<br>I | anagement Engine BIOS Extensi<br>803-07 Intel Corporation. Al<br>[ MAIN MENU ]                 | on v3.0.2.0004<br>l Rights Reserved. |
|-----------------------------------|------------------------------------------------------------------------------------------------|--------------------------------------|
|                                   | Intel(R) ME Configuration<br>Intel(R) AMT Configuration<br>Change Intel(R) ME Password<br>Exit | ;                                    |
| [ESC]=Exit                        | [↑↓]=Select                                                                                    | [ENTER]=Access                       |
|                                   |                                                                                                |                                      |

20. Följande meddelande visas:

Are you sure you want to exit? (är du säker på att du vill avsluta?) (Y/N) (ja/nej):

Tryck på <Y>.

|                                                         | Intel(R) Manag<br>Copyright(C) 2003- | ement Engine BIOS Exte<br>07 Intel Corporation.                                 | nsion v3.0.2.0004<br>All Rights Reserved. |
|---------------------------------------------------------|--------------------------------------|---------------------------------------------------------------------------------|-------------------------------------------|
|                                                         | Int<br>Int<br>Cha<br>Exi             | el(R) ME Configuration<br>el(R) AMT Configuratio<br>nge Intel(R) ME Passuo<br>t | ►<br>n ►<br>rd                            |
|                                                         | [ESC]=Exit                           | [↑↓]=Select                                                                     | [ENTER]=Access                            |
| CONFIRM EXIT ]<br>Are you sure you want to exit? (Y/N): |                                      |                                                                                 |                                           |

21. Datorn startas om. Stäng av datorn och koppla bort nätkabeln. Datorn befinner sig nu i installationsläge och är klar för distribution.

Tillbaka till innehållssidan

Tillbaka till innehållssidan

## Felsökning

#### Administratörshandbok för hantering av Dell™-system

- Återställa standardinställningarna (av-provisionering)
- Flash-uppdatering av fast programvara
- Serial-Over-LAN (SOL) och IDE-omdirigering (IDE-R)

I det här avsnittet beskrivs några grundläggande felsökningssteg om problem skulle uppstå med Intel<sup>®</sup> AMT-konfigurationen.

## Återställa standardinställningarna (av-provisionering)

Återställning till standardinställningarna kallas även av-provisionering. En Intel AMT-installerad och konfigurerad dator kan bli av-provisionerad via alternativet Un-Provision (av-provisionering) på skärmbilden Intel AMT Configuration.

Så här av-provisionerar du en dator:

1. Välj Un-Provision och därefter Full Un-provision (fullständig av-provisionering).

Fullständig av-provisionering är möjlig för datorer som provisionerats för SMB-läget. Med detta alternativ återställs alla inställningar i Intel AMTkonfigurationen till fabriksinställningarna. Inställningarna i ME-konfigurationen och lösenord återställs INTE. Fullständig och delvis av-provisionering är möjlig för datorer som provisionerats för Enterprise-läget. Med delvis av-provisionering återställs alla inställningar i Intel AMT-konfigurationen till fabriksinställningarna förutom PID och PPS. Inställningarna i ME-konfigurationen och lösenord återställs INTE i en delvis av-provisionering.

Ett meddelande om av-provisionering visas efter ca. 1 minut. När av-provisioneringen är klar, återgår kontrollen till skärmbilden Intel AMT Configuration. Alternativen Provisioning Server (provisioneringsserver), Set PID and PPS (ange PID och PPS) och Set PRTC (ange PRTC) blir tillgängliga igen eftersom datorn försätts i standard-Enterprise-läget.

Välj Return to previous menu (återgå till föregående meny).
 Välj Exit (avsluta) och tryck på <y>. Datorn startas om.

## Fullständig återställning till fabriksinställningarna

Alla Intel AMT-inställningar kan återställas till fabriksinställningarna genom att CMOS nollställs (via bygeln eller CMOS-batteriet). Detta inkluderar återställning av lösenordet till standardlösenordet dvs. admin. Men inställningarna i ME som t.ex. **ME Power Settings** (ströminställningar) återställs inte. Dessa inställningar måste återställas manuellt för att datorn ska hamna i ett äkta fabriksläge. I tabellen nedan visas standardinställningar för MEBx. Det går inte att fjärrhantera klienten förrän den har installerats och konfigurerats igen.

| Standardinställningar för MEBx                                                                              |                                    |  |  |  |
|----------------------------------------------------------------------------------------------------|------------------------------------|--|--|--|
| MEBx-inställningar                                                                                          | Standardinställning                |  |  |  |
| Intel ME State Control (kontroll av Intel ME-läge)                                                          | Enabled (aktiverat)                |  |  |  |
| Intel ME Firmware Local Update Qualifier (kvalificerare för lokal uppdatering av fast Intel ME-programvara) | Always Open (alltid öppen)         |  |  |  |
| LAN Controller (LAN-styrenhet)                                                                              | Enabled (aktiverat)                |  |  |  |
| Intel ME Features Control (kontroll av Intel ME-funktioner)                                                 |                                    |  |  |  |
| Manageability Feature Selection (hanteringsfunktionsval)                                                    | Intel AMT                          |  |  |  |
| Intel ME Power Control (kontroll av effektförbrukning via Intel ME                                          | E)                                 |  |  |  |
| Intel ME On in Host Sleep States (Intel ME aktiverat i värdvilolägen)                                       | Stationär dator: PÅ i S0, S3, S4-5 |  |  |  |
| SOL/IDE-R                                                                                                   | •                                  |  |  |  |
| Username and Password (användarnamn och lösenord)                                                           | Enabled (aktiverat)                |  |  |  |
| Serial Over LAN                                                                                             | Enabled (aktiverat)                |  |  |  |
| IDE Redirection (IDE-omdirigering)                                                                          | Enabled (aktiverat)                |  |  |  |
| Remote Firmware Update (fjärruppdatering av fast programvara)                                               | Enabled (aktiverat)                |  |  |  |

#### Flash-uppdatering av fast programvara

Flash-uppdatera den fasta programvaran för att uppgradera till senare versioner av Intel AMT. Flash-uppdatering för fast programvara är integrerat i BIOSflashfunktionen. Den fasta programvaran flash-uppdateras därför automatiskt när BIOS flash-uppdateras. Den automatiska flash-funktionen kan inaktiveras genom att man väljer Disabled (inaktiverad) under inställningen Secure Firmware Update (säker uppdatering av fast programvara) i <u>MEBx-gränssnittet</u>. Om denna inställning är inaktiverad, visas ett felmeddelande för den fast programvaran när BIOS flash-uppdateras.

Den fast programvaran KAN INTE flash-uppdateras till en äldre version än den som är installerad. Flash för den fasta programvaran kan hämtas från webbplatsen support.dell.com.

Serial-Over-LAN (SOL) och IDE-omdirigering (IDE-R)

Följ anvisningarna nedan om det inte går att använda IDE-R och SOL:

- På den första startskärmen trycker du på <Ctrl>så att MEBx-bildskärmarna öppnas.
  Du uppmanas att ange lösenordet. Ange det nya Intel ME-lösenordet.
  Välj Intel AMT Configuration (Intel AMT-konfiguration).
  Tryck på Enter.
  Välj In-Provision (av-provisionering).
  Tryck på Enter.
  Välj Full Unprovision (fullständig av-provisionering).
  Tryck på Enter.
  Konfigurera om inställningarna på Intel AMT Configuration- <u>skärmen</u>.

Tillbaka till innehållssidan

Tillbaka till innehållssidan

# Använda Intel<sup>®</sup> AMT WebGUI

Administratörshandbok för hantering av Dell™-system

Intel® AMT WebGUI är ett webbläsarbaserat gränssnitt för begränsad fjärrdatorhantering. WebGUI används ofta som ett test för att kontrollera om Intel AMT-installationen och -konfigurationen utfördes korrekt i datorn. En etablerad fjärranslutning mellan en fjärrdator och värddatorn där WebGUI körs indikerar en korrekt Intel AMT-installation och -konfiguration på fjärrdatorn.

Du kan öppna Intel AMT WebGUI via valfri webbläsare som t.ex. Internet Explorer® eller Netscape®

Begränsad fjärrdatorhantering innefattar:

- Lagerföring av maskinvara
- Händelseloggning
- Fjärråterställning av datorer Ändring av nätverksinställningar
- 1 Lägga till nya användare

WebGUI-stöd är aktiverat som standard för datorer som är SMB-installerade och konfigurerade. WebGUI-stöd för datorer som är Enterprise-installerade och konfigurerade bestäms av installations- och konfigurationsservern.

Information om hur man använder WebGUI-gränssnittet finns på Intels webbplats, www.intel.com.

Så här ansluter du till Intel AMT WebGUI på en dator som har installerats och konfigurerats:

- Sätt på Intel AMT-datorn på vilken Intel AMT-installationen och konfigurationen slutförts.
  Starta en webbläsare på en separat dator som t.ex. en hanteringsdator på samma subnät som Intel AMT-datorn.
  Anslut till IP-adressen som anges i MEBx och porten på Intel AMT-datorn. (t.ex.: http://ip\_address:16992 eller http://192.168.2.1:16992)
  - Som standard är porten 16992. Använd port 16993 och https:// för att ansluta till Intel AMT WebGUI på en dator som installerats och 1
  - Konfigurerats i Enterprise-läget. Om DHCP används ska FQDN (Fully Qualified Domain Name fullständigt kvalificerat domännamn) användas för ME. FQDN är kombinationen 1 av värdnamnet och domänen. (t.ex.: http://host\_name:16992 eller http://system1:16992)

Hanteringsdatorn gör en TCP-anslutning till Intel AMT-datorn och går till den högsta nivån på den Intel AMT-inbäddade webbsidan i Intel AMT-datorns ME (Management Engine).

4. Ange användarnamnet och lösenordet.

Standardanvändarnamnet är admin och lösenordet är det som definierades under Intel AMT-installationen i MEBx.

5. Granska datorinformationen och gör nödvändiga ändringar.

Du kan ändra MEBx-lösenordet för fjärrdatorn i WebGUI. Ändring av lösenordet i WebGUI eller en fjärrkonsol resulterar i två lösenord. Det nya lösenordet, känd som fjärrbaserat MEBx-lösenord, fungerar endast vid fjärranslutning till WebGUI eller en fjärrkonsol. Det lokala MEBx-lösenordet som används för lokal åtkomst till MEBx ändras inte. Du måste komma ihåg såväl lokalt som fjärrbaserat MEBx-lösenord för att få åtkomst till datorns MEBx lokalt eller på distans. När MEBx-lösenordet inledningsvis definieras i Intel AMT-installationen, fungerar det som både lokalt och fjärrbaserat lösenord. Om fjärrlösenordet ändras, är lösenorden inte längre synkroniserade.

6. Väli Exit (avsluta)

Tillbaka till innehållssidan